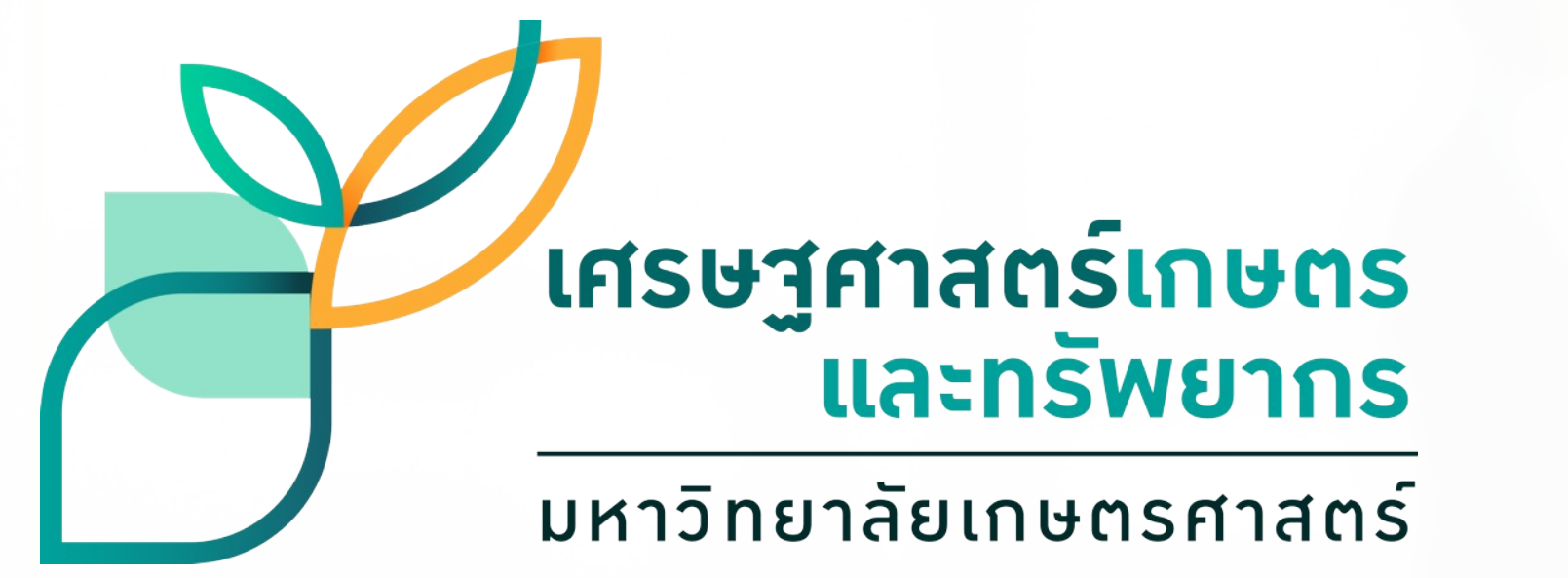

# ์เศรษฐศาสตร์เกษตร และทรัพยากร การวิเคราะห์สถิติเบื้องต้นด้วย EXCEL

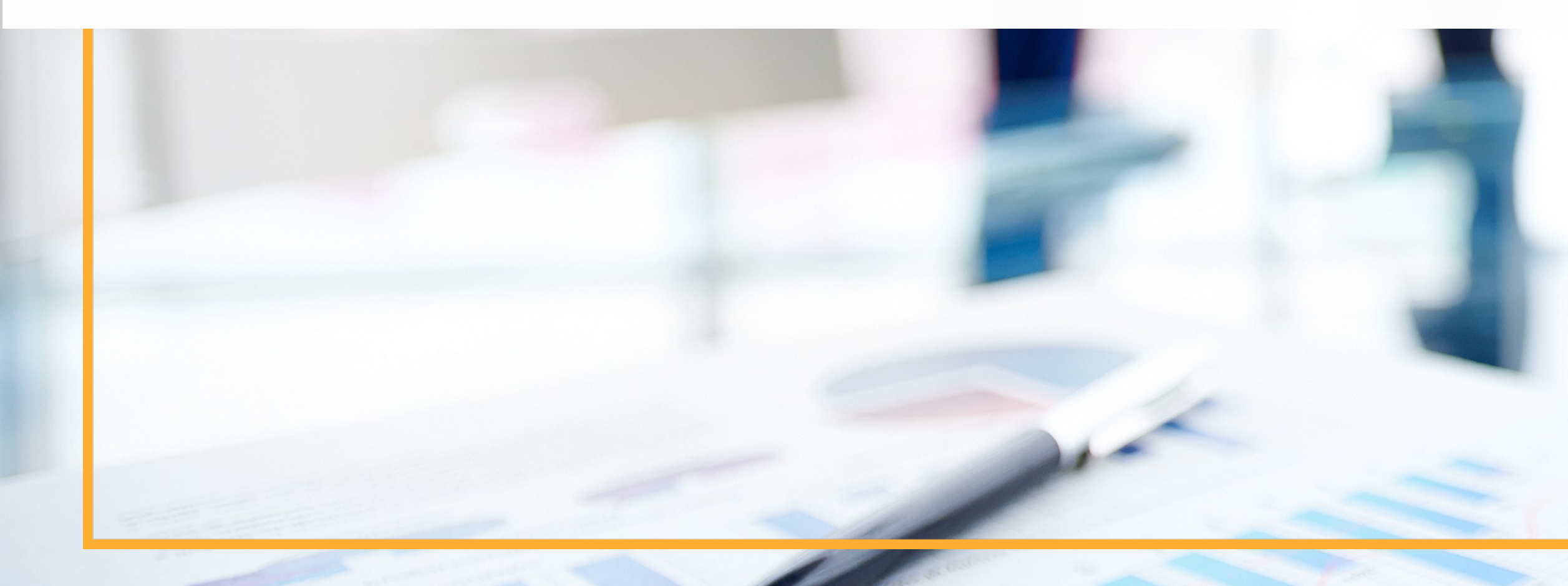

### สุวรรณา สายรวมญาติ

ภาควิชาเศรษฐศาสตร์เกษตรและทรัพยากร คณะเศรษฐศาสตร์ มหาวิทยาลัยเกษตรศาสตร์

> FB Page: EatEcon Website: <u>www.eatecon.com</u>

Email: <u>suwanna.s@ku.th</u> FB: Suwanna Sayruamyat

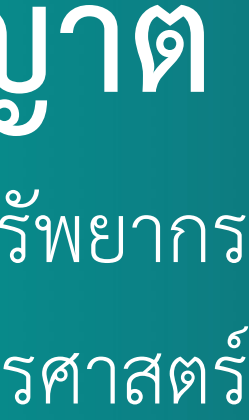

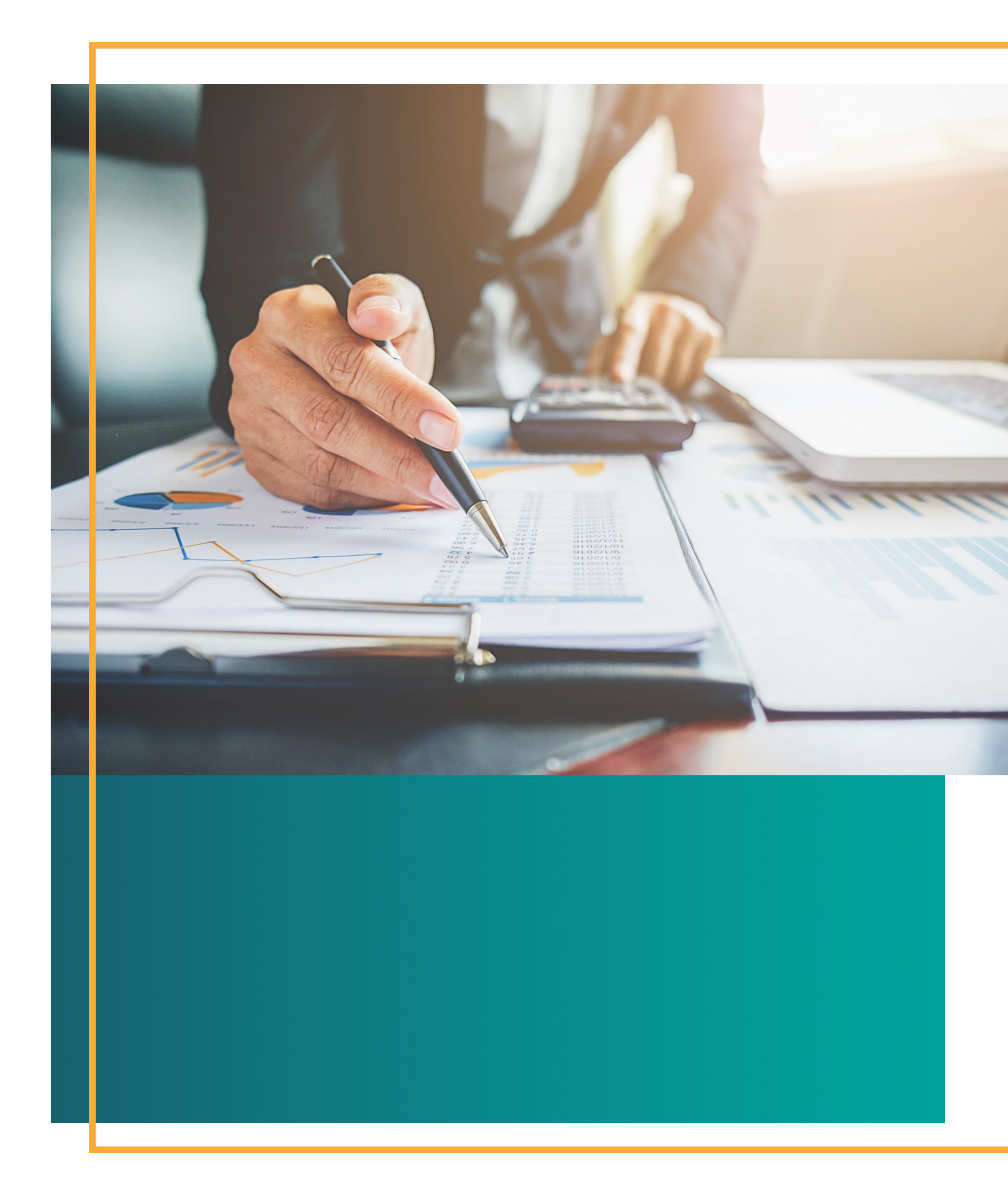

# Outline

- การพัฒนาแบบสอบถาม 1.
- รูปแบบของคำถาม 2.
- สร้างฐานข้อมูล 3.
- จัดการข้อมูล 4.
- วิเคราะห์ข้อมูล 5.
- ิย น้ำเสนอขอมูล 6. ข

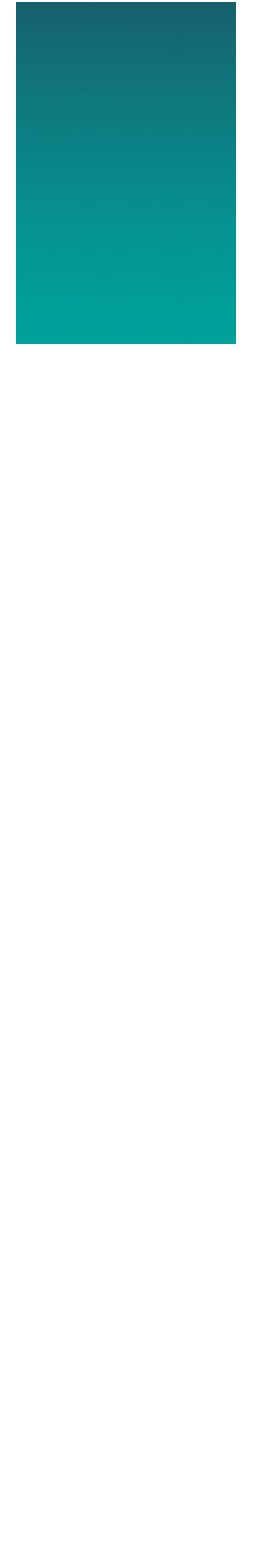

EatEcon,

### 1. การพัฒนาแบบสอบถาม

### คำถามที่ต้องถามก่อนสร้างแบบสอบถาม

- <mark>เราถามเพื่ออะไร</mark>
- ต้องการวิเคราะห์อะไร

• <mark>เพื่ออะไร</mark>

การอบรมการวิเคราะห์สถิติเบื้องต้นด้วยโปรแกรม EXCEL

### หลักเกณฑ์ในการสร้างแบบสอบถาม

- 1) คำถามต้องชัดเจน เข้าใจง่าย สั้นกระชับ และมีใจความเดียว
- จำนวนคำถามในแบบสอบถามต้องไม่มากจนเกินไป เพื่อใช้เวลา น้อยที่สุดในการตอบคำถาม
- คำถามควรหลีกเลี่ยงคำถามน้ำ เช่น "เกษตรกรส่วนใหญ่ปลูก ข้าว" ท่านเห็นด้วยหรือไม่
- ควรจะมีการกำหนดความถี่ สำหรับคำถามเกี่ยวกับความถี่ เช่น "1-2 ครั้ง" แทนคำว่า "บ่อย ๆ"
- ควรมีการถามถึงข้อมูลส่วนบุคคลหรือสถานภาพส่วนบุคคล เพื่อ ช่วยในการวิเคราะห์ความสัมพันธ์กับคำถามอื่น ๆ เช่น ความ คิดเห็นในเรื่องต่าง ๆ หรือพฤติกรรมการใช้จ่าย

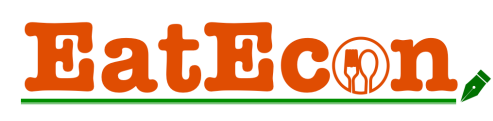

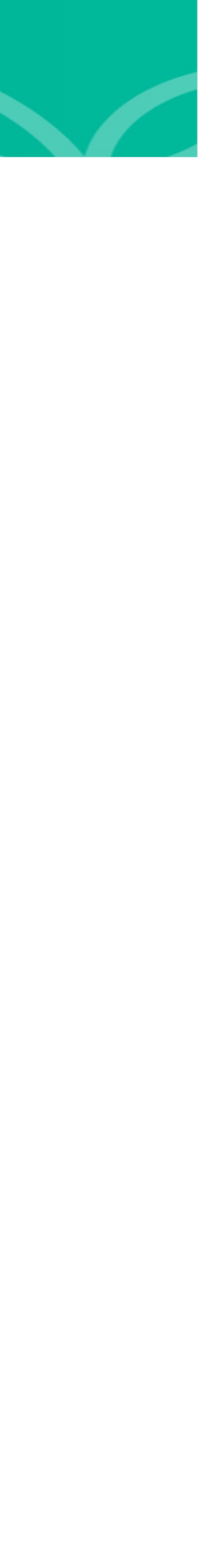

### 2. รูปแบบของคำถาม

1. คำถามที่มีคำตอบให้เลือก 2 ทาง (Dichotomous Questions)

"ปัจจุบัน ท่านใช้ปุ๋ยตราวัวแดง ใช่ หรือ ไม่" เซน

2. คำถามที่มีหลายคำตอบให้เลือก (Multiple Choice Questions) "การศึกษาสูงสุดของท่าน" เชน มัธยม ปริญญาตรี

การอบรมการวิเคราะห์สถิติเบื้องต้นด้วยโปรแกรม EXCEL

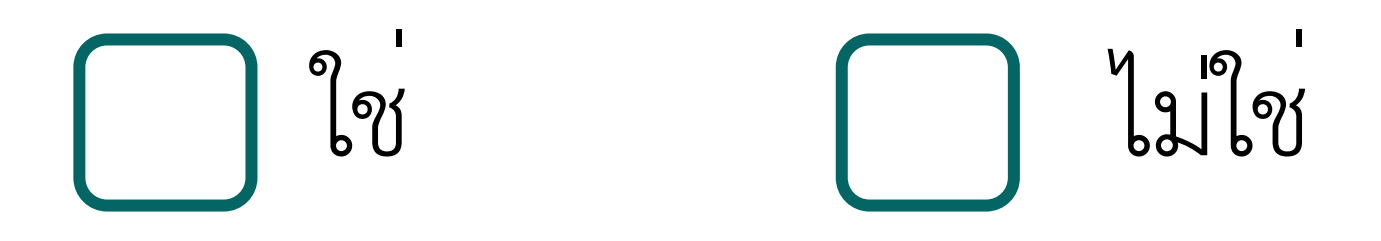

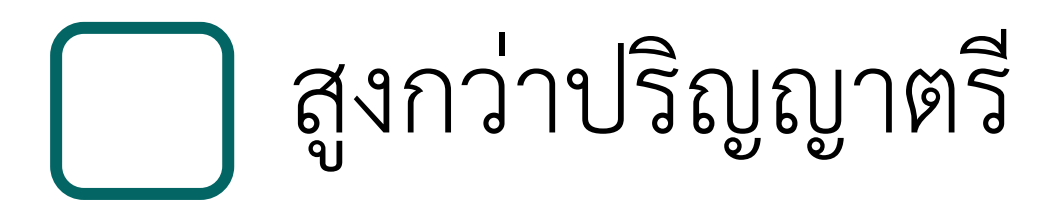

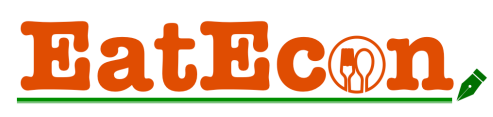

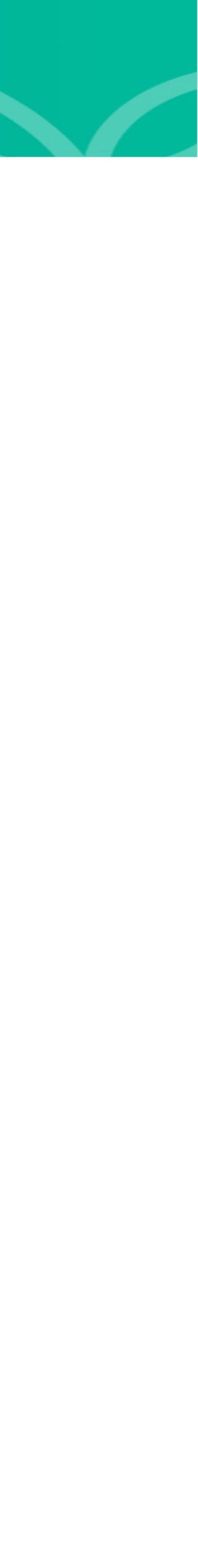

### 2. รูปแบบของคำถาม

- คำถามที่ผู้ตอบเลือกได้หลายคำตอบ (Checklist Questions หรือ Multiple Responses)
  - เช่น "ท่านซื้ออาหารจากแหล่งใดเป็นประจำ (เลือกได้มากกว่า 1 คำตอบ)"

ตลาดสดแถวบ้าน

4. คำถามที่ให้ผู้ตอบใส่ลำดับที่ (Ranking Questions) เช่น "ท่านซื้ออาหารจากแหล่งใดบ่อยที่สุด (1) ไปจนถึงน้อยสุด (3) ตลาดสดแถวบ้าน

การอบรมการวิเคราะห์สถิติเบื้องต้นด้วยโปรแกรม EXCEL

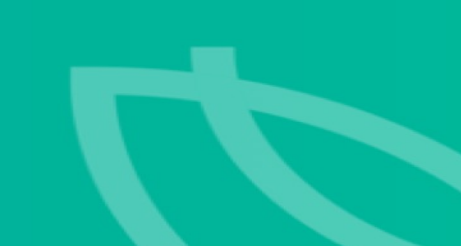

ห้างสรรพสินคา

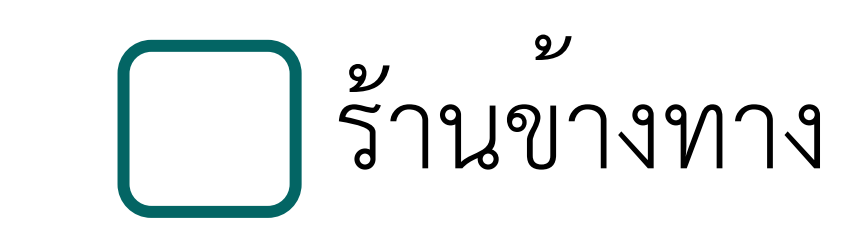

ห้างสรรพสินคา

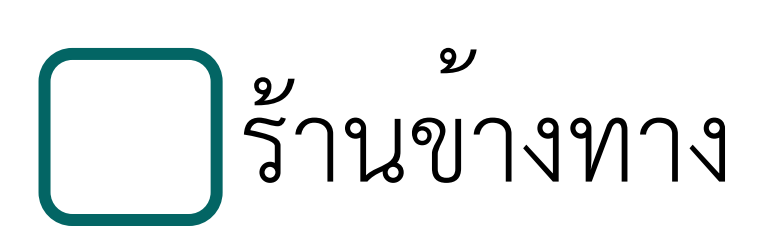

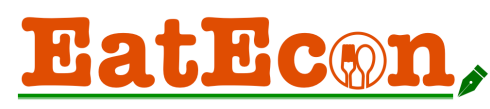

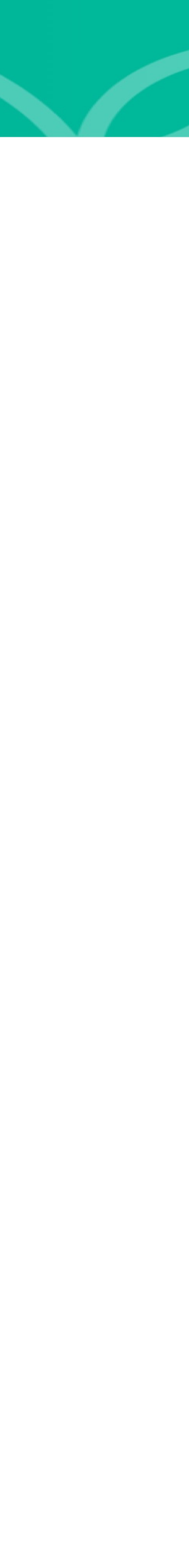

# 2. รูปแบบของคำถาม

### 5. คำถามประเมินความเห็นหรือความชอบ (Scale Questions)

คำชี้แจง : ขอให้ท่านอ่านข้อความด้านล่าง แล้วทำเครื่องหมาย √ ในช่องที่ตรงกับความคิดเห็นของท่านมากที่สุด

| รายการ                                            |
|---------------------------------------------------|
| 1. เนื้อสัตว์อร่อย                                |
| 2. เนื้อสัตว์เป็นแหล่งโปรตีนสำคัญของร่างกาย       |
| 3. การรับประทานเนื้อสัตว์มากส่งผลต่อน้ำหนักตัวที่ |
| เพิ่มขึ้น                                         |
| 4. การรับประทานเนื้อสัตว์มากส่งผลเสียต่อสุขภาพ    |
| 5. เพื่อลดความเสี่ยงด้านสุขภาพ ท่านสามารถมาลดและ  |
| เลิกการบริโภคเนื้อสัตว์และผลิตภัณฑ์ได้            |

การอบรมการวิเคราะห์สถิติเบื้องต้นด้วยโปรแกรม EXCEL

| โม่เห็นด้วย<br>อย่างยิ่ง | <b>โ</b> ม่เห็นด้วย | <b>โ</b> ม่แน่ใจ | <b>เ</b> ห็นด้วย | เห็นด้วย<br>อย่างยิ่ง |
|--------------------------|---------------------|------------------|------------------|-----------------------|
|                          |                     |                  |                  |                       |
|                          |                     |                  |                  |                       |
|                          |                     |                  |                  |                       |
|                          |                     |                  |                  |                       |
|                          |                     |                  |                  |                       |
|                          |                     |                  |                  |                       |
|                          |                     |                  |                  |                       |
|                          |                     |                  |                  |                       |
|                          |                     |                  |                  |                       |

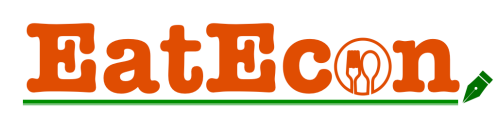

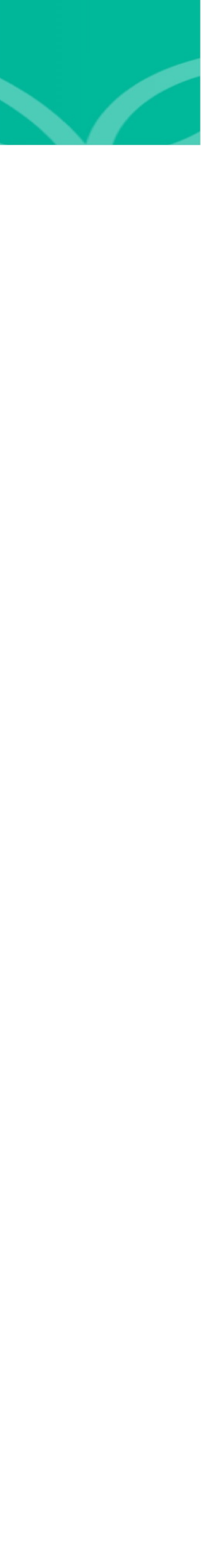

# ขั้นตอนการวิเคราะห์ข้อมูล

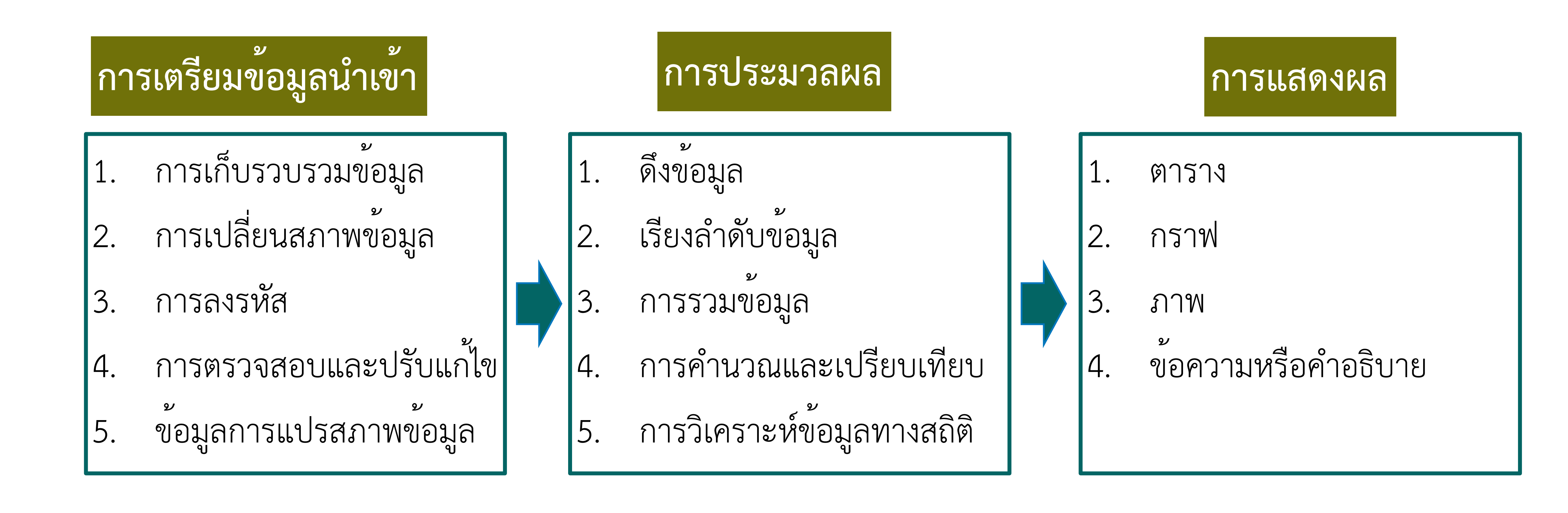

Title : การอบรมการวิเคราะห์สถิติเบื้องต้นด้วยโปรแกรม EXCEL

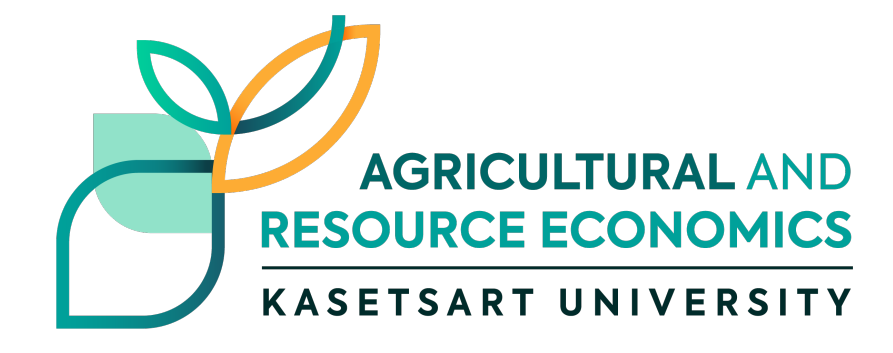

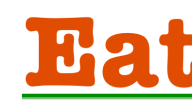

EatEcon,

# 3. สร้างฐานขอมละ กำหนดรหัสตัวแปร

### B9 ชิ้นเนื้อโคที่ท่านซื้อเป็นประจำ คือ คำถามปลายปิด (Closed-end Question)

### B10 หากเนื้อตัวอย่างถูกนำบรรจุใส่ในถาดดังรูป ท่านชอบรูปแบบบรรจุภัณฑ์ใด (WTP1)

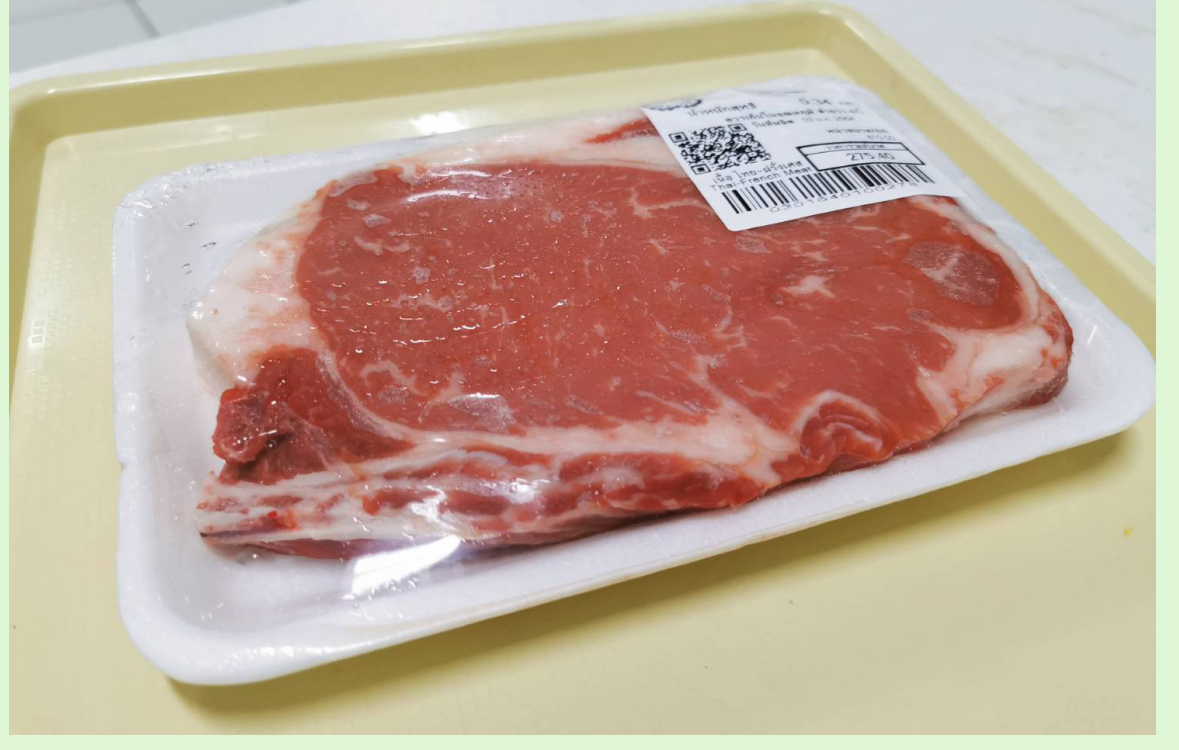

|   | 1 | 2 |   |   |
|---|---|---|---|---|
| 1 | 1 |   |   |   |
|   | R |   |   |   |
| 1 |   |   |   |   |
| 1 | - | 3 | - | - |

| <br>รูปแบบ 1 |  |
|--------------|--|
|              |  |

ถาดธรรมดา

ความถี่ ร้อยละ สามารถกำหนดให้) ยินดี

- เลือกรูปแบบที่ 1 = 1
- เลือกรูปแบบที่ 2 = 2

ส่วนที่ 2 พฤติกรรมีการบริโภคเมนูอาหารที่ปรุงจากเนื้อโค F1 ความถี่ในการรับประทานเมนูจากเนื้อโคในช่วง 1 เดือนเ Title : การอบรมการวิเคราะห์สถิติเบื้องต้นด้วยโปสเกรา **รั้** XCEL ...... 2) 1 - 2 ครั้ง

ปริมาณ ...... กิโลกรัม/ครั้ง (โดยประมาณ)

.บาท/ครั้ง

ราคา .....บาท/กิโลกรัม (โดยประมาณ)

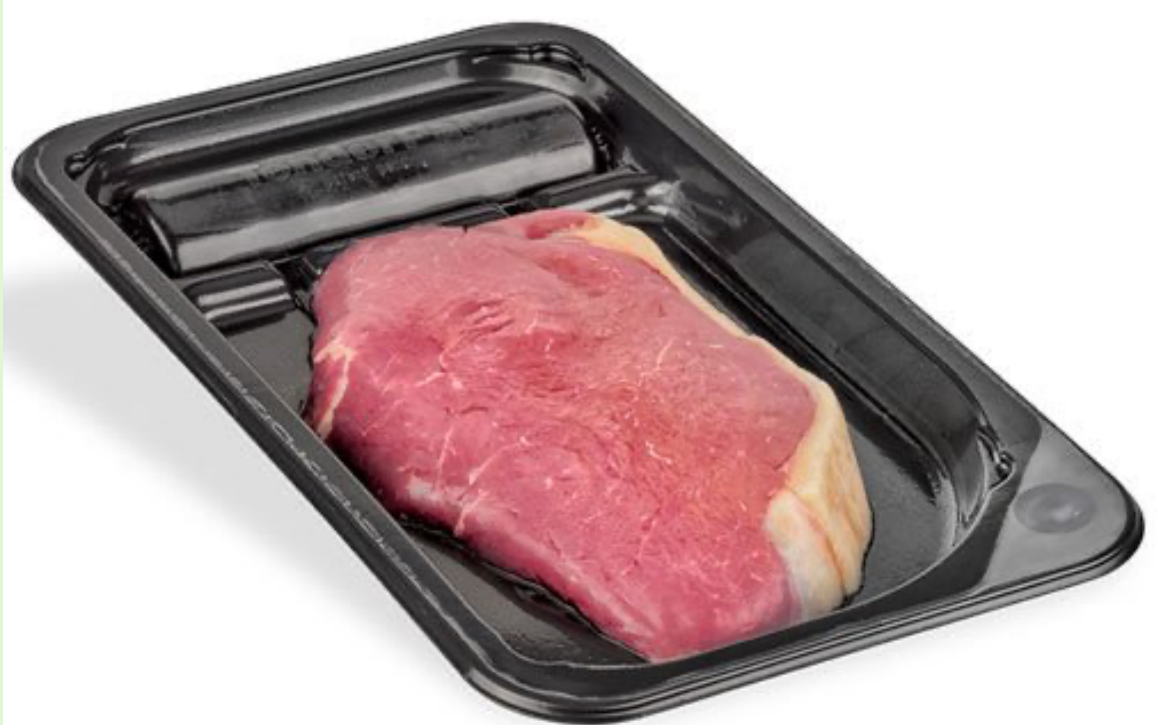

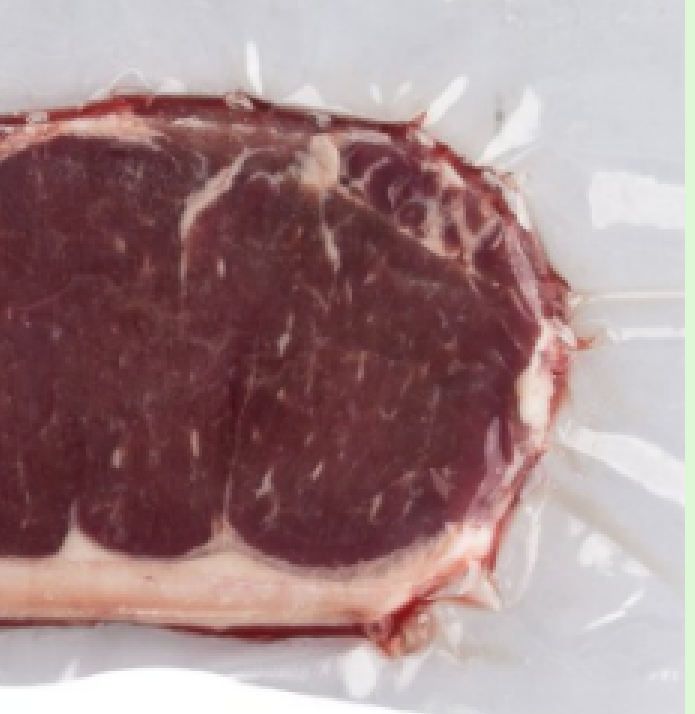

..... รูปแบบ 2 ..... รูปแบบ 3 Skin pack film บรรจุถุงสุญญากาศ B11 หากเนื้อชิ้นเนื้อโคถูกนำบรรจุใน Skin pack film **ดังรูปแบบ 3** จะทำให้เนื้อมีคุณภาพสดและนุ่มขึ้นกว่าวิธีการบรรจุแบบ รนัสสุบัศรับเตรีย์ต้อยทุษด์ชนพิ่มสิญชีย์นประมชณ 1% ท่านมีความยินดีจ่ายเพิ่มสิ้นครับลเคริมหรือได้(WAFBB) มติ กำหนดให้เป็นตัวแปรหุ่น .....(D)แหม่ยิ่ง)ดี้ดย

- Pic1 เลือกรูปแบบที่ 1 = 1 ไม่เลือกรูปแบบที่ 1 = 0
- Pic2 เลือกรูปแบบที่ 2 = 1 ไม่เลือกรูปแบบที่ 2 = 0
- เลือกรูปแบบที่ 3 = 1 ไม่เลือกรูปแบบที่ 3 = 0 Pic3

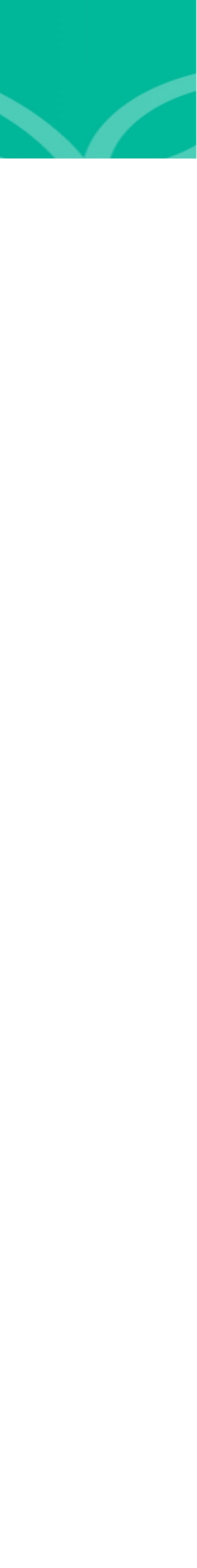

# 3. สร้างฐานขอมล: กำหนดรหัส

- คำถามที่ผู้ต่อบเลือกได้มากกว่า 1 คำตอบ (โ ..... 4) ปีงย่าง ..... 5) สุโ
  - F4 ประเภทของร้านอาหารที่ท่านไปรับประทานเมนุ

  - ...... 4) ร้านปิ้งย่าง ...... 5) ร้า ...... 7) ร้านอาหารญี่ปุ่น/เกาหลี/จีน ...... 8) อื่น

### Categorical Variable

#6=เสื้อนิสัมีที่ทน์อับฟระทามสั้ข่อยที่สุดมาจากแหล่งใด 3 = รั้า)ปเสต็จาบแหล่งที่มา . F8 เนื้อโคลักษณะใดที่ท่านชอบบริโภค ขอให้ท่านเรียงตามลำดับความชอบ 3 อันดับแรก 8 = อีน ๆ โดย 1= ชอบมากที่สุด 2= ชอบ และ 3= ชอบน้อยที่สุด <sup>:</sup> Title : การอบรมการวิเคราะห์สถิติเบื้องต้นด้วยโปรแกรูมุ EXCEL

| <b>ตัวเบรี</b><br>ท่านบอยที่สุด 3 อันดับแรก |                     |  |
|---------------------------------------------|---------------------|--|
| วยเตี้ยว<br>Aultiple Response)              | 3) สเต็ก            |  |
| ก/ชาบู/จิมจุ่ม                              | 6) บุฟเฟต์          |  |
| ู่เจากเนื้อโคเป็นประจำ                      |                     |  |
| านก๋วยเตี้ยว                                | 3) ร้านสเต็ก        |  |
| านสุกี้/ชาบู/จิ้มจุ่ม                       | 6) ร้านอาหารบุฟเฟต์ |  |
| น ๆ โปรดระบุ                                |                     |  |

```
...... 2) ร้านในโรง Dichotomy Variable ..... 3) ร้านในห้างสรรพสินค้า/คอมมูนิตี้มอลล์
ให้สำหรับการวิเคราะห์ทางเศรษฐมิติ กำหนดให้เป็นตัวแปรหุ่น (Dummy)
3 = 4)นใส์พิริาบแหล่งที่มา
F7 เนื้อโคที่ท่านชอบมากที่สุดมาจากแหล่งใด ..... 1)Rอเ้อโรคไทเลือกร้านสเต็ก. = .1 2)ไเนื้ออิครั้มในเพ้ต็ก= 0
                                                    Resta4 เลือกอื่น ๆ = 1 ไม่เลือกอื่น ๆ = 0
                                                                                                     EatEcon,
```

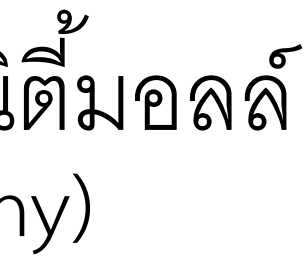

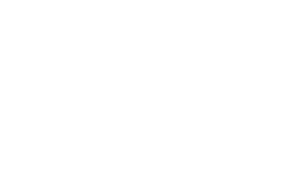

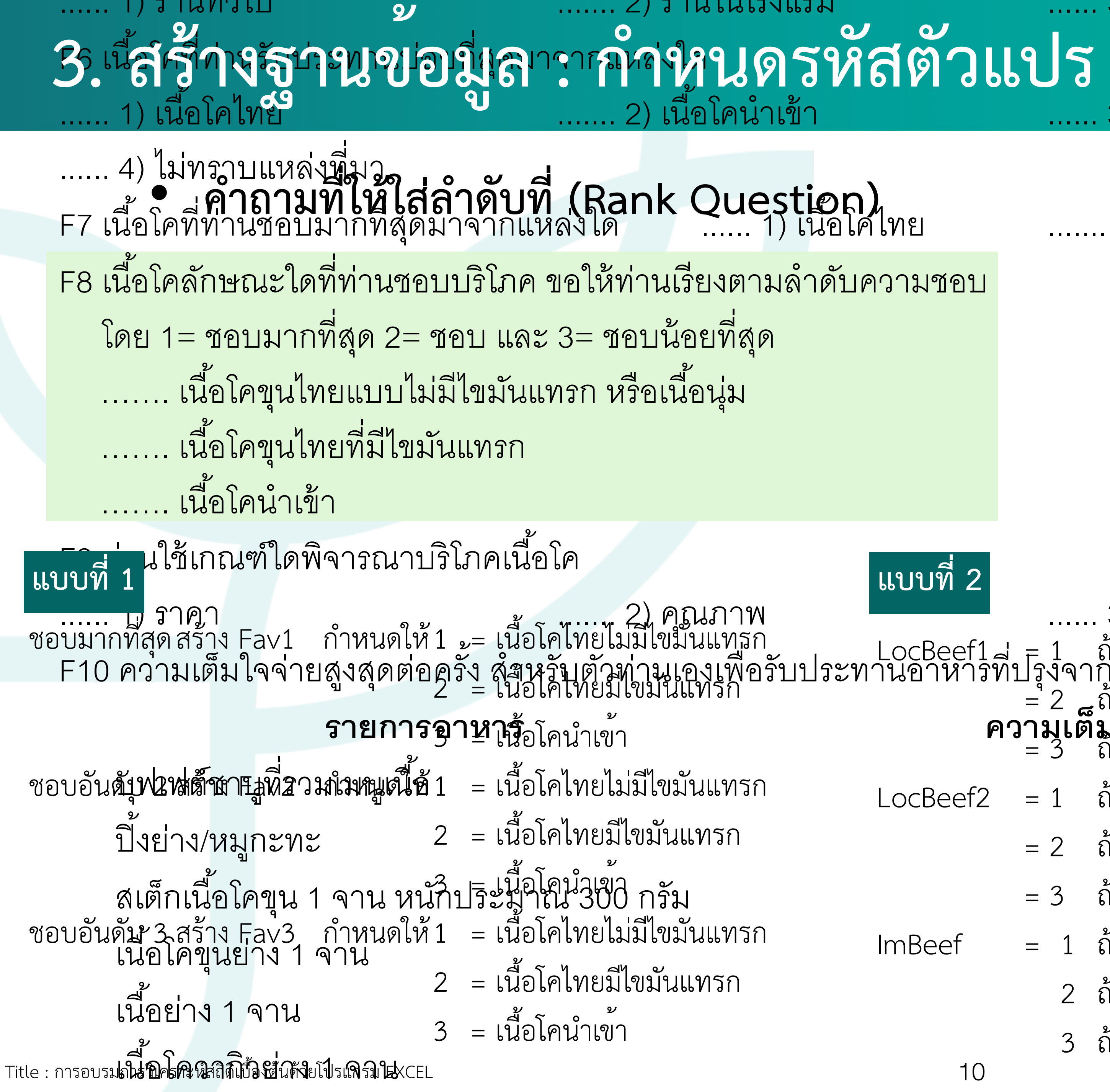

### ...... ว) วานเหน่างสวาทสนคท เ/ตอมมีนตมอลส 3) เนื้อไทยและนำเข้าใกล้เคียงกัน

|      |    | กรณี ให้จัดลำดับน้อยกว่าทางเลือกที่มีอยู่                         |
|------|----|-------------------------------------------------------------------|
| 2    | 2) | เป็นกิโรโห้ผู้ต้อบจัดลำดับน้อยกว่าทางเลือกที่มีอยู่ เช่น มีอยู่ 5 |
| มชอบ |    | ทางเลือกแต่ให้จัดลำดับแค่ 3 ทางเลือก ซึ่งในกรณีนี้เราจะพบว่าผุ้   |
|      |    | คำถามอาจจะตอบไม่ครบทั้ง 3 ลำดับก็ได้ ทั้งนี้เราสามารถกำหนด        |
|      |    | วิธีการกำหนดตัวแปรได้ 2 แบบคือ                                    |
|      |    | 1. กำหนดให้มีจำนวนตัวแปร = จำนวนทางเลือก                          |
|      |    | 2. กำหนดให้มีจำนวนตัวแปร = จำนวนลำดับที่ให้จัด                    |
|      |    |                                                                   |

### แบบที่ 2

|                    |                       | . 3) แหลงผลต เช่น เนอเทย เนอนาเขา                                                     |
|--------------------|-----------------------|---------------------------------------------------------------------------------------|
| cBeef1<br>คาหารที่ | <u>=</u> 1<br>เป็รงจา | ถ้าเสือกเนื้อโคไทยไม่มีไขมันแนรก เป็นลำดับที่ 1                                       |
|                    |                       | ถ้าเลือกเนื้อโคไทยไม่มีไขมันแต่รก เป็นลำดับที่ 2                                      |
| P                  | <b>วามเ</b> ต<br>= 3  | <b>ม เจจายสูงสุด (บาท/ครง/คน)</b><br>ถ้าเลือกเนื้อโคไทยไม่มีใขมั่นแทรก เป็นลำดับที่ 3 |
| cBeef2             | = 1                   | ถ้าเลือกเนื้อโคไทยมีไขมันแทรก เป็นลำดับที่ 1                                          |
|                    | = 2                   | ถ้าเลือกเนื้อโคไทยมีไขมันแทรก เป็นลำดับที่ 2                                          |
|                    | = 3                   | ถ้าเลือกเนื้อโคไทยมีไขมันแทรก เป็นลำดับที่ 3                                          |
| Beef               | = 1                   | ถ้าเลือกเนื้อโคนำเข้า เป็นลำดับที่ 1                                                  |
|                    | 2                     | ถ้าเลือกเนื้อโคนำเข้า เป็นลำดับที่ 2                                                  |
|                    | 3                     | ถ้าเลือกเนื้อโคนำเข้า เป็นลำดับที่ 3                                                  |

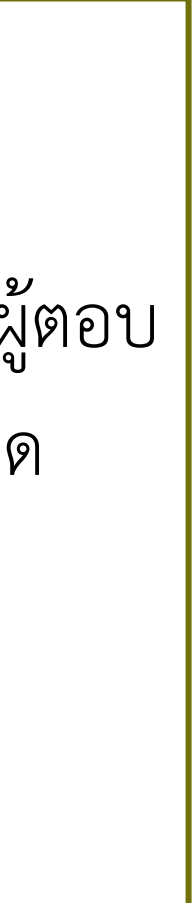

EatEcon,

# 3. สร้างฐานขอมูล : กำหนดรหัสตัวแปร

- คำถามที่ให้แสดงระดับความมากน้อย (Scale Questions)
  - คำชี้แจง : ขอให้ท่านอ่านข้อความด้านล่าง แล้วทำเครื่องหมาย √ ในช่องที่ตรงกับความคิดเห็นของท่านมากที่สุด

| รายการ                                            |
|---------------------------------------------------|
| 1. เนื้อสัตว์อร่อย                                |
| 2. เนื้อสัตว์เป็นแหล่งโปรตีนสำคัญของร่างกาย       |
| 3. การรับประทานเนื้อสัตว์มากส่งผลต่อน้ำหนักตัวที่ |
| เพิ่มขึ้น                                         |
| 4. การรับประทานเนื้อสัตว์มากส่งผลเสียต่อสุขภาพ    |
| 5. เพื่อลดความเสี่ยงด้านสุขภาพ ท่านสามารถมาลดและ  |
| เลิกการบริโภคเนื้อสัตว์และผลิตภัณฑ์ได้            |

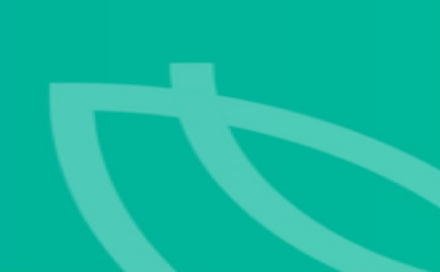

| Free a      |             |          |          |           |
|-------------|-------------|----------|----------|-----------|
| ไม่เห็นด้วย | ไม่เห็นด้วย | ไม่แน่ใจ | เห็นด้วย | เห็นด้วย  |
| อย่างยิ่ง   |             |          |          | อย่างยิ่ง |
| 1           | 2           | 3        | 4        | 5         |
|             |             |          |          |           |
|             |             |          |          |           |
|             |             |          |          |           |
|             |             |          |          |           |
|             |             |          |          |           |
|             |             |          |          |           |
|             |             |          |          |           |

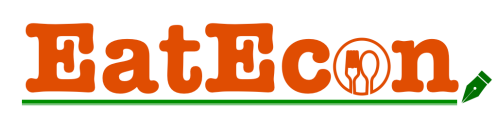

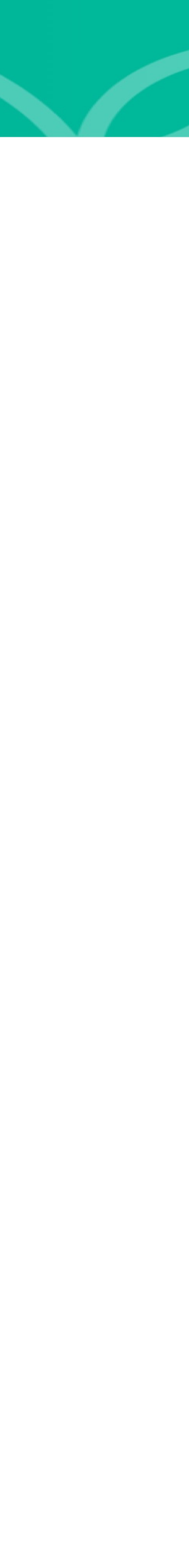

# 3. สร้างฐานขอมูล : กำหนดรหัสตัวแปร

### คำถามที่ไม่ได้รับคำตอบ (Missing Data)

ในบางครั้งผู้ตอบจะไม่ตอบคำถามทุกข้อในแบบสอบถาม แต่อาจจะมีการละเว้นไม่ตอบคำถามในบางคำถาม โดยเฉพาะคำถามที่ต้องแสดง ความรู้สึกในบางเรื่องหรือคำถามที่เกี่ยวกับฐานะ เป็นต้น ซึ่งการไม่ตอบสามารถสรุปได้ว่า มีสาเหตุ ที่สำคัญดังนี้

### 1) คำถามนั้นไม่ต้องตอบ (Not Applicable)

คำถามในแบบสอบถามบางคำถาม ผู้ตอบไม่ต้องตอบทุกข้อ เช่น ในกรณีเป็นคำถามต่อเนื่อง เช่น ท่านรับประทานสเต็กเนื้อโคหรือไม่ () ไม่รับประทาน (ข้ามไปข้อที่ S5)
 () รับประทาน S3 ราคาสเต็กที่ท่านเคยรับประทานแพงที่สุด (เฉพาะตัวท่าน) .....บาท (เฉพาะเมนูสเต็กเท่านั้น) ถ้าผู้ตอบไม่เคยรับประทานสเต็ก ก็จะไม่ตอบคำถามข<sup>้</sup>อS3 จึงทำให้ไม่มีคำตอบในข<sup>้</sup>อนี้ ผู้วิจัยอาจจะกำหนดรหัสสำหรับผู้ที่ไม่ต้องตอบคำถามใน ข้อนี้ เป็น 8888 เป็นต้น

### 2) ไม่ตอบ (No Response)

ผู้ตอบบางคนอาจไม่ตอบคำถามบางคำถามทั้งที่ทราบคำตอบ หรือ อาจจะลืมตอบ เช่น ถ้าถามเรื่องรายได้ แต่ผู้ตอบไม่อยากจะตอบ ก็จะตั้งใจเว้น คำถามข้อนี้ไว้ ผู้วิจัยอาจจะกำหนดรหัสสำหรับผู้ที่ไม่ตอบเป็น 9999 เป็นต้น

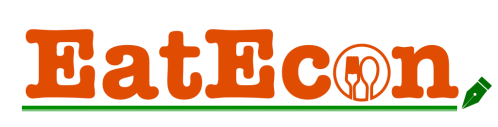

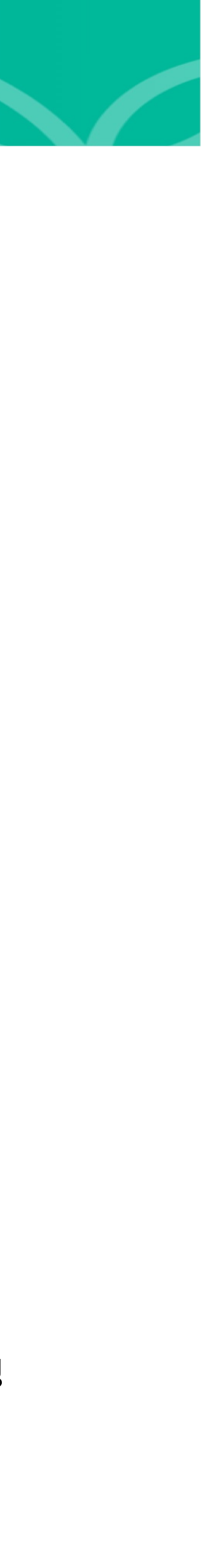

# 3.สร้างฐานขอมูล : การจัดทำคูมือลงรหัส

โดยทั่วไปผู้วิจัยควรจะจัดทำคู่มือการกำหนดรหัส เพื่อให้ผู้พิมพ์ข้อมูลทุกคนเข้าใจได้ตรงกัน และในกรณีที่มีจำนวนคำถามในแบบสอบถามมาก ๆ ผู้พิมพ์หรือผู้ใส่รหัสอาจจะจำได้ไม่ครบ

|    | А    | В        | С                | D    | E                   |
|----|------|----------|------------------|------|---------------------|
| 1  | No.  | Variable | Description      | Code | Not                 |
| 2  | 1    | gen      | เพศ              | 1    | ชาย                 |
| 3  |      |          |                  | 2    | หญิง                |
| 4  | 2    | age      | อายุ             |      | ปี                  |
| 5  | 3    | edu      | ระดับการศึกษา    | 1    | ประถมศึกษา          |
| 6  |      |          |                  | 2    | มัธยมศึกษาตอนต้     |
| 7  |      |          |                  | 3    | มัธยมศึกษาตอนปล     |
| 8  |      |          |                  | 4    | อนุปริญญา           |
| 9  |      |          |                  | 5    | ปริญญาตรี/เทียบเ    |
| 10 |      |          |                  | 6    | อื่นๆ               |
| 11 | 4    | inc      | รายได้           |      | บาท/เดือน           |
| 12 | 5    | осс      | อาชีพ            | 1    | ข้าราชการ/พนักงา    |
| 13 |      |          |                  | 2    | ธุรกิจส่วนตัว/อิสระ |
| 14 |      |          |                  | 3    | พนักงานลูกจ้างเอก   |
| 15 |      |          |                  | 4    | ว่างงาน             |
| 16 |      |          |                  | 5    | อื่นๆ               |
| 17 | 6.1  | hinf     | ข้อมูลด้านสุขภาพ | 1    | มีโรคประจำตัว       |
|    | Code | +        |                  |      |                     |

| e               |
|-----------------|
|                 |
|                 |
|                 |
|                 |
|                 |
| น               |
| ลาย             |
|                 |
| พ่า             |
|                 |
|                 |
|                 |
| นรัฐ/รัฐวิสหกิจ |
| ;               |
| กขาบ            |
|                 |
|                 |
|                 |
|                 |
|                 |
|                 |
|                 |

| ส่วนที่ 1 ข้อมูลทั่วไปของ                                | ส่วนที่ 1 ข้อมูลทั่วไปของผู้ตอบแบบสอบถาม |  |                    |  |  |  |
|----------------------------------------------------------|------------------------------------------|--|--------------------|--|--|--|
| 1. เพศ                                                   |                                          |  |                    |  |  |  |
| 🗆 ชาย 🗆 หญิง                                             |                                          |  |                    |  |  |  |
| 2. อายุ ปี                                               |                                          |  |                    |  |  |  |
| 3. ระดับการศึกษา                                         |                                          |  |                    |  |  |  |
| 🗆 ประถมศึกษา                                             | 🗆 มัธยมศึกษาตอนต้น                       |  | 🗆 มัธยมศึกษาตอนปลา |  |  |  |
| 🗆 อนุปริญญา                                              | 🗆 ปริญญาตรี/เทียบเท่า                    |  | 🗆 อื่นๆ (โปรดระบุ) |  |  |  |
| 4. รายได้บ                                               | าทต่อเดือน                               |  |                    |  |  |  |
| 5. อาชีพ                                                 | 5. อาชีพ                                 |  |                    |  |  |  |
| 🗆 ข้าราชการ/พนักงานรัฐ/รัฐวิสาหกิจ 🛛 ธุรกิจส่วนตัว/อิสระ |                                          |  |                    |  |  |  |
| 🗆 พนักงานเอกชน/ลูกจ้าง 🗆 ว่างงาน                         |                                          |  |                    |  |  |  |
| 🗆 อื่นๆ (โปรดระบุ)                                       |                                          |  |                    |  |  |  |

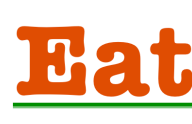

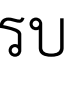

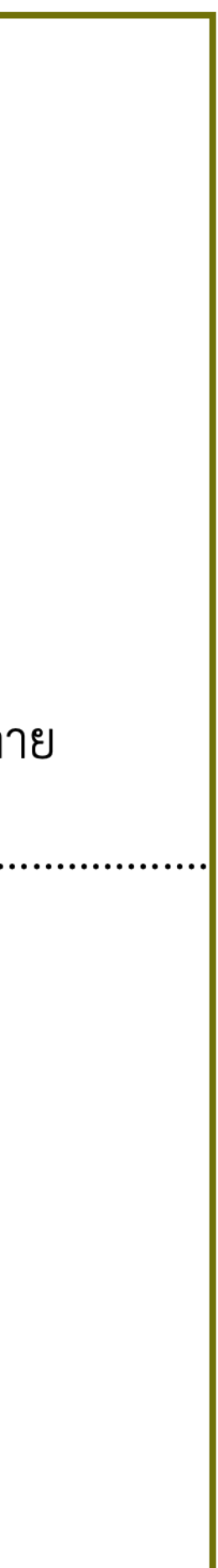

EatEcon,

|    | Α   | В     |     | С             | D    | E                   |                |     |          |      |          |             |
|----|-----|-------|-----|---------------|------|---------------------|----------------|-----|----------|------|----------|-------------|
| 1  | No. | Varia | ble | Description   | Code | Note                |                |     |          |      |          |             |
| 2  | 1   | gen   |     | เพศ           | 1    | ชาย                 |                |     |          |      |          | KASETSART U |
| 3  |     |       |     |               | 2    | หญิง                |                |     |          |      |          |             |
| 4  | 2   | age   |     | อายุ          |      | 1                   |                |     |          |      |          |             |
| 5  | 3   | edu   |     | ระดับการศึกษา | 1    | ประถมศึกษา          |                |     |          | -    |          |             |
| 6  |     |       |     |               | 2    | มัธยมศึกษาตอนต้น    |                |     |          |      |          |             |
| 7  |     |       |     |               | 3    | มัธยมศึกษาตอนปลา    | ខ              |     |          |      | 101412   |             |
| 8  |     |       |     |               | 4    | อนุปริญญา           |                |     | <b>~</b> |      | JUAL     |             |
| 9  |     |       |     |               | 5    | ปริญญาตรี/เทียบเท่า | 1              |     | d S      |      | <b>9</b> |             |
| 10 |     |       |     | • • •         | 6    | อีนๆ                |                |     |          |      |          |             |
| 11 | 4   | inc   |     | รายได้        |      | ีบาท/เดือน          |                |     |          |      |          |             |
| 12 | 5   | 000   |     | อาชีพ         | 1    | ข้าราชการ/พนักงานร้ | รัฐ/รัฐวิสหกิจ |     |          |      |          |             |
| 13 |     |       |     |               | 2    | ธุรกิจสวนตัว/อิสระ  |                |     |          |      |          |             |
| 14 |     |       |     |               | 3    | พนักงานลูกจ้างเอกช  | ใน             |     |          |      |          |             |
| 15 |     |       |     |               | 4    | วางงาน              |                |     |          |      |          |             |
|    | A   |       |     | В             | С    | D                   | E              |     | F        | G    | Н        | I           |
| 1  | ID  |       | gei | n             | age  | edu                 | inc            |     | осс      | hinf | risk_occ | veh         |
| 2  |     | 1     |     | 1             | 35   | 1                   | 30             | 000 | 2        | 1    | 5        |             |
| 3  |     | 2     |     | 2             | 25   | 3                   | 15             | 000 | 1        | 2    | 3        |             |
| 4  |     | 3     |     | 2             | 18   | 4                   | 6              | 000 | 4        | 1    | 5        |             |
| 5  |     | 4     |     | 1             | 40   | 3                   | 40             | 000 | 3        | 1    | 1        |             |
| 6  |     | 5     |     | 2             | 36   | 3                   | 20             | 000 | 2        | 2    | 2        |             |
| 7  |     |       |     |               |      |                     |                |     |          |      |          |             |
| 8  |     |       |     |               |      |                     |                |     |          |      |          |             |
| 9  |     |       |     |               |      |                     |                |     |          |      |          |             |
|    |     |       |     |               |      |                     |                |     |          |      |          |             |

Title : การอบรมการวิเคราะห์สถิติเบื้องต้นด้วยโปรแกรม EXCEL

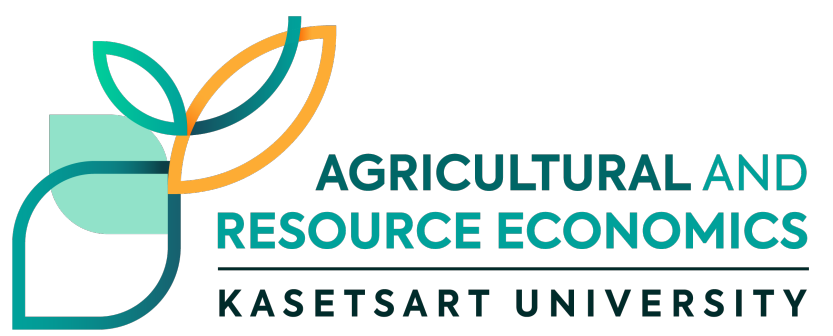

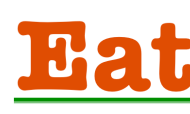

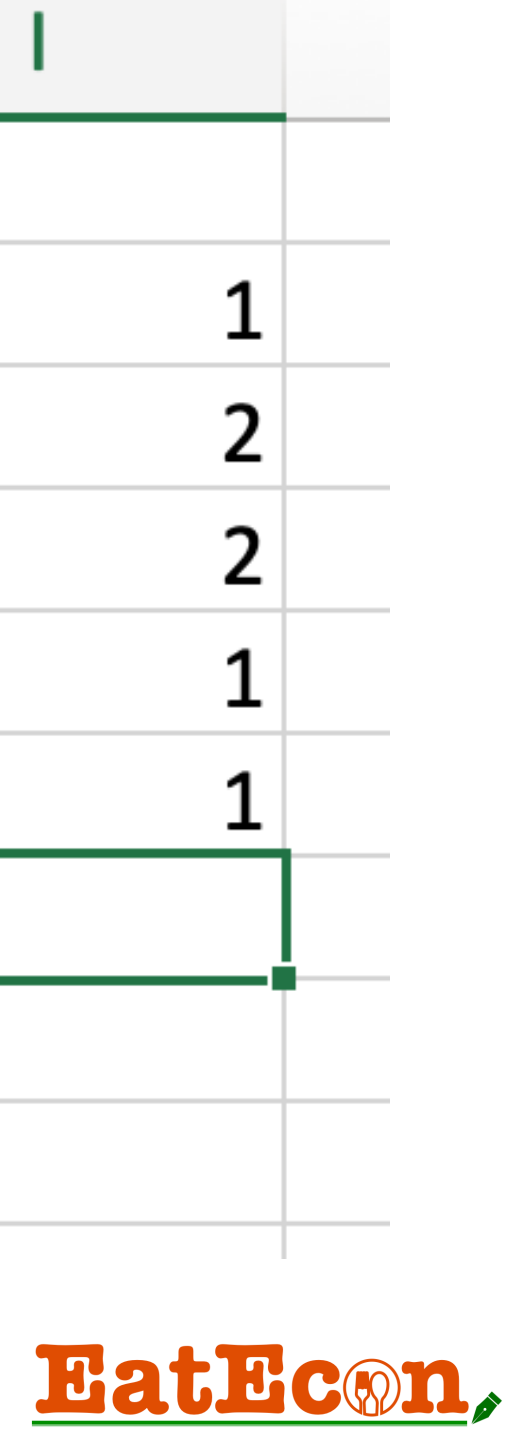

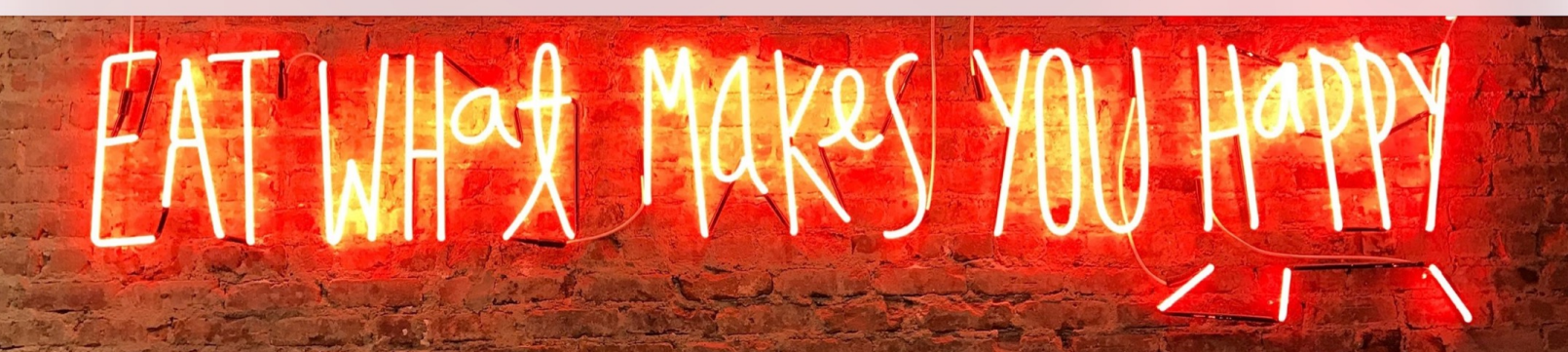

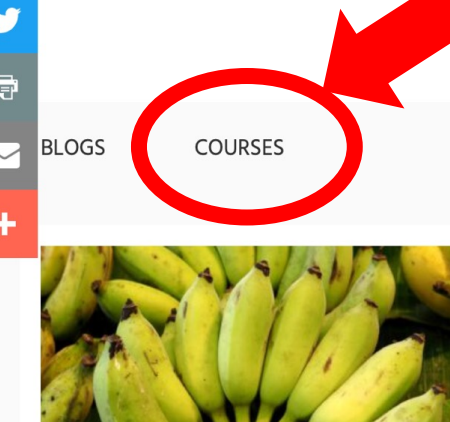

### EatEcon

เรื่องราวเศรษฐศาสตร์การกิน และสุขภาพ

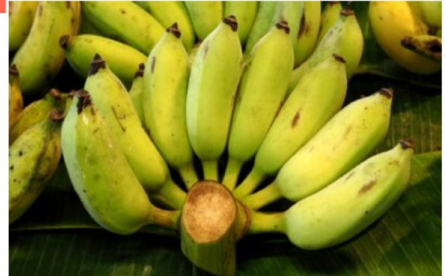

### เรื่องกล้วย ๆ

24 มีนาคม 2565 ตื่นเช้ามา...หยิบมือถื...เปิดเฟสบุค...เจอโพสต์ของ กรรมกรข่าว "ยุค กล้วยน้ำว้า ถูกมากๆ ครับ... กล้วยน้ำว้า ถูกมาก ซื้อ จากสวนหวีละ 3 บาท วางขายหวีละ 5 บาท ที่บริเวณตลาดเกษตรสุวพันธ์ จ.อ่างทอง ..." คิดในใจ

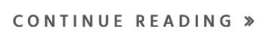

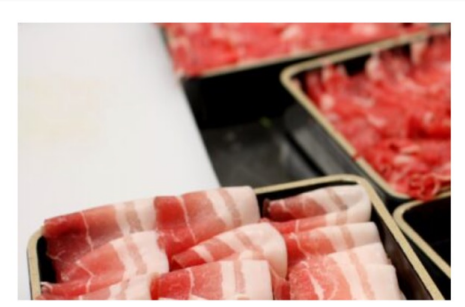

### ทางออกหมูแพง "ผู้ผลิตอยู่ รอด ผู้บริโภคอยู่ได้

ทางออกหมูแพงที่ "ผู้ผลิตอยู่รอด ผู้บริโภคอยู่ได้" โดย สุวรรณา สาย วมญาติ ภาควิชาเศรษฐศาสตร์เกษตรและทรัพยากร คณะ รษฐศาสตร์ มหาวิทยาลัยเกษตรศาสตร์ ปัญหาโรคระบาดไวรัส ASF บานปลายจนทำให้ปริมาณหมูไทยลดลงจาก 20 ล้านตัว เหลือ 12.5 ล้าน ตัว หรืออาจจะมากกว่านั้น เพราะมีการคาดการณ์ว่าความเสียหาย ณ

CONTINUE READING »

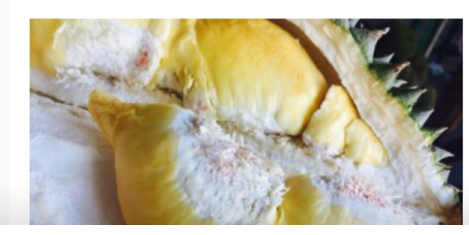

### Specialty durian ทางออกของ ทุเรียนไทย

. รื่องโดย สุวรรณา สายรวมญาติ ทุเรียนเป็นหนึ่งในสินค้าที่เป็นกลุ่มไม่

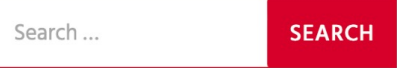

### **RECENT POSTS**

- » เรื่องกล้วย ๆ
- » ทางออกหมูแพง "ผู้ผลิตอยู่รอด ผู้บริ โภคอยู่ ได้
- » Specialty durian ทางออกของทูเรียนไทย
- » เราจะทนพิษบาดแผลไหวมั้ย?
- » อาหารคลีนกับข้อมูลคลีน ๆ

### **RECENT COMMENTS**

### ARCHIVES

- » March 2022
- » January 2022

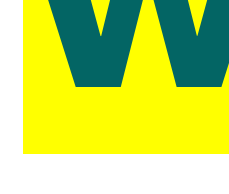

### Courses

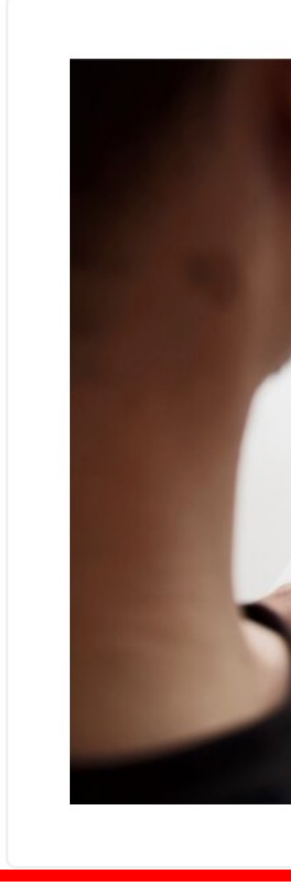

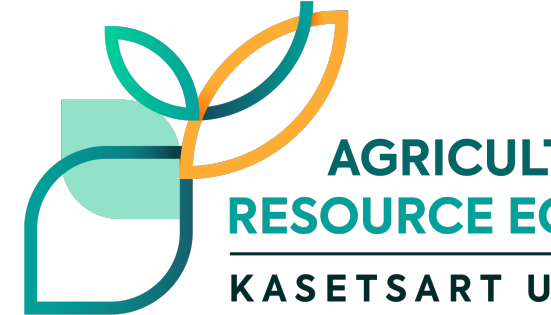

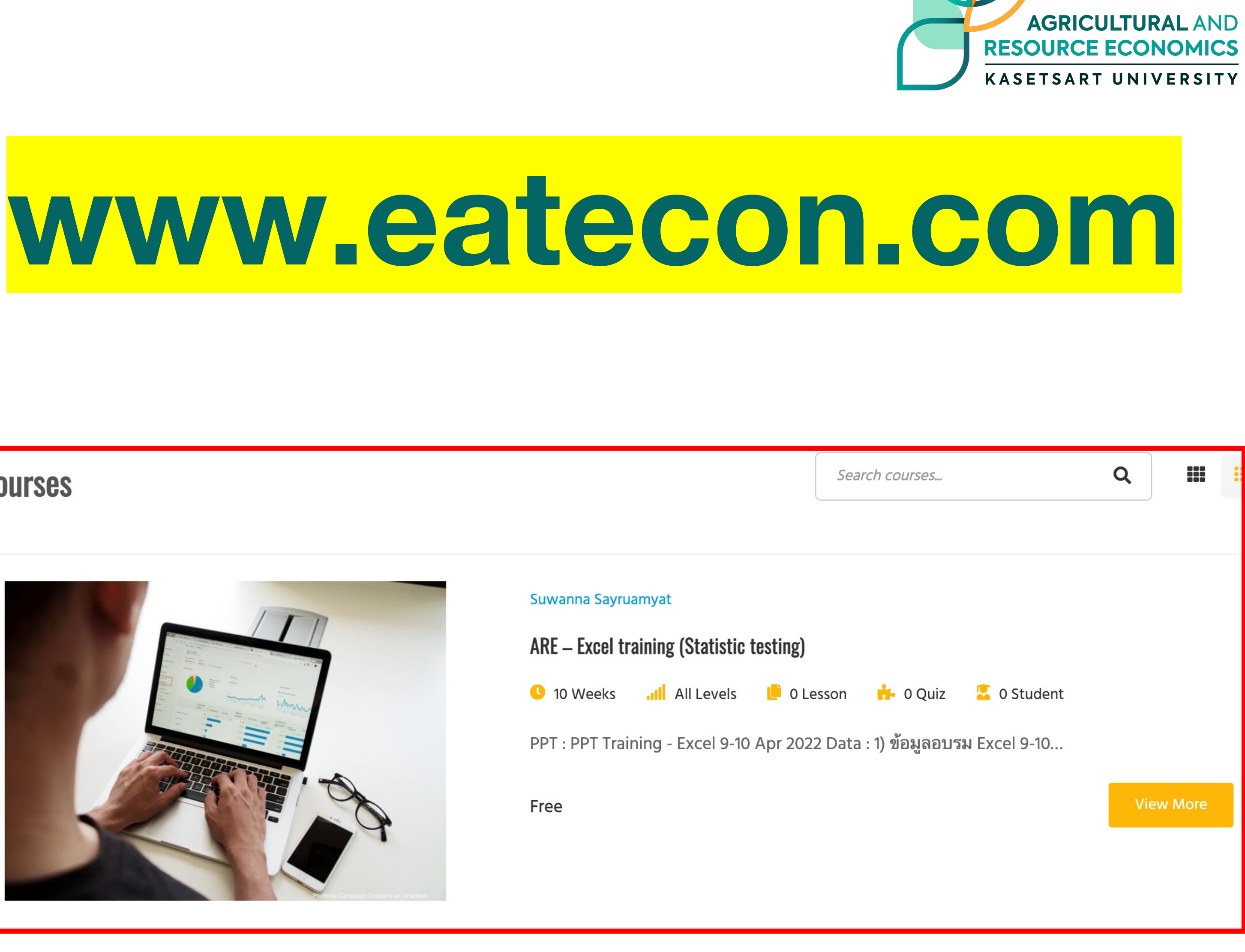

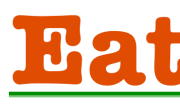

EatEcon,

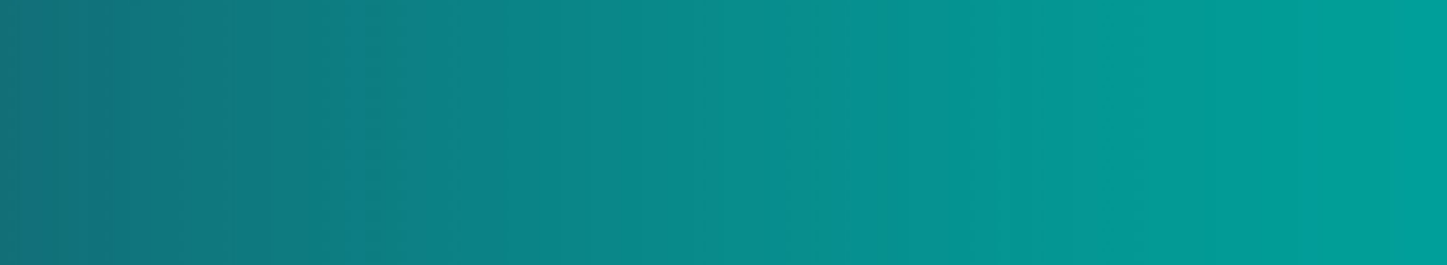

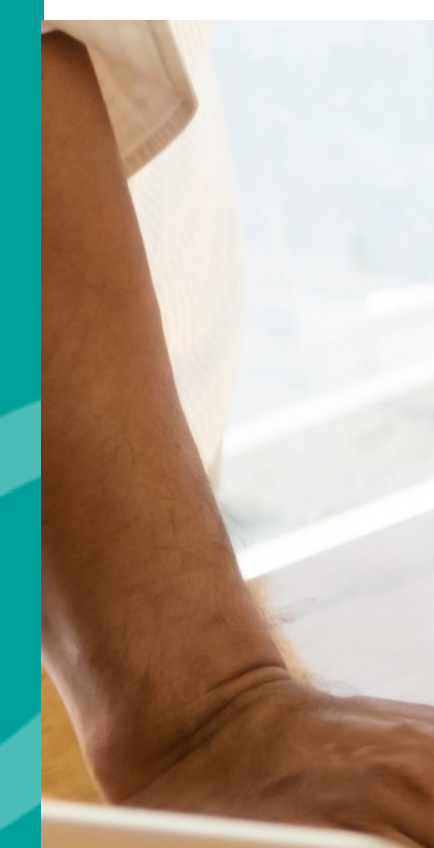

# 9 4. การจัดการฐานขอมูล

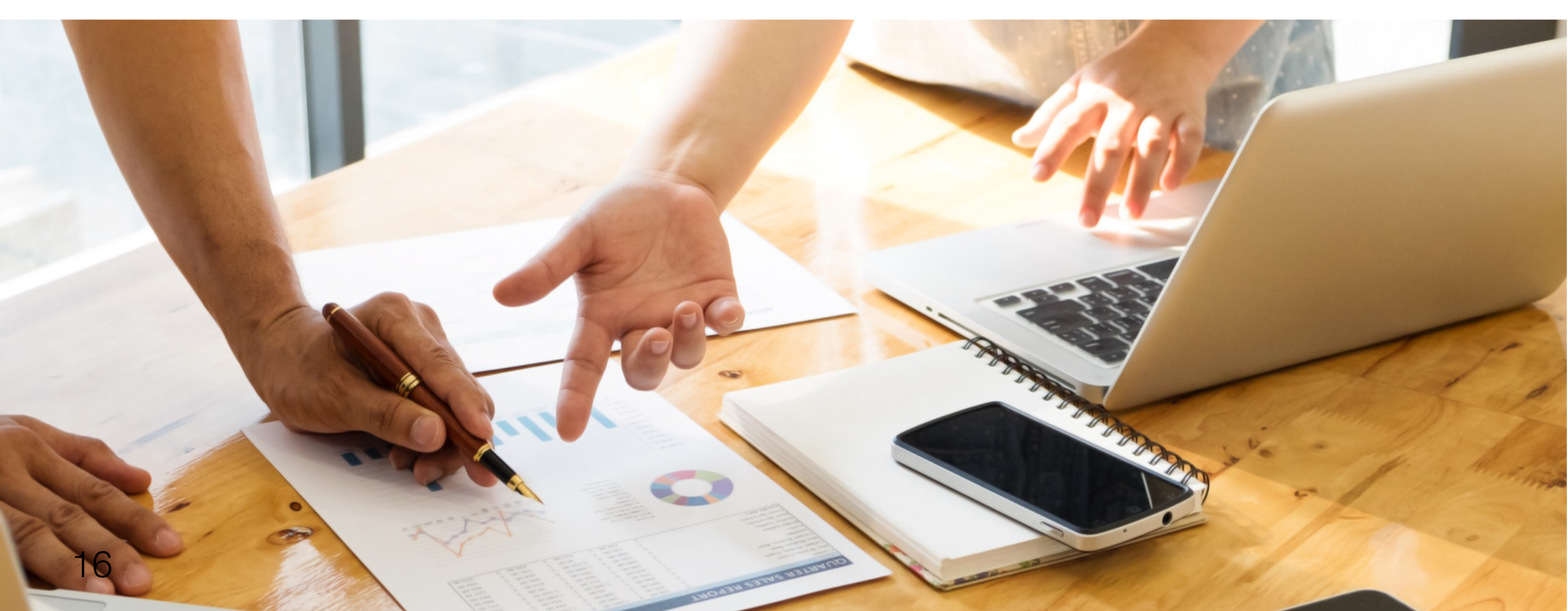

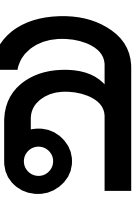

### Data management with EXCEL

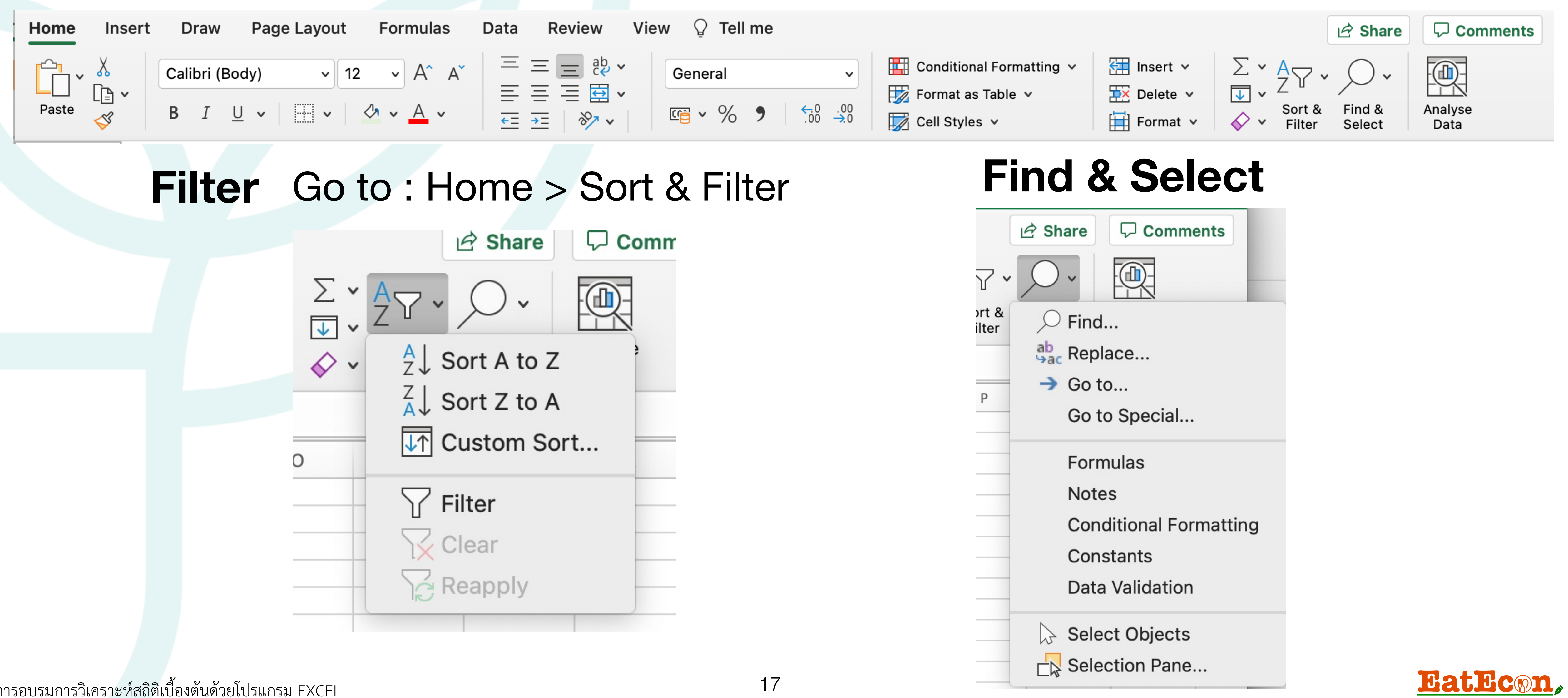

การอบรมการวิเคราะห์สถิติเบื้องต้นด้วยโปรแกรม EXCEL

# การใช้เครื่องมือ Filter: Data -> Filter

| Aut   | toSave Off | ロッ・ふ                      | <b>~</b>         |             | File; f                | าารบ้านครั้งที่ 3 | 3-5 🗸 |            |               | 🔎 Sea       | rch      |
|-------|------------|---------------------------|------------------|-------------|------------------------|-------------------|-------|------------|---------------|-------------|----------|
| File  | Home       | Insert Pag                | e Layout Fo      | rmulas Data | a Review               | View              | Help  |            |               |             |          |
|       | From Text  | CSV 🔂 Rec                 | ent Sources      |             | Queries & Conne        | ctions            | ŵ     | ì roj      | . Μ           | 4           | Â        |
| Get   | From Web   | (Panga                    | ting Connections | Refresh     | roperties              |                   | Stoc  | ks Currenc | ies Geography | y Automatic | Ţ Z      |
| Data  |            | / Kange                   |                  | All ~ 🗟 E   | dit Links              |                   |       |            | Data Tupor    |             |          |
|       | Get d      | x fransform Data          |                  | Querie      | s & connections        | I                 |       |            | Data Types    |             | I        |
| A1    | · ·        | × ✓                       | <i>f</i> ∞ obs   |             |                        |                   |       |            |               |             |          |
|       |            |                           |                  |             |                        |                   |       |            |               |             |          |
|       |            |                           |                  |             |                        |                   |       |            |               |             |          |
|       |            |                           |                  |             |                        |                   |       |            |               |             |          |
|       | А          | В                         | С                | D           | E                      | F                 |       | G          | Н             | I           | J        |
| 1     | obs 🖃      | Sex 🖃                     | Age 🖵            | Inc 🖃       | Edu 🖃                  | Stu               | -     | Mem 🖃      | Job 🖃         | Farm 🖃      | Land     |
| 2     | 1          | 0                         | 28               | 15000       | 2↓ <u>S</u> ort Small  | lest to Large     | est   |            | 2             | 1           | 3        |
| 3     | 2          | 0                         | 50               | 100000      | Z↓ S <u>o</u> rt Large | est to Smalle     | est   |            | 1             | 2           | 50       |
| 4     | 3          | 0                         | 27               | 60000       | Sor <u>t</u> by Col    | or                |       | >          | 1             | 1           | 4        |
| 5     | 4          | 1                         | 30               | 35000       | Sheet <u>V</u> iew     |                   |       | >          | 2             | 2           | 30       |
| 6     | 5          | 1                         | 35               | 40000       | √ <u>C</u> lear Filte  | r From "Me        | m"    |            | 1             | 2           | 40       |
| 7     | 6          | 1                         | 29               | 30000       | F <u>i</u> lter by Co  | lor               |       | >          | 1             | 2           | 30       |
| 8     | 7          | 0                         | 27               | 60000       | Number <u>F</u> il     | ters              |       | >          | 1             | 1           |          |
| 9     | 8          | 0                         | 21               | 12000       | Search                 |                   |       | Q          | 1             | 2           |          |
| 10    | 9          | 1                         | 25               | 10000       |                        | ect All)          |       |            | 2             | 2           | ക        |
| 11    | 10         | 1                         | 25               | 25000       |                        |                   |       |            | 1             | 1           | <b>V</b> |
| 12    | 11         | 1                         | 25               | 12000       |                        |                   |       |            | 2             | 2           |          |
| 13    | 12         | 1                         | 25               | 50000       |                        |                   |       |            | 1             | 2           | ຊ        |
| 14    | 13         | 1                         | 20               | 15000       | <b>2</b> 6             |                   |       |            | 2             | 2           | ၂၂       |
| 15    | 14         | 1                         | 30               | 18000       |                        |                   |       |            | 1             | 1           |          |
| 16    | 15         | 0                         | 25               | 60000       |                        |                   |       |            | 2             | 1           |          |
| 17    | 16         | 1                         | 30               | 30000       |                        | ОК                |       | Cancel     | 2             | 1           |          |
| 18    | 17         | 0                         | 20               | 15000       | 4                      | 2                 |       | 5          | 1             | 2           | 2        |
| 19    | 18         | 0                         | 28               | 80000       | 5                      | 1                 |       | 4          | 1             | 2           | 12       |
| 20    | 19         | 1                         | 21               | 20000       | 4                      | 1                 |       | 2          | 2             | 1           | 2        |
| 21    | 20         | 1                         | 21               | 700000      | 4                      | 1                 |       | 4          | 1             | 1           | 10       |
| 22    | 21         | 1                         | 25               | 25000       | 5                      | 2                 |       | 2          | 2             | 2           | 30       |
| 23    | 22         | 0                         | 25               | 15000       | 4                      | 1                 |       | 2          | 1             | 2           | 3        |
| 24    | 23         | 1                         | 21               | 600000      | 4                      | 1                 |       | 4          | 1             | 1           | 9        |
| 25    | 24         | 0                         | 29               | 29000       | 4                      | 1                 |       | 5          | 1             | 2           | 1        |
| 1     | > She      | eet1 <mark>ข้อมูลเ</mark> | คัก Sheet3       | ÷           | •                      | 1                 |       | •          |               | 2           | 2        |
| Ready | 1          |                           |                  |             |                        |                   |       |            |               |             |          |
|       | ~ ~ ~      |                           |                  |             |                        |                   |       |            |               |             |          |

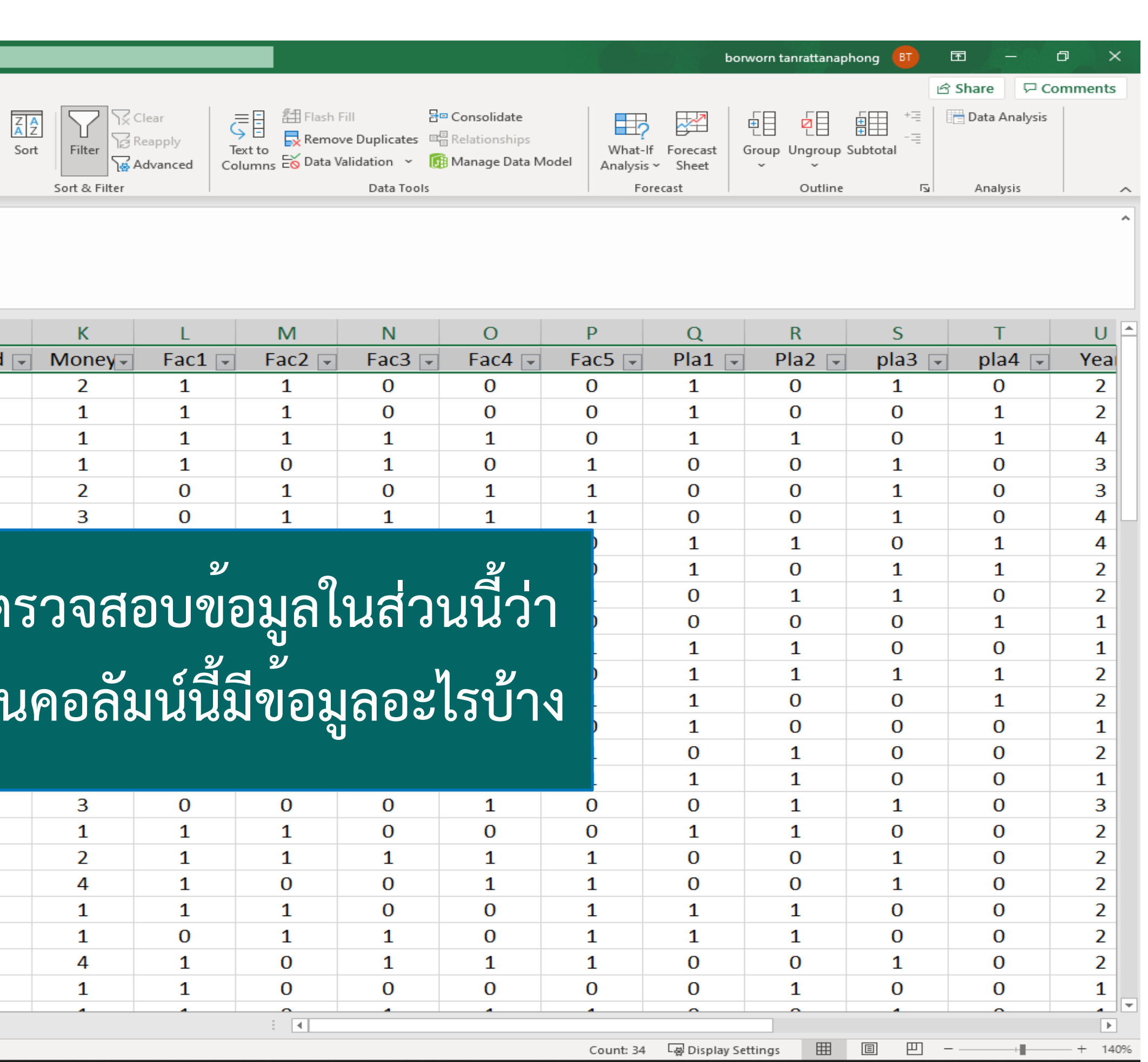

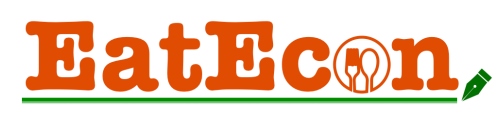

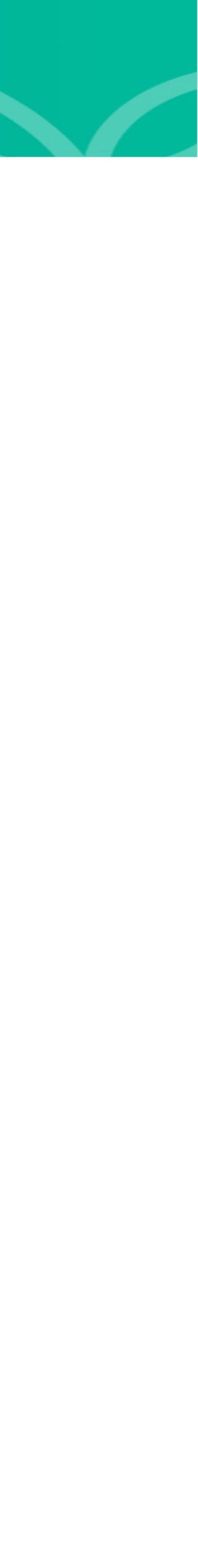

### การตรวจสอบ Missing value

ถ้าผลลัพธ์ออกมาเท่ากับศูนย์แปลว่าข้อมูลครบ 100%

### =SUM(ISBLANK(A1:N507) $\times$ 1)

หรือ สามารถใช้ <mark>countblank()</mark> ได้เช่นกัน

### **=COUNTBLANK(A1:N507)**

การอบรมการวิเคราะห์สถิติเบื้องต้นด้วยโปรแกรม EXCEL

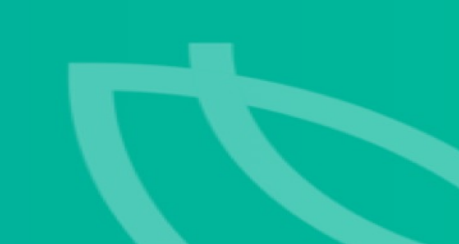

### วิธีการตรวจสอบ <mark>missing value สามารถใช้ฟังชั</mark>่น <mark>sum() </mark>คู่กับ isblank() เพื่อนับจำนวน cell ที่ไม่มีข้อมูล

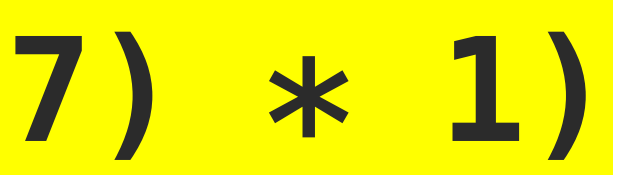

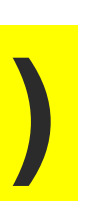

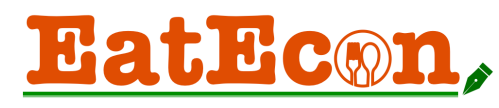

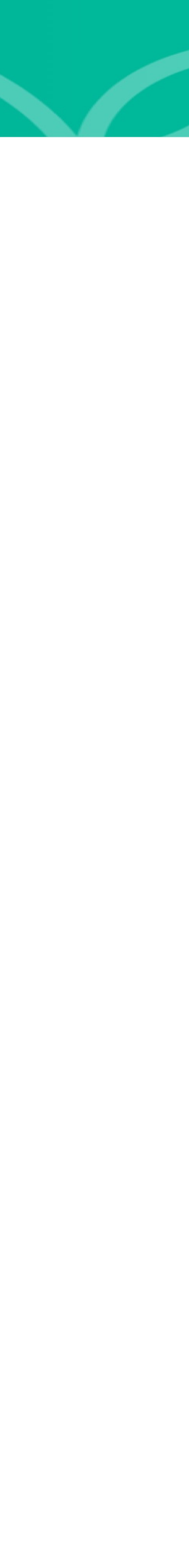

### Pivot Table

| ł | Home                                   | Insert                       | Draw      | Page Layou     | ut Formu           | las Data     | Review                  | View    |  |
|---|----------------------------------------|------------------------------|-----------|----------------|--------------------|--------------|-------------------------|---------|--|
|   | Pivot                                  | Recommended                  | Table     | Data from      | V<br>Illustrations | Get Add      | -ins ♥<br>▶<br>-ins ♥ ■ | Recomme |  |
|   | lable                                  | Pivot Tables                 |           | Picture        |                    |              |                         | Chart   |  |
|   | ns                                     | sert                         |           |                |                    |              |                         |         |  |
| ſ |                                        |                              |           | Create I       | Pivot Table        |              |                         |         |  |
|   | Ch                                     | oose the da                  | ta that y | you want to    | analyse.           |              |                         |         |  |
|   |                                        | O Select a                   | a table o | r range        |                    |              |                         |         |  |
|   |                                        | Table/Ra                     | ange: 📙   | Raw data 1'!\$ | AL\$1:\$AM\$       | 32           |                         |         |  |
|   |                                        | O Use an                     | external  | l data sourc   | е                  |              |                         |         |  |
|   |                                        | Choos                        | e Conne   | ction No       | o data fields      | have been re | etrieved.               |         |  |
|   | Choose where to place the Pivot Table. |                              |           |                |                    |              |                         |         |  |
|   |                                        | O New wo                     | rksheet   |                |                    |              |                         |         |  |
|   |                                        | <ul> <li>Existing</li> </ul> | worksh    | eet            |                    |              |                         |         |  |
|   |                                        | Table/Ra                     | ange:     |                |                    |              |                         |         |  |
|   |                                        |                              |           |                |                    | Cancel       | ОК                      |         |  |
|   |                                        |                              |           |                |                    |              |                         |         |  |

การอบรมการวิเคราะห์สถิติเบื้องต้นด้วยโปรแกรม EXCEL

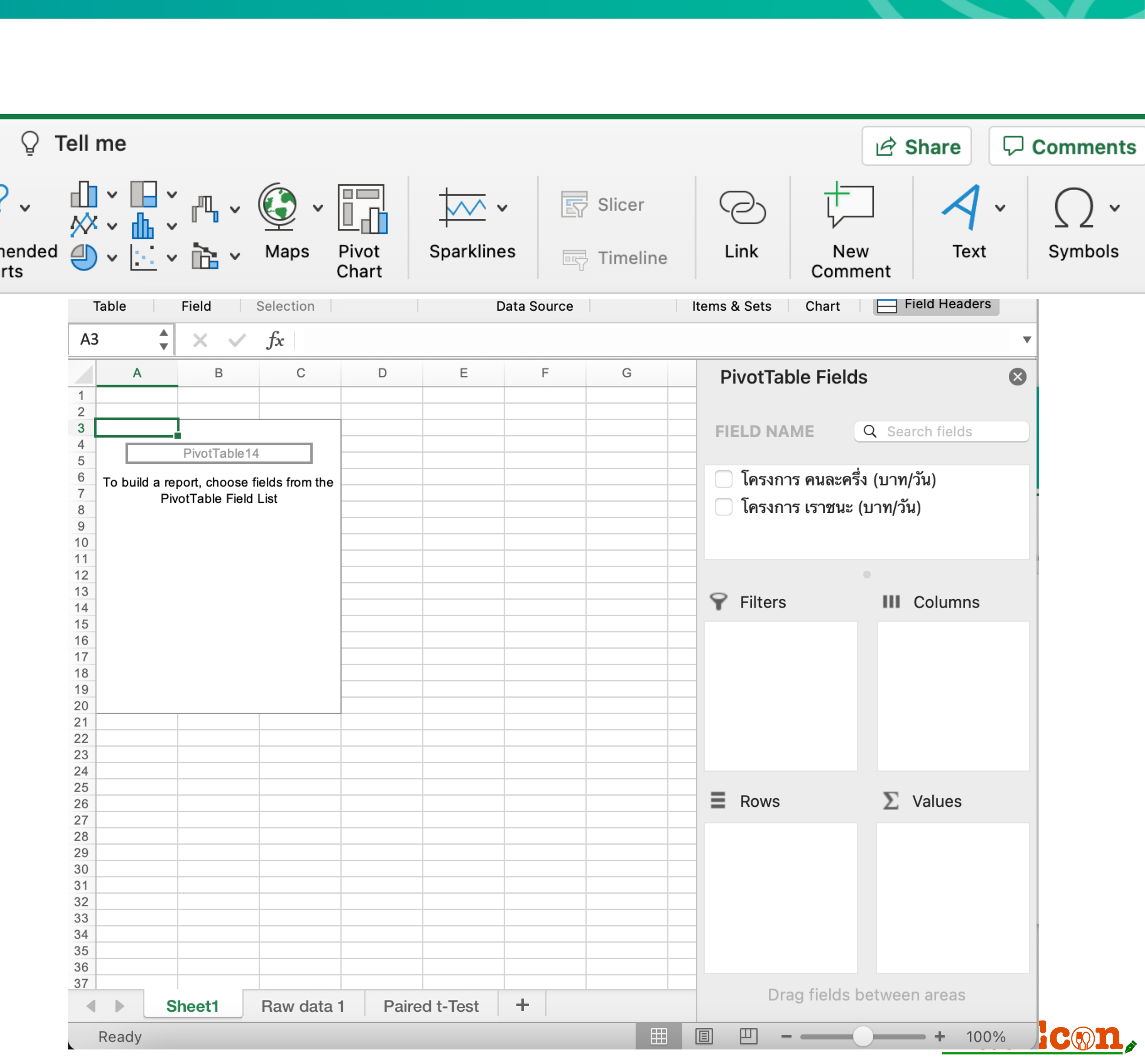

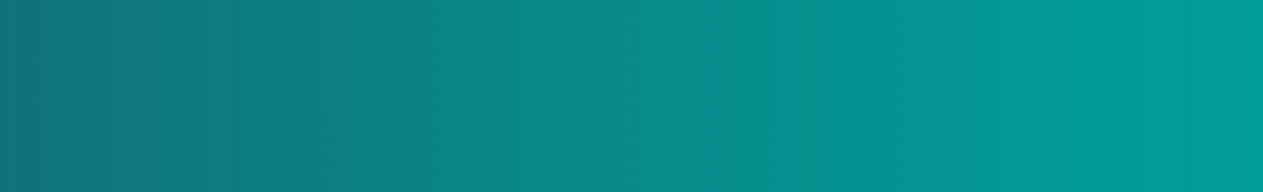

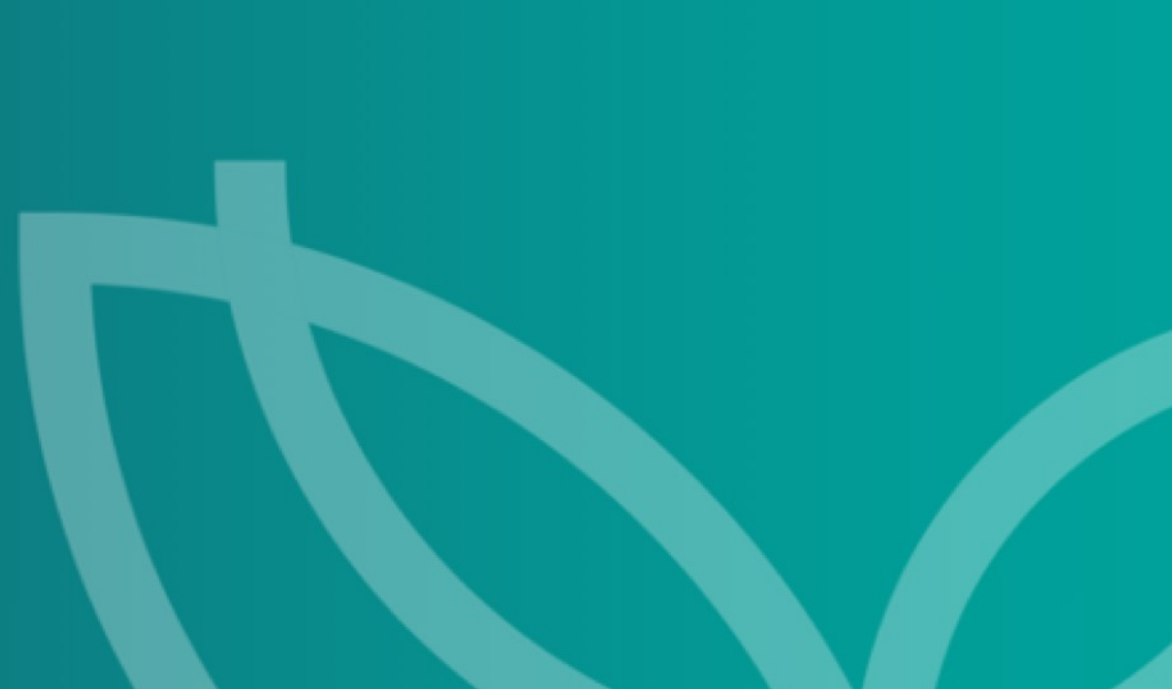

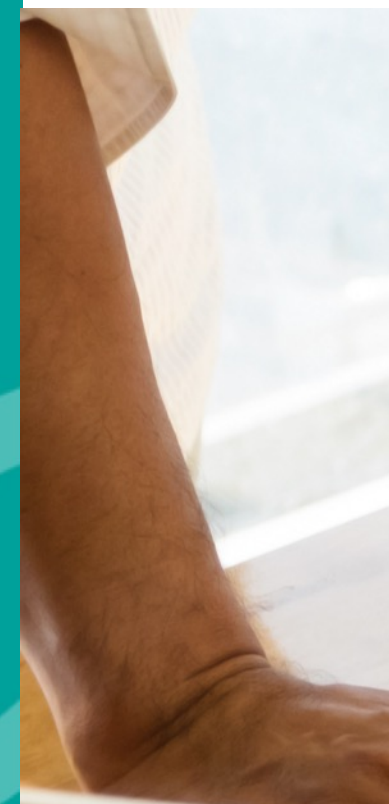

# 5. การวิเคราะห์ขอมูล

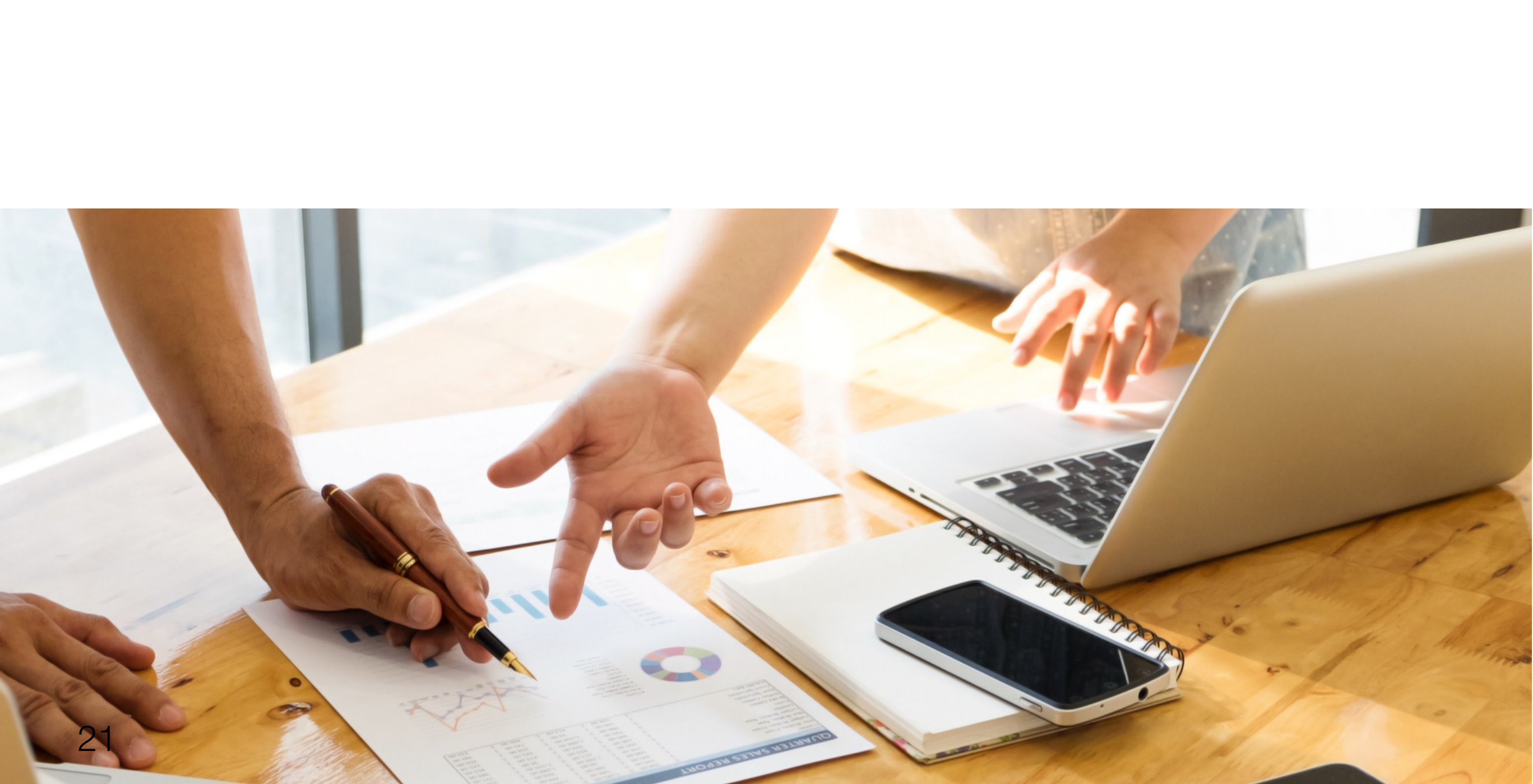

# รู้จักขอมูล

### ข้อมูล (Data)

### <mark>ตัวแปรเชิงคุณภาพ</mark>

- ไม่ควรหาค่าเฉลี่ยและความ แปรปรวน
- ควรใช้ความถี่ หรือร้อยละ <mark>อธิบาย</mark>

### Scale

<mark>ตัวแปรเชิงปริมาณ หาค่าเฉลี่ย</mark> และความแปรปรวนได้

### **Scale of measurement**

- 1. นามสเกล (Nominal scale)
  - เป็นการวัดอย่างง่ายเพื่อแบ่งกลุ่ม e.g. ชาย (0) หญิง (1) ullet
- อันดับสเกล (Ordinal scale)
  - $\bullet$
- อันตรภาคสเกล (Interval scale) 3.
- 4. อัตราส่วนสเกล (Ratio scale)

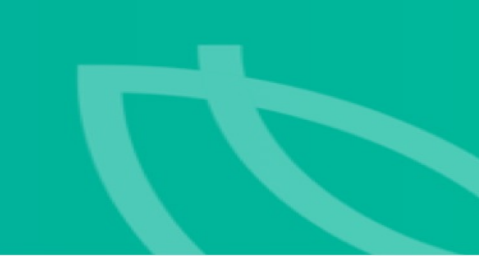

เป็นการวัดที่ละเอียดกว่า Nominal scale เพื่อจัดอันดับ บอกความแตกต่างได้ แต่ไม่สามารถบอกได้ว่าแต่คละคนแตกต่างกันมาก น้อยเพียงใด e.g. เห็นด้วยอย่างยิ่ง (5) เห็นด้วย (4) เฉย ๆ (3) ไม่เห็นด้วย (2) ไม่เห็นด้วยอย่างยิ่ง (1)

เป็นการวัดที่ละเอียดกว่า Ordinal scale ในการจัดอันดับ บอกความแตกต่างระหว่างกลุ่มได้ แต่ไม่มีค่าศูนย์ที่แท้จริง e.g. เกรด A = 4, B=3, C=2, D=1 และ F=0 ซึ่งไม่ได้หมายความว่า ผู้ที่ได้ F ไม่มีความรู้ หรือ ผู้ที่ได้ A ฉลาดเป็นสองเท่าของผู้ที่ได้ C

เป็นข้อมูลที่สมบูรณ์ มีค่าศูนย์ที่แท้จริง บอกความแตกต่างและเปรียบเทียบขนาดของความแตกต่างได้ e.g. รายได้ อายุ น้ำหนัก

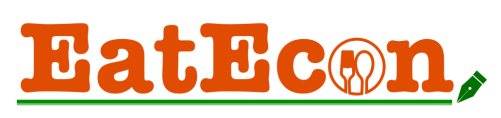

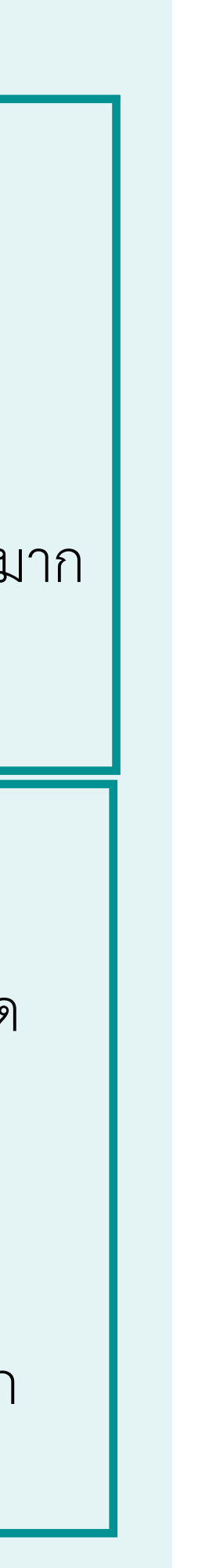

# Types of Data Analysis

### Comparative

**T-test G1** 

**G2** 

Mean Mean

### **Independent t-test**

Ho: mean G1 = mean G2Ha: mean G1 != mean G2

### **One-way ANOVA**

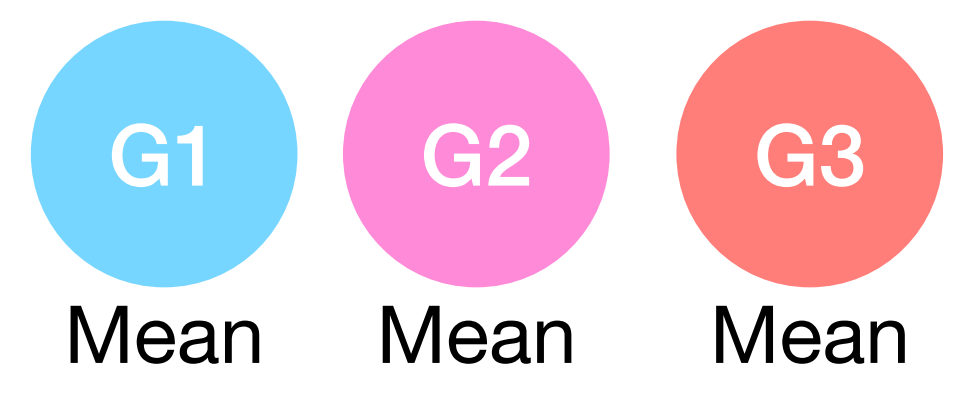

### **Post Hoc Comparisons**

Ho: two groups mean equal Ha: two groups mean not equal

### **One-way ANOVA**

Ho: all group means equal Ha: at least one group different

### Descriptive

ความถี่ ร้อยละ ค่าเฉลี่ย ส่วนเบี่ยงเบนมาตรฐาน ความแปรปรวน

### Associative

### Correlation

Ho: no linear relationship bet Two variables Ha: there is linear relationship bet two variables

\* Correlation does not imply causation

### Predictive

### Regression

Ho: all coeff. = 0Ha: at least one coif. != 0

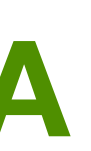

### Crosstabulation

Ho: no relationship bet Two variables Ha: there is relationship bet two variables

### **Chi-square test**

**Structural** Equation modelling (SEM)

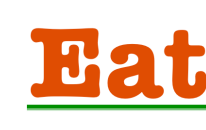

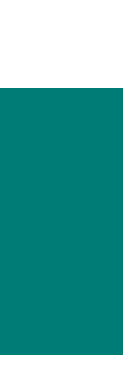

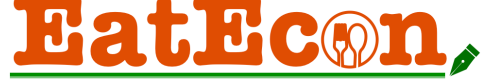

### สถิติเชิงพรรณนา (Descriptive statistics)

เป็นหลักการที่ใช้ในการเก็บรวบรวมข้อมูล นำเสนอข้อมูล และคำนวณค่าสถิติเบื้องต้น ซึ่งเป็นการอธิบายหรือบรรยายลักษณะของ ข้อมูลที่เก็บรวบรวม แต่จะไม่สามารถอ้างอิงถึงลักษณะประชากรได้ หรืออาจใช้สรุปลักษณะประชากรในกรณีที่ทำการเก็บรวบรวม ข้อมูลทั้งหมดของประชากร ดังนั้น สถิติเชิงพรรณนาจึงเป็นการสรุปเฉพาะลักษณะที่สำคัญของข้อมูลของที่ศึกษาเท่านั้น

### การน้ำเสนอขอมูล

- การน้ำเสนอข้อมูลในรูปบทความ
- การนำเสนอข้อมูลในรูปตาราง หรือ ร้อยละ
  - การนำเสนอข้อมูลในรูปกราฟ

### การวัดคากลางของขอมูล

- คาเฉลี่ย (Mean)
- มัธยฐาน (Median)
- ฐานนิยม (Mode)

Title : การอบรมการวิเคราะห์สถิติเบื้องต้นด้วยโปรแกรม EXCEL

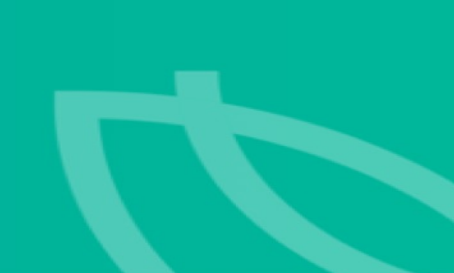

### การวัดการกระจายของขอมูล

- พิสัย (Range)
- พิสัยควอไทล์ (Interquartile Range)
- ค่าความแปรปรวน (Variance)
- ค่าเบี่ยงเบนมาตรฐาน (Standard Deviation)
- คาความคลาดเคลื่อนมาตรฐานของคาเฉลี่ย (Standard Error of Mean)
- สัมประสิทธิ์ความแปรผัน (Coefficient of Variation)
- การวัดความเบ้ (Skewness)
- การวัดความโด่ง (Kurtosis)

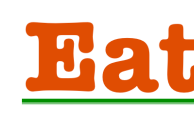

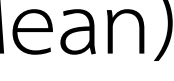

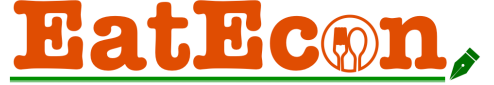

### Install the Data Analysis ToolPak in Excel

To determine whether you have this ToolPak installed, click Data in Excel's menu across the top and look for Data Analysis in the Analyze section. If you don't see Data Analysis, you need to install it. Don't worry. It's free!

To install Excel's Analysis Tookpak, click the File tab on the top-left and then click Options on the bottomleft. Then, click Add-Ins. On the Manage drop-down list, choose Excel Add-ins, and click Go. On the popup that appears, check Analysis ToolPak and click OK.

| Add-ins                                                                         |                        |              |        |                  |    |
|---------------------------------------------------------------------------------|------------------------|--------------|--------|------------------|----|
| Add-ins available:           Analysis ToolPak                                   | File                   | Home         | Insert | Page Layout      | t  |
| Solver Add-In Analysis ToolPak Provides data analysis tools for statistical and | Get External<br>Data ▼ | New<br>Query | - Co   | Refresh<br>All + | AZ |
| engineering analysis Browse Cancel OK                                           |                        | - Oct of Ind |        | Connections      |    |

การอบรมการวิเคราะห์สถิติเบื้องต้นด้วยโปรแกรม EXCEL

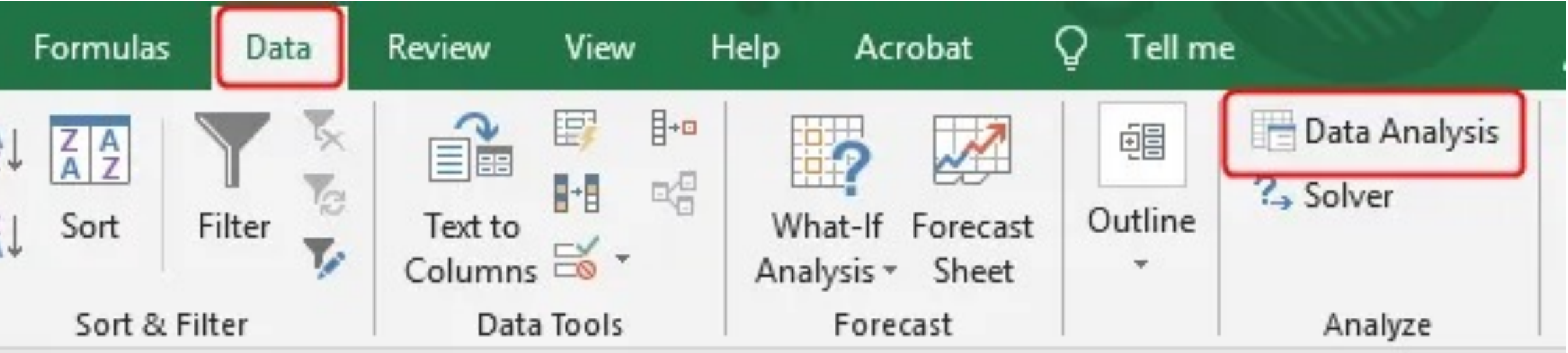

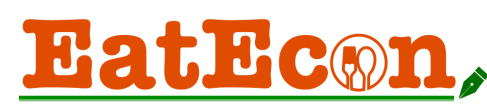

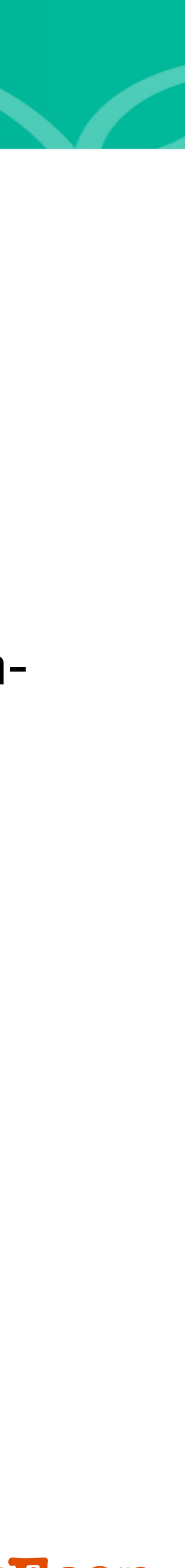

# Load the Analysis ToolPak

### Windows

1. Click the File tab, click Options, and then click the Add-Ins category.

If you're using Excel 2007, click the Microsoft Office Button, and then click **Excel Options** 

2. In the Manage box, select Excel Add-ins and then click **Go**.

If you're using Excel for Mac, in the file menu go

to Tools > Excel Add-ins.

3. In the Add-Ins box, check the Analysis ToolPak check box, and then click **OK**.

- If Analysis ToolPak is not listed in the Add-Ins available box, click Browse to locate it.
- If you are prompted that the Analysis ToolPak is not currently installed on your computer, click **Yes** to install it.

Title : การอบรมการวิเคราะห์สถิติเบื้องต้นด้วยโปรแกรม EXCEL

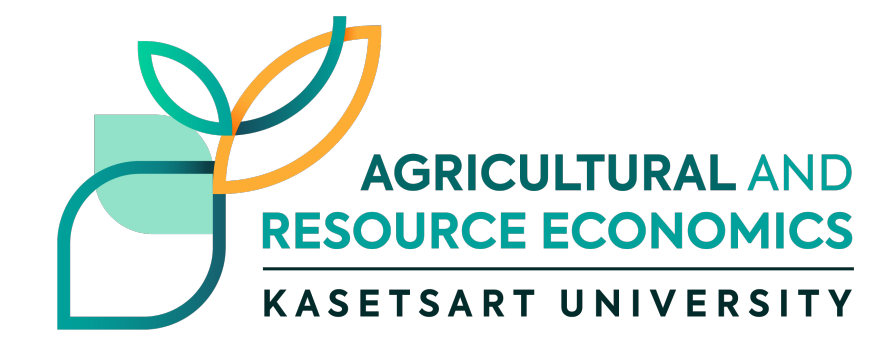

### Mac

Click the **Tools** menu, and then click **Excel Add-ins**.

1. In the Add-Ins available box, select the Analysis

ToolPak check box, and then click OK.

- 1. If Analysis ToolPak is not listed in the Add-Ins available box, click Browse to locate it.
- 2. If you get a prompt that the Analysis ToolPak is not currently installed on your computer, click Yes to install it.
- 3. Quit and restart Excel.
- 4. Now the Data Analysis command is available on the Data tab.

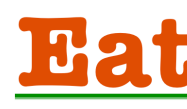

EatEcon

# **Descriptive statistics**

**TAB: DATA** > Data Analysis > **Descriptive statistics** 

Given A variable in cell D1:D89 D1 is variable code (label)

Mean Standard Error Median Mode Standard Deviation Sample Variance Kurtosis Skewness Range Minimum Maximum Sum Count

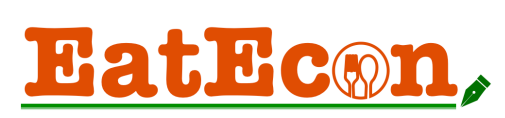

### =COUNTIF(D2:D89,">=30000")

### **=COUNTIF(B2:B89,0)**

### = COUNT(D2:D89)

### = MIN(D2:D89)

### = MAX(D2:D89)-MIN(D2:D89)

### = SKEW(D2:D89)

= MAX(D2:D89)

= SUM(D2:D89)

### = KURT(D2:D89)

### = VAR.S(D2:D89)

### = STDEV.S(D2:D89)

### = MODE(D2:D89)

### = MEDIAN(D2:D89)

### = AVERAGE(D2:D89) = STDEV.S(D2:D89)/SQRT(COUNT(D2:D89))

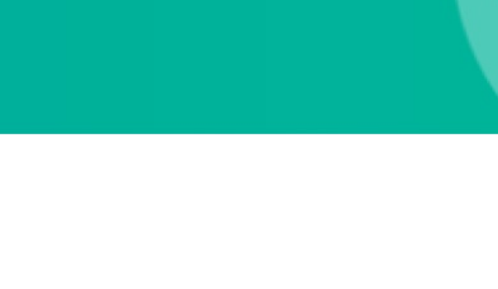

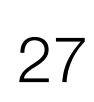

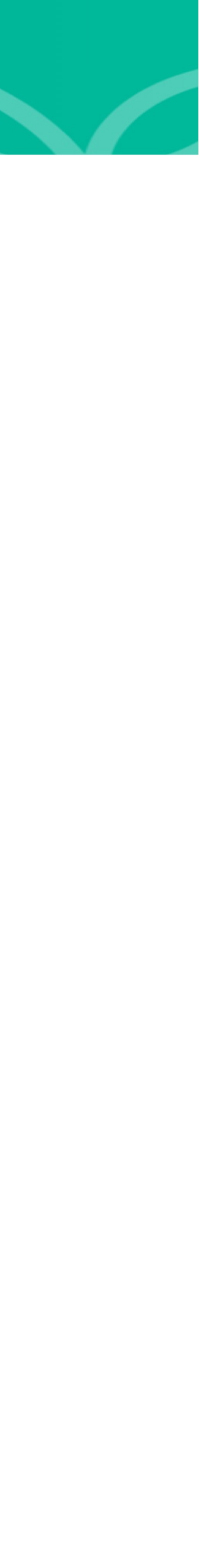

# Independent Samples T-Test

2 groups are significantly different from each other on your continuous vairable, The variable is normally distributed, and have a similar spread between your 2 groups. Your 2 groups should be independent (not related to each other) and you should have enough data (more than 5 values in each group).

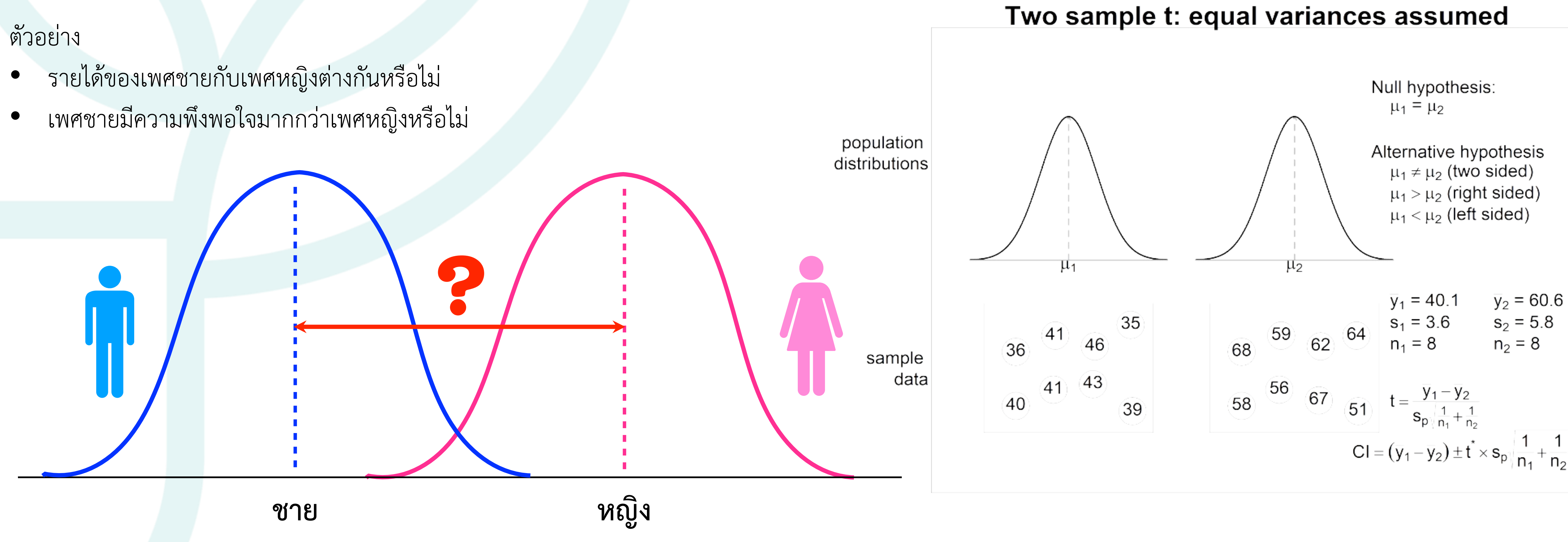

การอบรมการวิเคราะห์สถิติเบื้องต้นด้วยโปรแกรม EXCEL

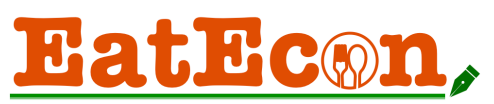

# Independent-Samples T-Test

### คำถาม

- รายได้ของเพศชายกับเพศหญิงต่างกันหรือไม่
- รายได้เฉลี่ยของเพศชายกับเพศหญิงเท่ากับ 57,000 บาท หรือไม่
- รายได้ของเพศชายมากกว่าเพศหญิงหรือไม่

|   |            | Data An                  | alysis      |                    |             |
|---|------------|--------------------------|-------------|--------------------|-------------|
|   | Analysis 1 | Fools                    |             | ОК                 |             |
| ſ | Covaria    | ance                     |             | Cancel             |             |
| h | Descrip    | otive Statistics         |             |                    |             |
| ľ | Expone     | ential Smoothing         |             |                    |             |
|   | F-Test     | Two-Sample for Variances |             |                    |             |
|   | Fourier    | Male                     |             | Female             |             |
| 1 | Thoroga    | Mean                     | 62357.14286 | Mean               | 53170       |
|   |            | Standard Error           | 24044.77824 | Standard Error     | 14588.7311  |
|   | Median     |                          | 37500       | Median             | 33500       |
|   |            | Mode                     | 15000       | Mode               | 40000       |
|   |            | Standard Deviation       | 127233.0071 | Standard Deviation | 113003.8252 |
|   |            | Sample Variance          | 16188238095 | Sample Variance    | 12769864508 |
|   |            | Kurtosis                 | 25.83289501 | Kurtosis           | 27.27783539 |
|   |            | Skewness                 | 4.997761621 | Skewness           | 5.260298007 |
|   |            | Range                    | 694000      | Range              | 698500      |
|   | Minimum    |                          | 6000        | Minimum            | 1500        |
|   | Maximum    |                          | 700000      | Maximum            | 700000      |
|   |            | Sum                      | 1746000     | Sum                | 3190200     |
|   |            | Count                    | 28          | Count              | 60          |
|   |            |                          |             |                    |             |

การอบรมการวิเคราะห์สถิติเบื้องต้นด้วยโปรแกรม EXCEL

t-Test: Two-Sample Assuming Unequal Variances

| Input                                                         |                | ОК     |
|---------------------------------------------------------------|----------------|--------|
| Variable 1 Range:                                             | \$B\$2:\$B\$30 | Cancel |
| Variable 2 Range                                              | \$C\$2:\$C\$62 |        |
| Hypothesized Mean Difference:                                 | 57000          |        |
| Labels                                                        |                |        |
| Alpha:                                                        | 0.05           |        |
| Output options                                                |                |        |
| <ul> <li>Output Range:</li> <li>New Worksheet Ply:</li> </ul> | \$E\$31        |        |
| O New Workbook                                                |                |        |

### t-Test: Two-Sample Assuming Unequal Variances

|                        | Male         | Female      |
|------------------------|--------------|-------------|
| Mean                   | 62357.14286  | 53170       |
| Variance               | 16188238095  | 12769864508 |
| Observations           | 28           | 60          |
| Hypothesized Mean Diff | 57000        |             |
| df                     | 48           |             |
| t Stat                 | -1.700048364 |             |
| P(T<=t) one-tail       | 0.047796923  |             |
| t Critical one-tail    | 1.677224196  |             |
| P(T<=t) two-tail       | 0.095593846  |             |
| t Critical two-tail    | 2.010634758  |             |

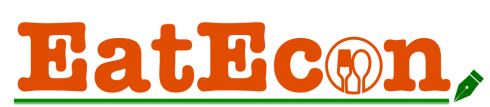

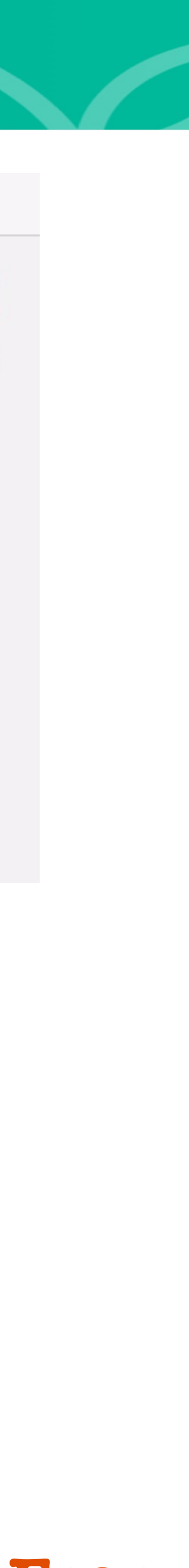

### P-value

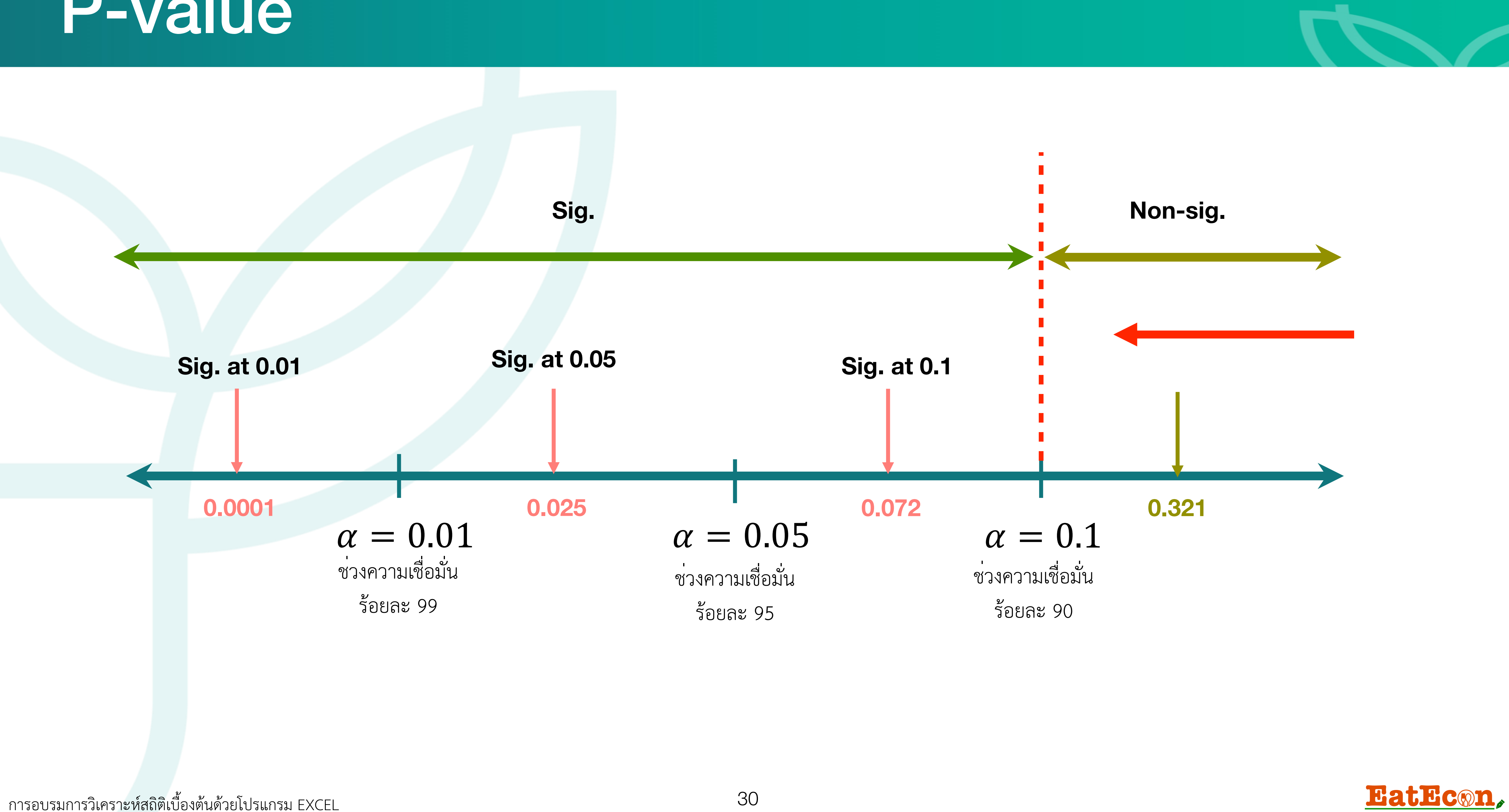

### t-Test : Two-Sample

| คนละครึ่ง | เราชนะ |
|-----------|--------|
| 2300      | 3500   |
| 1600      | 2000   |
| 300       | 1800   |
| 2000      | 1500   |
| 2500      | 1650   |
| 3500      | 3200   |
| 2400      | 2900   |
| 3000      | 3125   |
| 3200      | 2562   |
| 3450      | 2566   |

|          | OK          |            |             |              |
|----------|-------------|------------|-------------|--------------|
|          | Cancer      |            |             |              |
|          |             |            |             |              |
| ariances | คนละครึง    |            | เราชนะ      |              |
|          |             |            |             |              |
|          | Mean        | 2425       | Mean        | 2480.3       |
|          | Standard Ei | 307.972762 | Standard Ei | 223.7916715  |
|          | Median      | 2450       | Median      | 2564         |
|          | Mode        | #N/A       | Mode        | #N/A         |
|          | Standard D  | 973.895386 | Standard D  | 707.6914032  |
|          | Sample Var  | 948472.222 | Sample Var  | 500827.1222  |
|          | Kurtosis    | 1.43400682 | Kurtosis    | -1.537880177 |
|          | Skewness    | -1.091722  | Skewness    | -0.064262676 |
|          | Range       | 3200       | Range       | 2000         |
|          | Minimum     | 300        | Minimum     | 1500         |
|          | Maximum     | 3500       | Maximum     | 3500         |
|          | Sum         | 24250      | Sum         | 24803        |
|          | Count       | 10         | Count       | 10           |

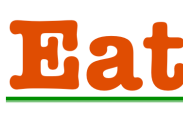

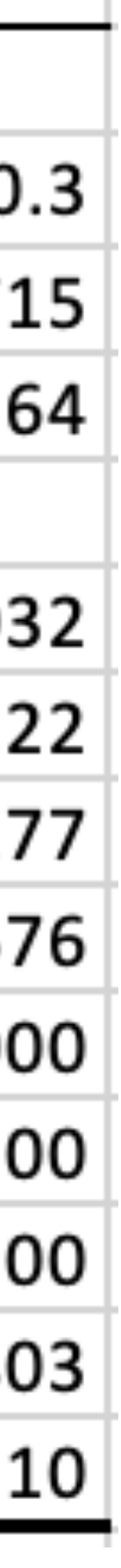

### สมมติฐาน t-Test : Two-Sample assuming equal variances

. คาใช**้จายเฉลี่ยในการบริโภคอาหารของคนท**ี่ เข้าร่วมโครงการ A กับ B

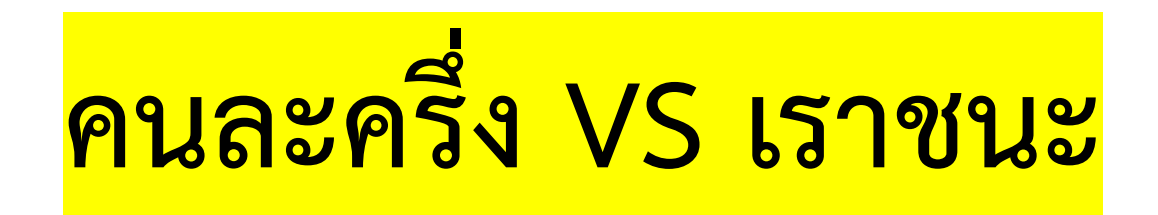

| В         | С      | t-Test: Two-Sample                     | Assuming       |
|-----------|--------|----------------------------------------|----------------|
| คนละครึ่ง | เราชนะ | Input                                  |                |
| 2300      | 3500   | Variable 1 Range:                      | \$B\$1:\$B\$11 |
| 1600      | 2000   | Variable 2 Range:                      | \$C\$1:\$C\$1  |
| 300       | 1800   | Hypothesized Mean Difference:          |                |
| 2000      | 1500   | Labels                                 |                |
| 2500      | 1650   | Alpha:                                 | 0.05           |
| 3500      | 3200   | Output options                         |                |
| 2400      | 2900   | Output Pango:                          | \$E\$1         |
| 3000      | 3125   | <ul> <li>New Worksheet Ply:</li> </ul> |                |
| 3200      | 2562   | New Workbook                           |                |
| 3450      | 2566   |                                        |                |

Title : การอบรมการวิเคราะห์สถิติเบื้องต้นด้วยโปรแกรม EXCEL

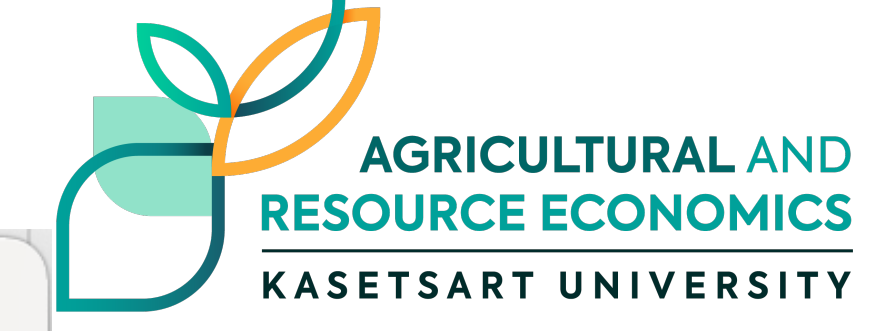

### **Data Analysis**

|                        | OK                                                                                                    |                                                                                                    |
|------------------------|----------------------------------------------------------------------------------------------------|----------------------------------------------------------------------------------------------------|
|                        | Cancel                                                                                                    |                                                                                                    |
|                        | Calicer                                                                                                    |                                                                                                    |
|                        |                                                                                                    |                                                                                                    |
| ces                    |                                                                                                    |                                                                                                    |
| iances                 |                                                                                                    |                                                                                                    |
| E                      | F                                                                                                    | (                                                                                                    |
| t-Test: Two-Samp       | ole Assuming Equ                                                                                                    | al Varia                                                                                                    |
|                        |                                                                                                    |                                                                                                    |
|                        | คนละครึ่ง                                                                                                    | เราช                                                                                                    |
| Mean                   | 2425                                                                                                    |                                                                                                    |
| Variance               | 948472.2222                                                                                                    | 5008                                                                                                    |
| Observations           | 10                                                                                                    |                                                                                                    |
| <b>Pooled Variance</b> | 724649.6722                                                                                                    |                                                                                                    |
| Hypothesized Me        | 0                                                                                                    |                                                                                                    |
| df                     | 18                                                                                                    |                                                                                                    |
| t Stat                 | -0.145260015                                                                                                    |                                                                                                    |
| P(T<=t) one-tail       | 0.443059906                                                                                                    |                                                                                                    |
| t Critical one-tail    | 1.734063607                                                                                                    |                                                                                                    |
| P(T<=t) two-tail       | 0.886119813                                                                                                    |                                                                                                    |
| t Critical two-tail    | 2.10092204                                                                                                    |                                                                                                    |
|                        |                                                                                                    | Lat                                                                                                    |
|                        | ces<br>ances<br>E<br>t-Test: Two-Samp<br>Mean<br>Variance<br>Observations<br>Pooled Variance<br>Observations<br>Pooled Variance<br>Hypothesized Me<br>df<br>t Stat<br>P(T<=t) one-tail<br>t Critical one-tail<br>P(T<=t) two-tail<br>t Critical two-tail | Ces<br>ancesEFt-Test: Two-SamJe Assuming Equt-Test: Two-SamJe Assuming EquMean2425Variance948472.2222Observations10Pooled Variance724649.6722Hypothesized Me0df18t Stat-0.145260015P(T<=t) one-tail |

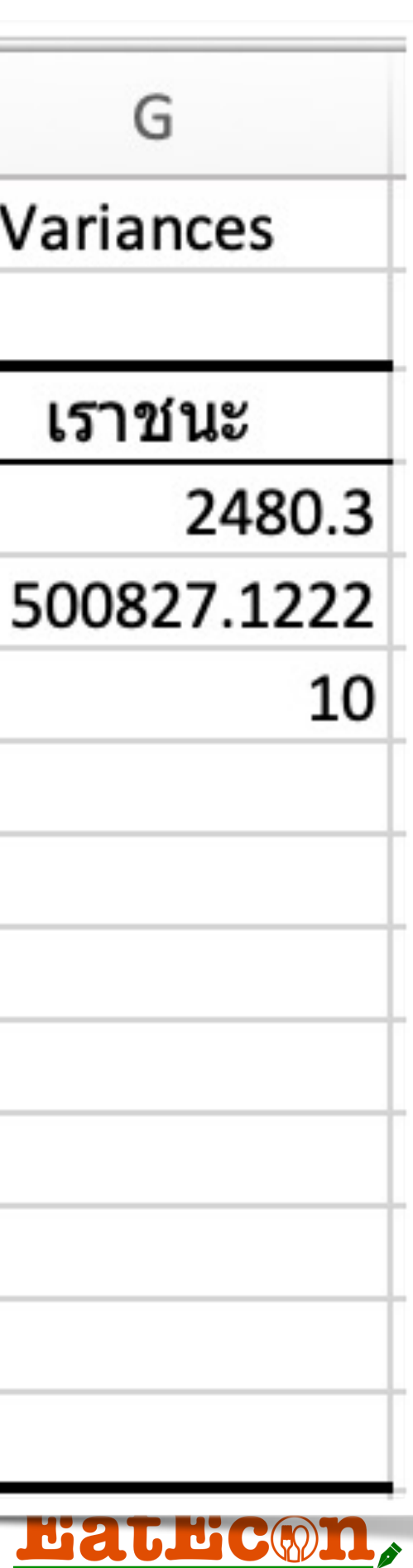

### t-Test : Two-Sample assuming unequal variances

้ค่าใช้จายเฉลี่ยในการบริโ เข้าร่วมโครงกา

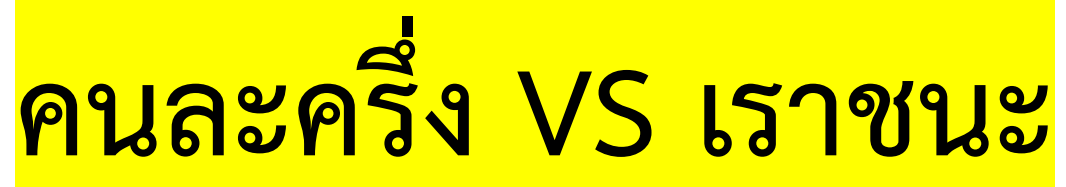

| Data Analys                              | sis                  |              |             |
|------------------------------------------|----------------------|--------------|-------------|
| Analysis Tools                           | OK                   |              |             |
| Regression                               | Cancel               |              |             |
| Sampling                                 | Cancer               |              |             |
| t-Test: Paired Two Sample for Means      |                      |              |             |
| t-Test: Two-Sample Assuming Equal Variar | nces                 |              |             |
| t-Test: Two-Sample Assuming Unequal Var  | iances               |              |             |
| z-Test: Two Sample for Means             | _                    | J            | К           |
| suming Unequal Variances                 | t-Test: Two-Sample A | Assuming Une | equal Varia |
|                                          |                      |              |             |
|                                          |                      | คนละครึ่ง    | เราชนะ      |
| Cencel                                   | Mean                 | 2425         | 2480        |
|                                          | Variance             | 948472.222   | 500827.12   |
|                                          | Observations         | 10           | 1           |
| 2.05                                     | Hypothesized Mean [  | 0            |             |
| 5.05                                     | df                   | 16           |             |
|                                          | t Stat               | -0.14526     |             |
| \$1\$1                                   | P(T<=t) one-tail     | 0.44315988   |             |
|                                          | t Critical one-tail  | 1.74588368   |             |
|                                          | P(T<=t) two-tail     | 0.88631976   |             |
|                                          | t Critical two-tail  | 2.1199053    |             |
|                                          |                      |              |             |

| С      |
|--------|
| เราชนะ |
| 3500   |
| 2000   |
| 1800   |
| 1500   |
| 1650   |
| 3200   |
| 2900   |
| 3125   |
| 2562   |
| 2566   |
|        |

| โภคอาหารของคนที่              |                               | Data Analys     | is                  |              |             |
|-------------------------------|-------------------------------|-----------------|---------------------|--------------|-------------|
|                               | Analysis Tools                |                 | ОК                  |              |             |
| าร A กบ B                     | Regression                    |                 | Cancel              |              |             |
|                               | Sampling                      |                 |                     |              |             |
|                               | t-Test: Paired Two Sample for | Means           |                     |              |             |
|                               | t-Test: Two-Sample Assuming   | g Equal Variand | ces                 |              |             |
|                               | t-Test: Two-Sample Assuming   | g Unequal Vari  | ances               |              |             |
| 5 เราชนะ                      | z-Test: Two Sample for Means  | S               |                     | J            | К           |
| 11 t-Test: Two-Sample         | e Assuming Unequal Variances  |                 | t-Test: Two-Sample  | Assuming Une | equal Varia |
| nput                          |                               |                 |                     |              | 1           |
| Verieble 1 Denge              | <u> </u>                      | ОК              |                     | คนละครึ่ง    | เราชนะ      |
| variable i Range:             | >D>1:>D>11                    | Cancel          | Mean                | 2425         | 2480        |
| Variable 2 Range:             | \$C\$1:\$C\$11                |                 | Variance            | 948472,222   | 500827.12   |
| Hypothesized Mean Difference: |                               |                 | Observations        | 10           | 1           |
| 🗸 Labels                      |                               |                 |                     | 10           |             |
| Alpha:                        | 0.05                          |                 | Hypothesized Weah I | 0            | 0           |
|                               |                               |                 | df                  | 16           |             |
| Output options                |                               |                 | t Stat              | -0.14526     |             |
| Output Range:                 | \$I\$1                        |                 | P(T<=t) one-tail    | 0.44315988   |             |
| New Worksheet Ply:            |                               |                 | t Critical one-tail | 1.74588368   |             |
| New Workbook                  |                               |                 | P(T<=t) two-tail    | 0.88631976   |             |
|                               |                               |                 | t Critical two-tail | 2.1199053    |             |
|                               |                               |                 |                     |              |             |

Title : การอบรมการวิเคราะห์สถิติเบื้องต้นด้วยโปรแกรม EXCEL

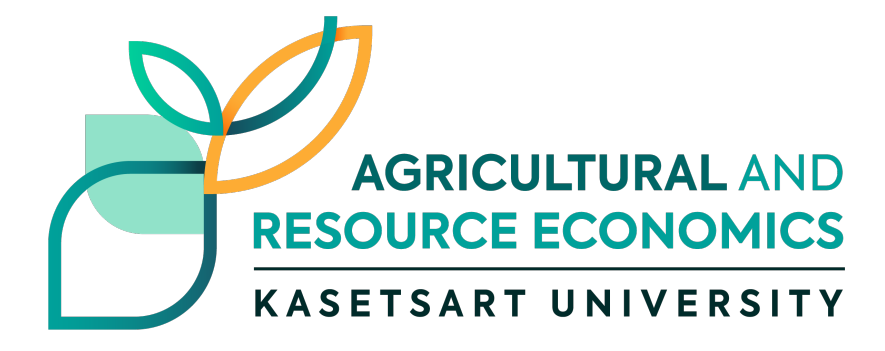

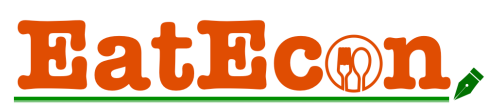

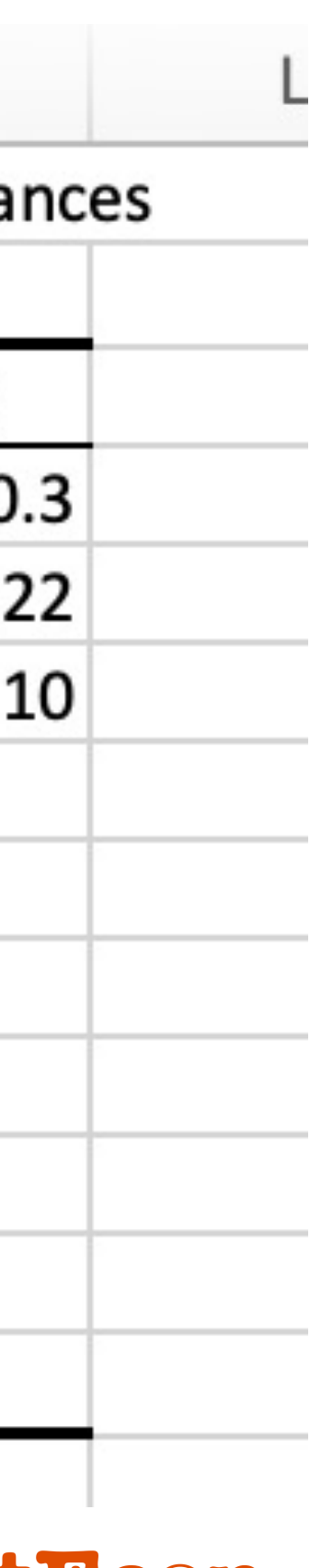

# Paired Samples T-Test

The Paired Samples T-Test is also called the Paired Sample T-Test, Dependent Sample T-Test and the Paired T-Test.

Paired t-tests assess paired observations, which are often two measurements on the same person or item.

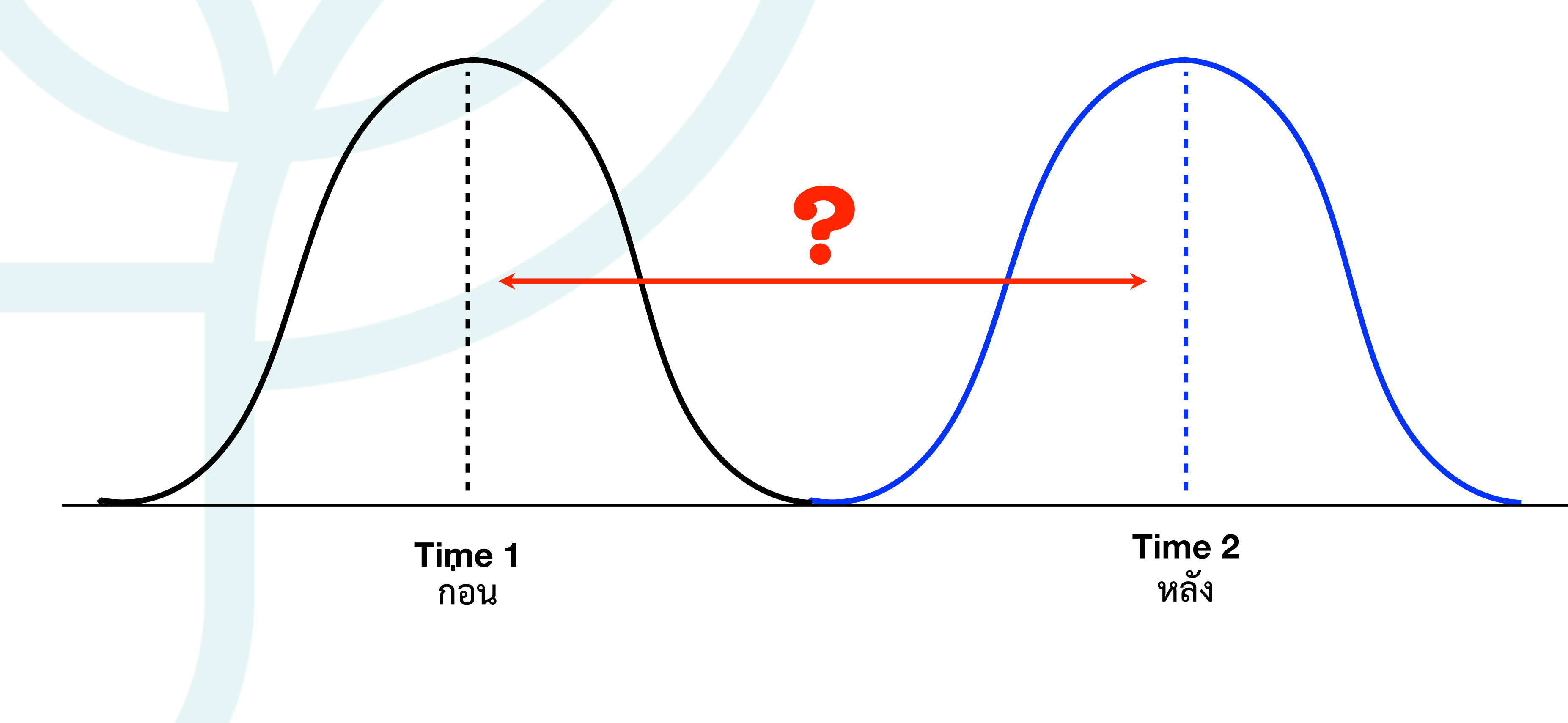

การอบรมการวิเคราะห์สถิติเบื้องต้นด้วยโปรแกรม EXCEL

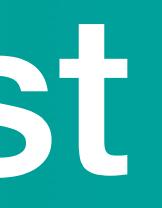

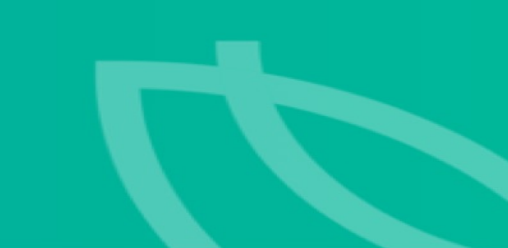

The assumptions for the Paired Samples T-Test include:

- 1. Continuous
- 2. Normally Distributed
- 3. Random Sample
- 4. Enough Data : more than 5 obs. each is OK. If your sample size is greater than 30 should use Paired Z-test.
- 5. Similar Spread Between Groups

Note: A Paired Samples T-Test can only be used to compare two groups (i.e. two observations from one group) on your variable of interest.

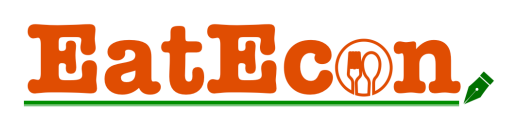

# สมมติฐาน

ค่าใช้จ่ายเฉลี่ยในการบริโภคอาหารต่อวันก่อนมีมาตรการ น้อย กว่า ค่าใช้จ่ายเฉลี่ยในการบริโภคอาหารต่อวันหลังมีมาตรการ

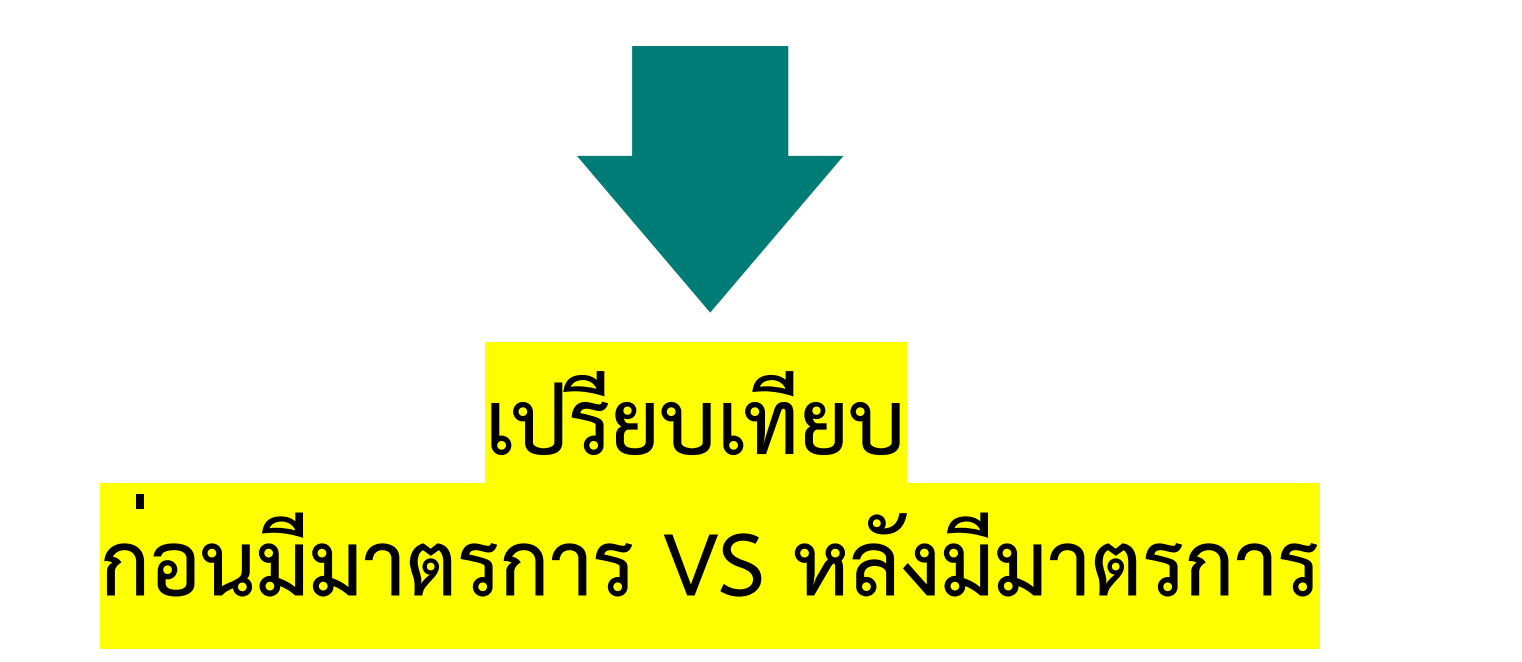

| t-Test: Paired Two Sampl                                                                           | e for Means        |              |          | ? ×          |          |
|----------------------------------------------------------------------------------------------------|--------------------|--------------|----------|--------------|----------|
| Input<br>Variable <u>1</u> Range:<br>Variable <u>2</u> Range:                                      | SES1:SE<br>SFS1:SF | \$16<br>\$16 | 1<br>1   | OK<br>Cancel | 4.       |
| Hypoth <u>e</u> sized Mean Diff                                                                    | erence:            | 0            |          | Help         | 5.<br>6. |
| Output options <ul> <li>Output Range:</li> <li>New Worksheet Ply:</li> <li>New Workbook</li> </ul> |                    |              | <b>1</b> |              |          |

Title : การอบรมการวิเคราะห์สถิติเบื้องต้นด้วยโปรแกรม EXCEL

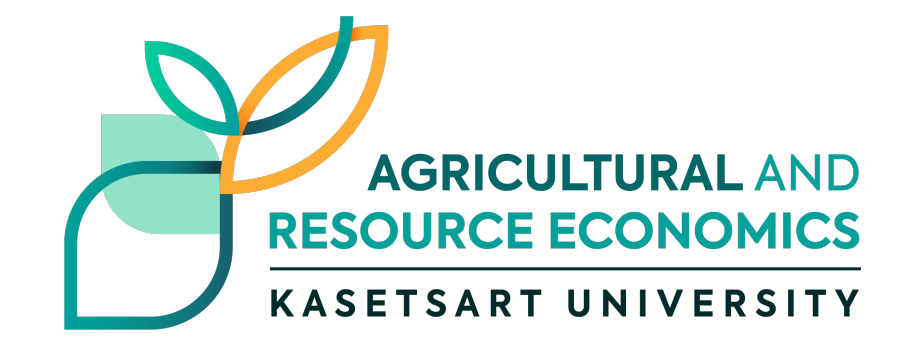

### **Paired t-Tests**

1. From the Data Analysis popup, choose t-Test: Paired Two Sample for Means. 2. Under Input, select the ranges for both Variable 1 and Variable 2. 3. In Hypothesized Mean Difference, you'll typically enter zero. This value is the null hypothesis value, which represents no effect. In this case, a mean difference of zero represents no difference between the two methods, which is no effect. 4. Check the Labels checkbox 5. Alpha value = 0.05Click OK.

| SubjectID | Pretest | Pos |
|-----------|---------|-----|
| 1         | 90.563  | 11  |
| 2         | 94.816  | 10  |
| 3         | 109.56  | 12  |
| 4         | 90.222  | 83  |
| 5         | 97.598  | 10  |
| 6         | 91.167  | 11  |
| 7         | 96.65   | 99  |
| 8         | 97.616  | 1   |
| 9         | 88.845  | 10  |
| 10        | 90.817  | 82  |
| 11        | 89.294  | 11  |
| 12        | 115.83  | 1   |
| 13        | 121.29  | 11  |
| 14        | 87.872  | 10  |
| 15        | 93.793  | 96  |

### EatEcon,

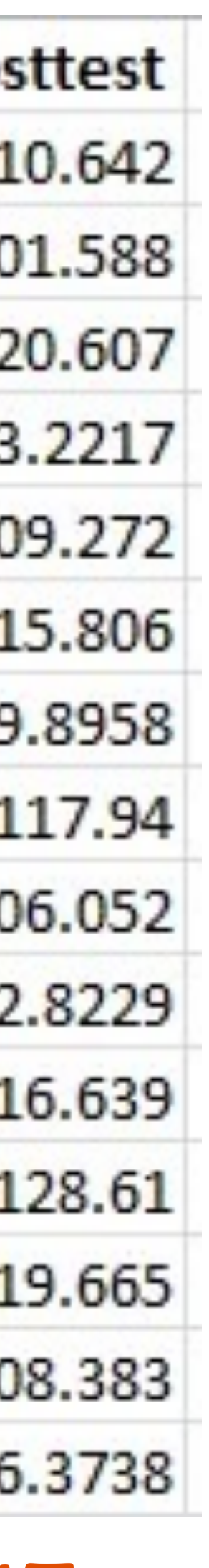

| fx       nuacesti (unn/žu)         B       C       D       E         nuacesti (unv (trituu (unv)ži))       Imput       SB\$1:\$B\$23       Cancel         auacesti (unv (trituu (unv)ži))       Imput       Cancel         auacesti (unv (trituu (unv)ži))       Imput       Cancel         auacesti (unv (trituu (unv)ži))       Imput       Cancel         auacesti (unv (trituu (unv)ži))       Imput       Cancel         auacesti (unv (trituu (unv)ži))       Imput       Imput       Cancel         auacesti (unv (trituu (unv)ži))       Imput       Imput                                                                                                    | Refresh<br>All        | Properties<br>Edit Links |           | Stocks | t-Test:                       | Paired Two Sample fo | or Means |        |
|----------------------------------------------------------------------------------------------------|-----------------------|--------------------------|-----------|--------|-------------------------------|----------------------|----------|--------|
| B       C       D       E         auar#50 (urv (srmue (urw/f*))                                                                                                    | $\times \checkmark f$ | : คนละครึ่ง              | (บาท/วัน) |        | Input                         |                      |          | ОК     |
| auar450 (unv ionstrue (unw/7))                                                                                                    | В                     | С                        | D         | E      | Variable 1 Range:             | \$B\$1:\$B\$23       |          | Cancel |
| 300       300       300         50       100       50         150       50       100         100       200       200         300       200       200         100       0       0.05         100       0       0.05         100       0       0.05         100       0       0.05         100       0       0.05         100       0       0.05         100       0       0.05         100       0       0.05         100       0       0.05         100       0       0.05         100       0       0.05         150       300       0         100       100       100         100       200                                                                                                    | คนละครึ่ง (บาท เรา:   | ่ชนะ (บาท/วั'ีเ)         |           |        | Variable 2 Range:             | \$C\$1:\$C\$23       |          |        |
| 300       100         150       50         100       200         300       200         300       200         100       0         200       250         150       150         150       150         150       0         150       0         150       0         150       0         150       0         150       0         150       0         150       0         150       0         150       0         150       0         150       0         150       100         100       100         100       200         100       200         100       200         100       200         100       200         100       100         100       100         100       100         100       100         100       100         100       100         100       100         100       100                                                                                                    | 300                   | 300                      |           |        |                               |                      |          |        |
| 100       200         100       200         200       200         100       0         100       0         100       0         100       0         100       0         100       0         100       0         100       0         100       0         100       0         100       0         100       0         100       0         100       0         100       0         100       0         100       0         100       0         100       0         100       0         100       0         100       0         100       0         100       0         100       0         100       0         100       0         100       0         100       0         100       0         150       100                                                                                                    | 150                   | 100                      |           |        | Hypothesized Mean Difference: |                      |          |        |
| 100       200         300       200         200       200         100       0         200       250         150       150         150       150         150       0         100       0         100       200         100       200         100       200         150       150         0       0         100       200         100       100         100       100         100       100         100       200         0       300         300       300         100       200         100       200         100       200         100       200         100       100         100       100         100       100         100       100         100       100         100       100         100       100                                                                                                    | 100                   | 200                      |           |        |                               |                      |          |        |
| 300       200       200       200       200       200       200       200       200       200       200       200       200       200       200       200       200       200       200       200       200       200       200       200       200       200       200       200       200       200       200       200       200       200       200       200       200       200       200       200       200       200       200       200       200       200       200       200       200       200       200       200       200       200       200       200       200       200       200       200       200       200       200       200       200       200       200       200       200       200       200       200       200       200       200       200       200       200       200       200       200       200       200       200       200       200       200       200       200       200       200       200       200       200       200       200       200       200       200       200       200       200       200       200       200       200       2                                                                                                    | 100                   | 200                      |           |        |                               |                      |          |        |
| 200       200         100       0         200       250         150       150         100       200         100       200         100       200         100       200         100       200         100       200         100       200         100       100         100       100         100       100         100       300         300       300         100       200         100       100         100       200         100       100         100       100         100       100         100       100         100       100         100       100         100       100         150       100                                                                                                    | 300                   | 200                      |           |        | Alpha:                        | 0.05                 |          |        |
| 100       0         200       250         150       150         100       200         100       200         100       200         100       200         100       200         100       200         100       200         100       100         100       100         100       100         0       300         300       300         100       200         100       200         100       200         100       200         100       100         100       100         100       100         100       100         100       100         100       100         100       100         150       100                                                                                                    | 200                   | 200                      |           |        |                               |                      |          |        |
| 200       250       Culput options         150       150       Image:       Image: <t< td=""><td>100</td><td>0</td><td></td><td></td><td>Output options</td><td></td><td></td><td></td></t<> | 100                   | 0                        |           |        | Output options                |                      |          |        |
| 150       150       Image:       \$E\$2       \$E\$2         150       0       0       New Worksheet Ply:       Image:       Image                                                                                                  | 200                   | 250                      |           |        | Output options                |                      |          |        |
| 100       200         150       0         100       100         100       100         70       150         0       300         50       150         300       300         100       200         100       100         100       100         100       200         100       100         100       100         100       100         100       100         100       100         100       100         100       100         100       100         100       100         100       100         100       100         100       100         100       100                                                                                                    | 150                   | 150                      |           |        |                               | \$E\$2               |          |        |
| 100       100       100       100       100       100       New Worksheet Ply:         70       150       New Workbook       New Workbook       New Workbook       New Workbook         0       300       Sole       Sole                                                                                                    | 150                   | 200                      |           |        | Output Range.                 |                      |          |        |
| 70       150       300         150       300         0       300         50       150         300       300         300       300         100       200         100       100         100       100         100       100         100       100         100       100         100       100         100       100         100       100         100       100         100       100         100       100         100       100         100       100         100       100         100       100         100       100                                                                                                    | 100                   | 100                      |           |        | New Worksheet Ply:            |                      |          |        |
| 150       300         0       300         50       150         300       300         300       300         100       200         100       100         100       100         100       100         100       100         100       100         100       100         100       100         100       100         100       100         100       100         100       100         100       100         100       100         100       100         100       100                                                                                                    | 70                    | 150                      |           |        | New Workbook                  |                      |          |        |
| 0       300         50       150         300       300         300       300         100       200         100       100         100       100         100       100         100       100         100       100         100       100         100       100         100       100         100       100         100       100         100       100         100       100         100       100         100       100         100       100         100       100                                                                                                    | 150                   | 300                      |           |        |                               |                      |          |        |
| 50       150         300       300         300       300         100       200         100       100         0       200         150       100                                                                                                    | 0                     | 300                      |           |        |                               |                      |          |        |
| 300       300       300       300       300       300       300       300       300       300       300       300       300       300       300       300       300       300       300       300       300       300       300       300       300       300       300       300       300       300       300       300       300       300       300       300       300       300       300       300       300       300       300       300       300       300       300       300       300       300       300       300       300       300       300       300       300       300       300       300       300       300       300       300       300       300       300       300       300       300       300       300       300       300       300       300       300       300       300       300       300       300       300       300       300       300       300       300       300       300       300       300       300       300       300       300       300       300       300       300       300       300       300       300       300       300       3                                                                                                    | 50                    | 150                      |           |        |                               |                      |          |        |
| 100         200         100         100         100         100         100         100         100         100         100         100         100         100         100         100         100         100         100         100         100         100         100         100         100         100         100         100         100         100         100         100         100         100         100         100         100         100         100         100         100         100         100         100         100         100         100         100         100         100         100         100         100         100         100         100         100         100         100         100         100         100         100         100         100         100         100         100         100         100         100         100         100         100         100         100         100         100         100         100         100         100         100         100         100         100         100         100         100         100         100         100         100         100         100         100         100 <td>300</td> <td>300</td> <td></td> <td></td> <td></td> <td></td> <td></td> <td></td>                                        | 300                   | 300                      |           |        |                               |                      |          |        |
| 100     100       0     200       150     100                                                                                                    | 100                   | 100                      |           |        |                               |                      |          |        |
| 150 100                                                                                                    | 0                     | 200                      |           |        |                               |                      |          |        |
|                                                                                                    | 150                   | 100                      |           |        |                               |                      |          |        |
|                                                                                                    |                       |                          |           |        |                               |                      |          |        |

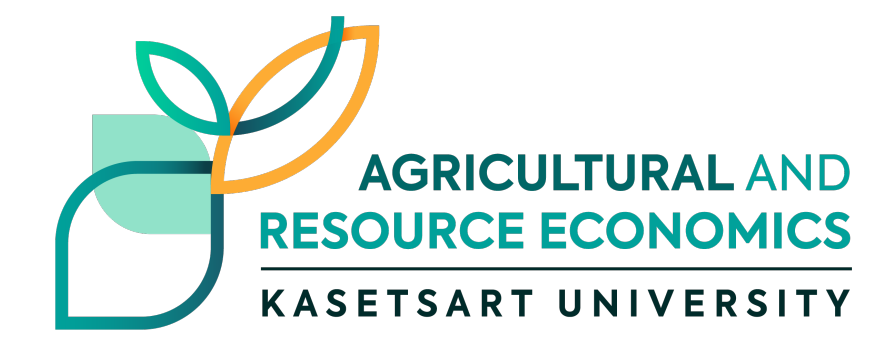

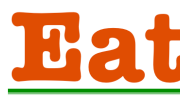

EatEcon,

# One way ANOVA

An analysis of variance (ANOVA) is used to compare the means of two or more independent samples and to test whether the differences between the means are statistically significant. The one-way analysis of Variance (one-way ANOVA) can be thought of as an extension of a t- test for independent samples. It is used when there are two or more independent groups.

เปรียบเทียบ

ระหว่างประชากร/หลายกลุ่ม

 $H_0: \mu_1 = \mu_2 = \mu_3 \dots = \mu_k$ 

*H*<sub>1</sub>: *Not all the means are equal* 

การอบรมการวิเคราะห์สถิติเบื้องต้นด้วยโปรแกรม EXCEL

### คำถาม

### ค่าใช้จายเฉลี่ยในการบริโภคอาหารแต่ละอาชีพแตกต่างกัน หรือไม่

### สมมติฐาน

้ค่าใช้จายเฉลี่ยในการบริโภคอาหารแต่ละอาชีพแตกต่างกัน

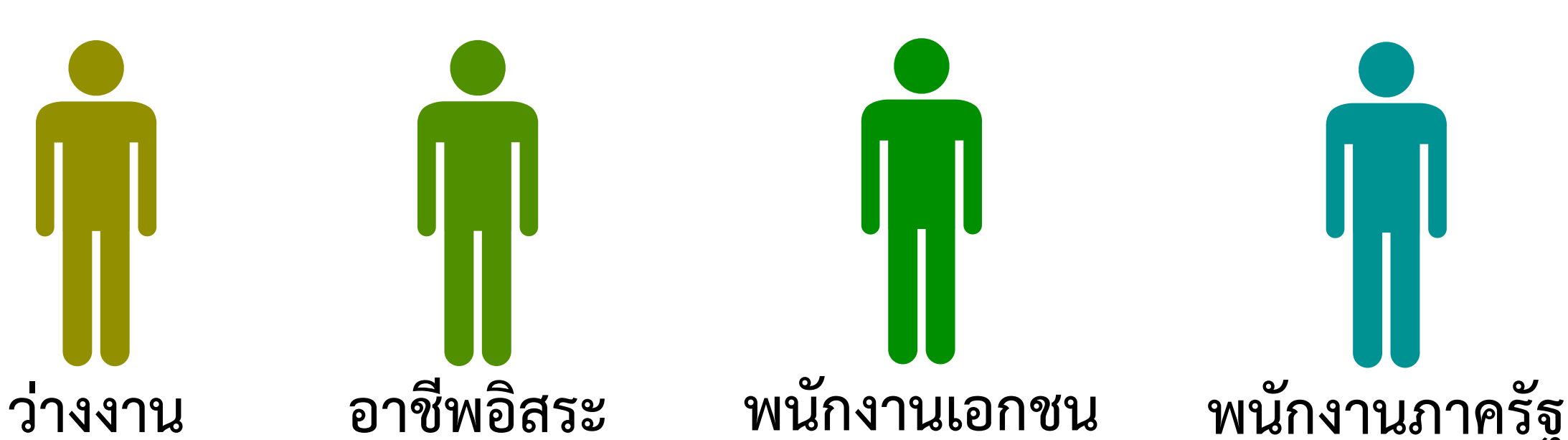

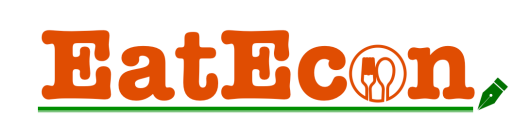

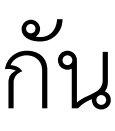

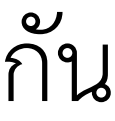

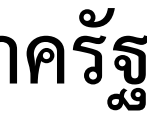

# One way ANOVA

### Go to : Data > Data Analysis > Anova: Single Factor

Total

| _           | F                | E         | D          | С          | В                 |
|-------------|------------------|-----------|------------|------------|-------------------|
| รี          | สูงกว่าปริญญาตรี | ปริญญาตรี | มัธยมศึกษา | ประถมศึกษา | ไม่ได้รับการศึกษา |
|             | 50000            | 15000     | 35000      | 100000     | 40000             |
|             | 60000            | 60000     | 30000      | 45000      | 50000             |
|             | 80000            | 60000     | 80000      | 37000      | 50000             |
|             | 25000            | 12000     | 20000      | 39000      | 43000             |
|             | 25000            | 10000     | 33000      | 29000      |                   |
| - L         | 30000            | 25000     | 30000      | 1500       |                   |
|             | 35000            | 12000     | 40000      |            |                   |
|             | 40000            | 15000     | 6000       |            |                   |
|             | 38000            | 18000     | 40000      |            |                   |
|             |                  | 30000     |            |            |                   |
|             |                  | 15000     |            |            |                   |
|             |                  | 20000     |            |            |                   |
| gle Facto   | Anova: Sing      | 700000    |            |            |                   |
|             |                  | 15000     |            |            |                   |
| (           | SUMMARY          | 600000    |            |            |                   |
| roups       | Gro              |           |            |            | 1                 |
| เรศึกษา     | ไม่ได้รับการ     |           |            |            |                   |
| 147         | ประกบศึกษ        |           |            |            |                   |
| <u>י</u> י  | บัธยุบศึกษา      |           |            |            |                   |
| / <b> </b>  | ปรื่อเอเวตรี     |           |            |            |                   |
| 4           |                  |           |            |            |                   |
| ู่มูาตร     | สูงกวาบรญ        |           |            |            |                   |
|             |                  |           |            |            |                   |
|             |                  |           |            |            |                   |
|             | ANOVA            |           |            |            |                   |
| of Variatio | Source of        |           |            |            |                   |
| iroups      | Between Gr       |           |            |            |                   |
| oups        | Within Gro       |           |            |            |                   |

การอบรมการวิเคราะห์สถิติเบื้องต้นด้วยโปรแกรม EXCEL

|           | Data Ar                                                                   | alysis    |                                                                                                    |                                                                                 |              |     |
|-----------|---------------------------------------------------------------------------|-----------|----------------------------------------------------------------------------------------------------|---------------------------------------------------------------------------------|--------------|-----|
| sis<br>Va | a: Single Factor<br>a: Two-Factor With Replication                        |           | OK<br>Cancel<br>And                                                                                                    | ova: Single Factor                                                              |              |     |
| re<br>ar  | a: Two-Factor Without Replication<br>lation<br>iance<br>iptive Statistics |           | Input<br>Input Range:<br>Grouped By:<br>Labels in first row<br>Alpha:<br>Output options<br>Output Range:<br>New Worksheet Ply:<br>New Workshook | <ul> <li>\$B\$1:\$F\$16</li> <li>Columns</li> <li>Rows</li> <li>0.05</li> </ul> | OK<br>Cancel |     |
|           |                                                                           |           |                                                                                                    |                                                                                 |              | 5   |
|           | Count                                                                     | Sum       | Average                                                                                                    | Variance                                                                        |              |     |
|           | 4                                                                         | 183000    | 45750                                                                                                    | 25583333.33                                                                     |              |     |
|           | 6                                                                         | 251500    | 41916.66667                                                                                                    | 1043241667                                                                      |              |     |
|           | 9                                                                         | 314000    | 34888.88889                                                                                                    | 399361111.1                                                                     |              |     |
|           | 15                                                                        | 1607000   | 107133.3333                                                                                                    | 49183838095                                                                     |              |     |
|           | 9                                                                         | 383000    | 42555.55556                                                                                                    | 327527777.8                                                                     |              |     |
|           |                                                                           |           |                                                                                                    |                                                                                 |              |     |
|           |                                                                           |           |                                                                                                    |                                                                                 |              |     |
|           | 22                                                                        | df        | MS                                                                                                    | E                                                                               | P-value      | E   |
|           | 12027208850                                                               | <i>uj</i> | 10081802212                                                                                                    | r<br>0 596426093                                                                | 0 667402     | 26  |
|           | 43327208830<br>6 00692E±11                                                | 4<br>20   | 19/12670020                                                                                                    | 0.330420033                                                                     | 0.007402     | 2.0 |
|           | 0.330022711                                                               | 30        | 10412079020                                                                                                    |                                                                                 |              |     |
|           | 7.43609E+11                                                               | 42        |                                                                                                    |                                                                                 |              |     |
| _         |                                                                           |           |                                                                                                    |                                                                                 |              |     |

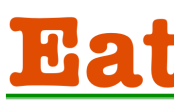

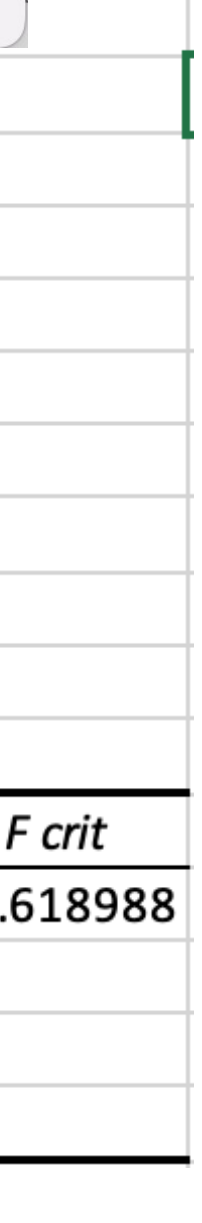

EatEcon,

# **Chi-Square Test for Independence**

The **Chi Square** statistic is commonly used for testing relationships between categorical variables. The null hypothesis of the Chi-Square test is that no relationship exists on the categorical variables in the population; they are independent.

> $H_0$ : Variable A is independent of variable B  $H_1$ : Variable A is not independent of variable B

 $H_0$ : There is no relationship between the variables.  $H_1$ : There is a relationship between the variables.

การอบรมการวิเคราะห์สถิติเบื้องต้นด้วยโปรแกรม EXCEL

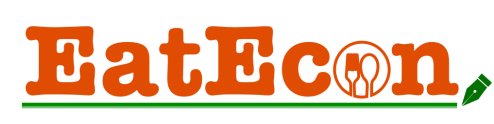

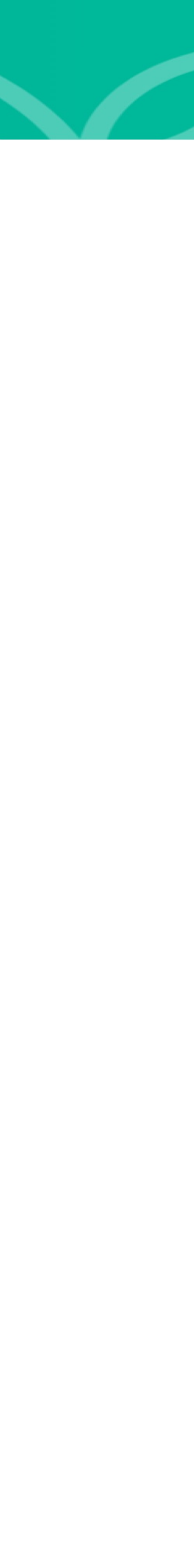

## Chi-square test

|    | -   |      |   |          |            |
|----|-----|------|---|----------|------------|
|    | А   | В    | С | D        | E          |
| 1  | Job | Farm |   | Count    | B          |
| 2  | 2   | 1    |   | A: Job   | 1          |
| 3  | 1   | 2    |   | 1        | 18         |
| 4  | 1   | 1    |   | 2        | 29         |
| 5  | 2   | 2    |   | Total    | 47         |
| 6  | 1   | 2    |   |          |            |
| 7  | 1   | 2    |   |          |            |
| 8  | 1   | 1    |   | Expected | B          |
| 9  | 1   | 2    |   | A: Job   | 1          |
| 10 | 2   | 2    |   | 1        | 17.09      |
| 11 | 1   | 1    |   | 2        | 29.91      |
| 12 | 2   | 2    |   | Total    | 47         |
| 13 | 1   | 2    |   |          |            |
| 14 | 2   | 2    |   | p-value  | =CHISQ.TES |
| 15 | 1   | 1    |   |          | 0.6863220  |

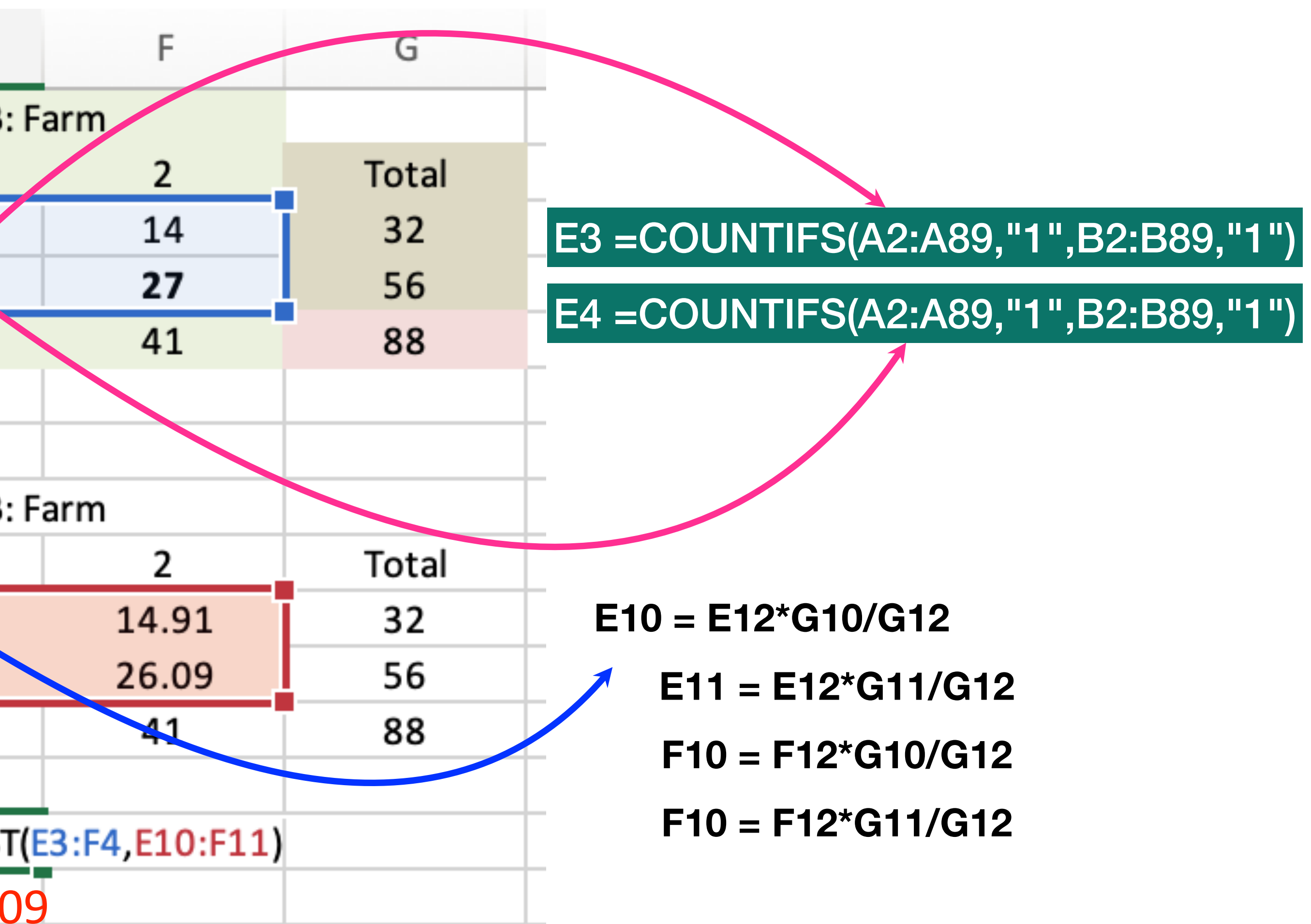

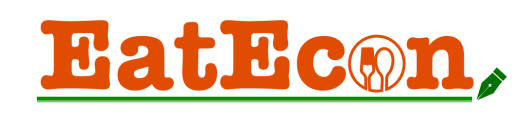

# Multiple linear regression

Data Analysis

| , | Analysis Tools                       | ОК               |        | 0         |           |
|---|--------------------------------------|------------------|--------|-----------|-----------|
|   | Random Number Generation             | Cancel           | Quan = | $\beta_0$ | $+\mu_1$  |
|   | Rank and Percentile                  |                  |        |           |           |
| h | Regression                           |                  |        |           |           |
| Ľ | Sampling                             |                  |        | _         |           |
|   | t-Test: Paired Two Sample for Means  |                  |        |           | A         |
| L | t-Test: Two-Sample Assuming Faual Va | riances          |        | 1         | SUMMAR    |
|   |                                      |                  |        | 2         |           |
|   |                                      | Regression       |        | 3         | Regres    |
|   | Input                                |                  |        | 4         | Multiple  |
|   | input                                |                  | ОК     | 5         | R Square  |
|   | Input Y Range:                       | \$W\$1:\$W\$89   | Cancel | 6         | Adjusted  |
|   | Input X Range:                       | \$B\$1:\$G\$89   |        | 7         | Standard  |
|   |                                      |                  |        | 8         | Observati |
|   | Labels                               | Constant is Zero |        | 9         |           |
|   | Confidence Level:                    | 95 %             |        | 10        | ANOVA     |
|   |                                      |                  |        | 11        |           |
|   | Output options                       |                  |        | 12        | Regressio |
|   |                                      |                  |        | 13        | Residual  |
|   | Output Range:                        |                  |        | 14        | Total     |
|   | New Worksheet Ply:                   |                  |        | 15        |           |
|   | New Workbook                         |                  |        | 16        |           |
|   | Residuals                            |                  |        | 17        | Intercept |
|   | Desiduala                            | Desidual Dista   |        | 18        | Sex       |
|   | Residuais                            | Residual Plots   |        | 19        | Age       |
|   | Standardized Residuals               | Line Fit Plots   |        | 20        | Inc       |
|   |                                      |                  |        | 21        | Edu       |
|   | Normal Probability                   |                  |        | 22        | Stu       |
|   | Normal Probability Plots             |                  |        | 23        | iviem     |
|   |                                      |                  |        |           |           |
|   |                                      |                  |        |           |           |

การอบรมการวิเคราะหํสถิติเบืองต้นด้วยโปรแกรม EXCEL

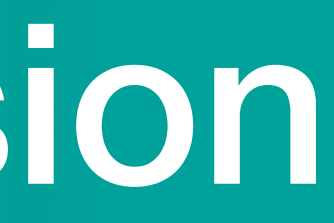

### $Sex + \beta_2 Age + \beta_3 Inc + \beta_4 Edu + \beta_5 Stu + \beta_6 Mem + \varepsilon$

|        | В            | С              | D          | E          | F              | G          | Н           | I       |
|--------|--------------|----------------|------------|------------|----------------|------------|-------------|---------|
| RY OU  | TPUT         |                |            |            |                |            |             |         |
|        |              |                |            |            |                |            |             |         |
| ession | Statistics   |                |            |            |                |            |             |         |
| R      | 0.57606958   |                |            |            |                |            |             |         |
|        | 0.33185616   |                |            |            |                |            |             |         |
| R Sq   | 0.28236402   |                |            |            |                |            |             |         |
| Erro   | 2.12141697   |                |            |            | Sig at 0.0     | 01         |             |         |
| ions   | 88           |                |            |            |                |            |             |         |
|        |              |                |            |            |                |            |             |         |
|        |              |                |            |            |                |            |             |         |
|        | df           | SS             | MS         | F          | Significance F |            |             |         |
| on     | 6            | 181.057702     | 30.1762837 | 6.70522996 | 8.6412E-06     |            |             |         |
|        | 81           | 364.533207     | 4.50040996 |            |                |            |             |         |
|        | 87           | 545.590909     |            |            |                |            |             |         |
|        |              |                |            |            |                |            |             |         |
|        | Coefficients | Standard Error | t Stat     | P-value    | Lower 95%      | Upper 95%  | Lower 95.0% | Upper 9 |
| t      | 0.56737967   | 1.7711131      | 0.32035203 | 0.74952644 | -2.9565798     | 4.09133919 | -2.9565798  | 4.0913  |
|        | 0.62455499   | 0.53056498     | 1.1771508  | 0.24258277 | -0.4311029     | 1.68021286 | -0.4311029  | 1.6802  |
|        | 0.01971121   | 0.02871474     | 0.68644922 | 0.49439028 | -0.0374221     | 0.07684454 | -0.0374221  | 0.0768  |
|        | -7.248E-07   | 1.9976E-06     | -0.362832  | 0.71767549 | -4.699E-06     | 3.2498E-06 | -4.699E-06  | 3.249   |
|        | -0.3530657   | 0.27235481     | -1.2963446 | 0.19853806 | -0.8949663     | 0.18883495 | -0.8949663  | 0.1888  |
|        | 1.75517734   | 0.37228814     | 4.7145669  | 9.9412E-06 | 1.01444072     | 2.49591395 | 1.01444072  | 2.4959  |
|        | 0.2183876    | 0.15592025     | 1.40063656 | 0.16514205 | -0.0918448     | 0.52861998 | -0.0918448  | 0.5286  |
|        |              |                |            |            |                |            |             |         |

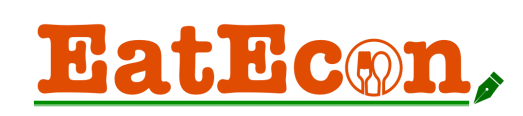

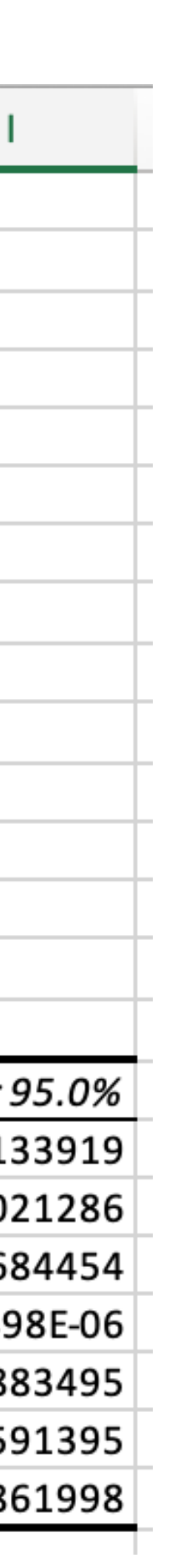

# Multiple linear regression

| SUMMARY OU    | TPUT         |                |            |            |                |                 |                               | 07                   |                                    |
|---------------|--------------|----------------|------------|------------|----------------|-----------------|-------------------------------|----------------------|------------------------------------|
|               |              |                |            |            |                |                 | ผลของสมก                      | ารถดถอยชี้ใ          | ห้เห็นว่า จำนวนรอบการ              |
| Regression    | Statistics   |                |            |            |                |                 | ש א                           |                      | م ا <u>ا</u> م ط                   |
| Multiple R    | 0.46453912   |                |            |            |                |                 | บลูกขาวเน                     | แตละบสงผล            | เชงบวกตอบรมาณการซอ                 |
| R Square      | 0.21579659   |                |            |            |                |                 | เบล็ดพับก็ใ                   | บแต่ละครั้ง          |                                    |
| Adjusted R Sq | 0.14717879   |                |            |            |                |                 |                               | 2000 F 101 0 1 1 0 N |                                    |
| Standard Erro | 2.31261284   |                |            |            | Sig at 0.01    |                 | <u>โดยจำนวน'</u>              | รอบการผลิตเ          | พิมขึ้น 1 รอบจะส่งผลต่อ            |
| Observations  | 88           |                |            |            | Sig at 0.0     |                 | าโริ่นากเการ                  | ส้อเมล็ดพับธ์        | ุ้<br>เข้าวาเพิ่นดี้น 0 02 กิโลกรั |
|               |              |                |            |            |                |                 | b ا ا المام ا المام U<br>۱ لا |                      |                                    |
| ANOVA         |              |                |            |            |                |                 | <mark>ต่อครั้ง ที่ระ</mark>   | ะดับนัยสำคัญ         | ทางสถิติ 0.05                      |
|               | df           | SS             | MS         | F          | Significance F |                 |                               |                      |                                    |
| Regression    | 7            | 117.736658     | 16.8195226 | 3.14490696 | 0.00549066     |                 |                               |                      |                                    |
| Residual      | 80           | 427.854251     | 5.34817813 |            |                |                 |                               |                      |                                    |
| Total         | 87           | 545.590909     |            |            |                |                 |                               |                      |                                    |
|               |              |                |            |            |                |                 |                               |                      |                                    |
|               | Coefficients | Standard Error | t Stat     | P-value    | Lower 95%      | Upper 95%       | Lower 95.0%                   | Upper 95.0%          |                                    |
| Intercept     | 1.37793684   | 1.98179276     | 0.69529815 | 0.48888323 | -2.5659564     | 5.32183012      | -2.5659564                    | 5.32183012           |                                    |
| Sex           | -0.0656981   | 0.56271616     | -0.1167517 | 0.90734941 | -1.1855389     | 1.05414278      | -1.1855389                    | 1.05414278           |                                    |
| Age           | 0.04910973   | 0.03104142     | 1.58207103 | 0.11757907 | -0.0126647     | 0.11088411      | -0.0126647                    | 0.11088411           |                                    |
| Inc           | -1.142E-06   | 2.1869E-06     | -0.5220254 | 0.60309508 | -5.494E-06     | 3.2105E-06      | -5.494E-06                    | 3.2105E-06           | _                                  |
| Edu           | -0.4686835   | 0.30198189     | -1.5520252 | 0.12460348 | -1.0696466     | 0 13227961      | -1.0696466                    | 0.13227961           |                                    |
| Mem           | 0.28460331   | 0.16924448     | 1.68161059 | 0.0965444  | Sig at 0.0     | <b>5</b> 141056 | -0.0522039                    | 0.62141056           | _                                  |
| Land          | 0.01450586   | 0.02965439     | 0.48916393 | 0.62606413 | .0445083       | 0.07351998      | -0.0445083                    | 0.07351998           |                                    |
| Lanu          |              |                |            |            |                |                 |                               | -                    |                                    |
| Year          | 0.65865557   | 0.27887703     | 2.36181364 | 0.02061707 | 0.1036726      | 1.21363854      | 0.1036726                     | 1.21363854           |                                    |

การอบรมการวิเคราะห์สถิติเบื้องต้นด้วยโปรแกรม EXCEL

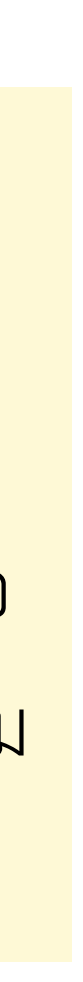

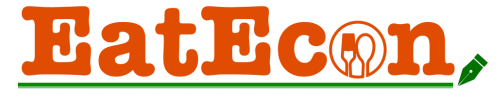

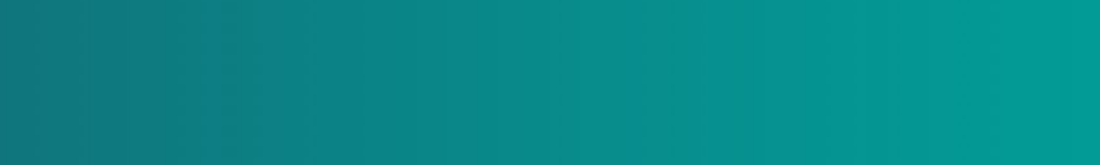

# 6. การน้ำเสนอขอมูล

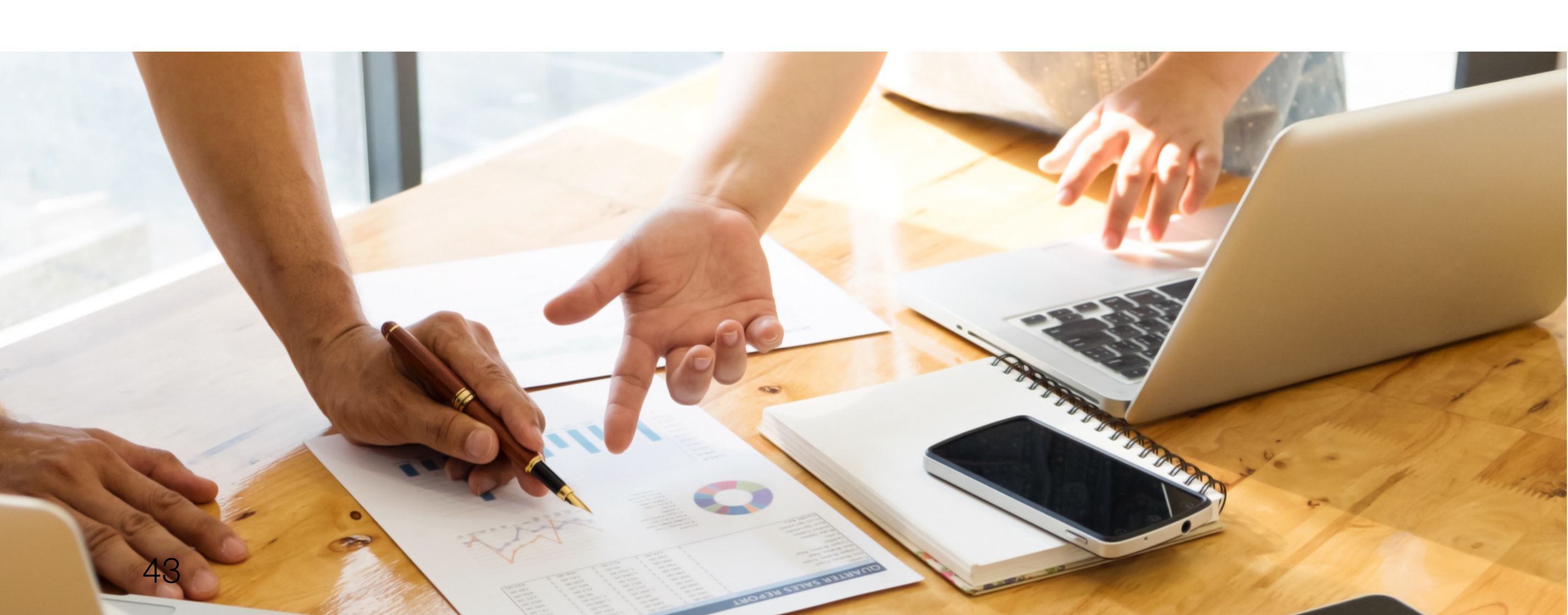

# Presentating the data

### Home

| Home  | Insert | Draw                | Page Layout | Formulas     | Data | Review                      | View     | Ω Τε         |
|-------|--------|---------------------|-------------|--------------|------|-----------------------------|----------|--------------|
|       | X      | Calibri (Bo         | ody) ~ 12   | • A^ A*      | Ξ    |                             |          | General      |
| Paste | <      | <b>В</b> I <u>I</u> | <u> </u>    | ≫ <b>∧ ∨</b> | +=   | = = ₩ `<br><u>→</u> =   ≫ · | ,<br>  כ | <u>i</u> • % |

### Insert

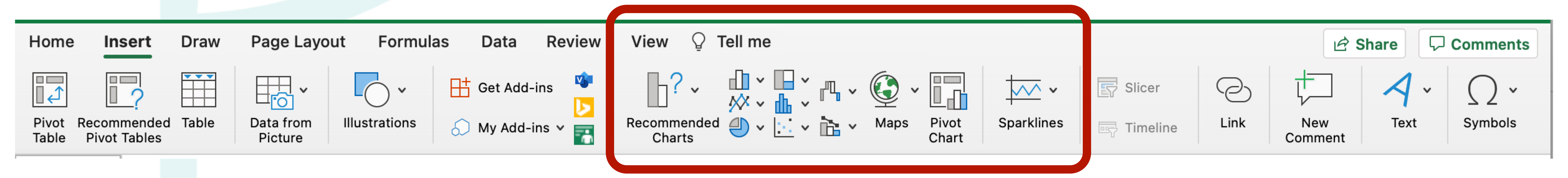

การอบรมการวิเคราะห์สถิติเบื้องต้นด้วยโปรแกรม EXCEL

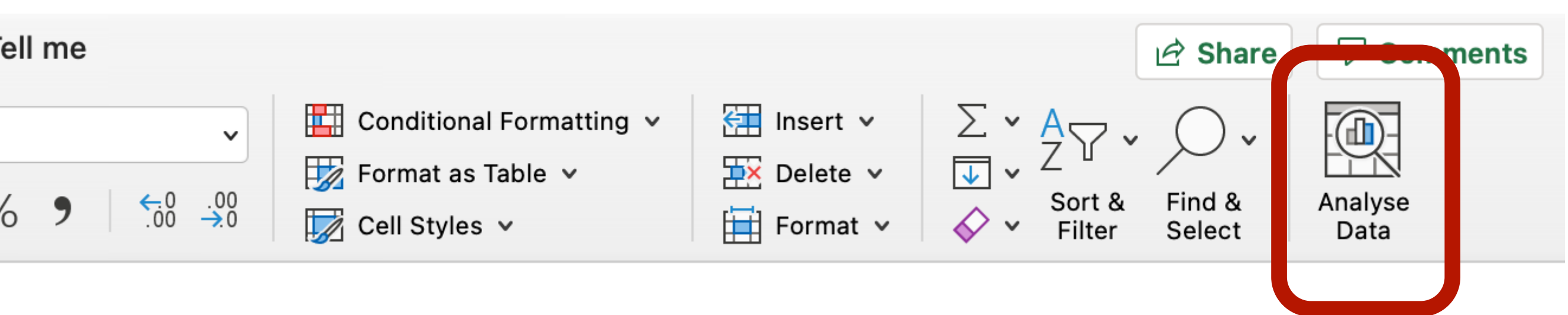

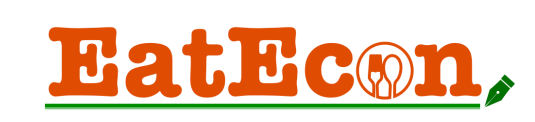

| Home                | Insert Dra      | aw Page    | e Lavout               | Formulas                                     | Data Rev  | view View ♀ Tell n              |
|---------------------|-----------------|------------|------------------------|----------------------------------------------|-----------|---------------------------------|
|                     |                 |            |                        |                                              |           |                                 |
| · <mark>·</mark> ∩· | Calib           | ri (Body)  | <ul><li>✓ 11</li></ul> | ✓ Aˆ A˘                                      | = = =     | ≡ 🗞 × 👘 sp                      |
| Paste               | L≞ ✓            | IU∽        | ···· ·                 | <u>◇                                    </u> | EES       | =                               |
| CEE                 |                 |            |                        | _                                            |           |                                 |
| 655                 |                 | Jx         | D                      | F                                            |           | C                               |
| 2                   | A B             |            | D                      | E                                            | F         | t Testi Deired Two Semple for M |
| 2                   | คนถะควง<br>2300 | 3500       |                        |                                              |           | t-rest: Paired Two Sample for W |
| 1                   | 1600            | 2000       |                        |                                              |           |                                 |
| 5                   | 300             | 1800       |                        |                                              |           | Mean                            |
| 6                   | 2000            | 1500       |                        |                                              |           | Variance                        |
| 7                   | 2500            | 1650       |                        |                                              |           | Observations                    |
| 8                   | 3500            | 3200       |                        |                                              |           | Pearson Correlation             |
| 9                   | 2400            | 2900       |                        |                                              |           | Hypothesized Mean Difference    |
| 10                  | 3000            | 3125       |                        |                                              |           | df                              |
| 11                  | 3200            | 2562       |                        |                                              |           | t Stat                          |
| 12                  | 3450            | 2566       |                        |                                              |           | P(T<=t) one-tail                |
| 13                  |                 |            |                        |                                              |           | t Critical one-tail             |
| 14                  |                 |            |                        |                                              |           | P(T<=t) two-tail                |
| 15                  |                 |            |                        |                                              |           | t Critical two-tail             |
| 16                  |                 |            |                        |                                              |           |                                 |
| 17                  | คนละครึ่ง       |            | เราชนะ                 |                                              |           |                                 |
| 18                  |                 |            |                        |                                              |           | t-Test: Two-Sample Assuming Ec  |
| 19                  | Mean            | 2425       | Mean                   | 2480.3                                       |           |                                 |
| 20                  | Standard E      | 307.972762 | Standard Er            | 223.7916715                                  |           |                                 |
| 21                  | Median          | 2450       | Median                 | 2564                                         |           | Mean                            |
| 22                  | Mode            | #N/A       | Mode                   | #N/A                                         |           | Variance                        |
| 23                  | Standard D      | 973.895386 | Standard D             | 707.6914032                                  |           | Observations                    |
| 24                  | Sample Var      | 948472.222 | Sample Var             | 500827.1222                                  |           | Pooled Variance                 |
| 25                  | Kurtosis        | 1.43400682 | Kurtosis               | -1.537880177                                 |           | Hypothesized Mean Difference    |
| 26                  | Skewness        | -1.091722  | Skewness               | -0.064262676                                 |           | df                              |
| 27                  | Range           | 3200       | Range                  | 2000                                         |           | t Stat                          |
| 28                  | Minimum         | 300        | Minimum                | 1500                                         |           | P(T<=t) one-tail                |
| 29                  | Maximum         | 3500       | Maximum                | 3500                                         |           | t Critical one-tail             |
| 30                  | Sum             | 24250      | Sum                    | 24803                                        |           | P(T<=t) two-tail                |
| 31                  | Count           | 10         | Count                  | 10                                           |           | t Critical two-tail             |
| 32                  |                 |            |                        |                                              |           |                                 |
| 33                  |                 |            |                        |                                              |           |                                 |
| 34                  |                 | 'L         | ราชนะ' bv              | 'คนละครึ่ง'                                  |           |                                 |
| 35                  | 4000            |            | ~1                     |                                              |           |                                 |
| 36                  | 4000            |            |                        |                                              |           |                                 |
| 3/                  | 3500            |            |                        |                                              |           |                                 |
| 30                  | 3000            |            |                        | •                                            |           |                                 |
| 10                  | 2500            |            |                        |                                              |           |                                 |
| 40                  | ຊີ 2000         | •          | •                      |                                              |           |                                 |
| 41                  | <u>۳</u> 1500   | -          |                        | •                                            |           |                                 |
| 42                  | 1000            |            |                        |                                              |           |                                 |
| 43                  | 500             |            |                        |                                              |           |                                 |
| 45                  | 0               |            |                        |                                              |           |                                 |
| 46                  | 0               | 500 10     | 000 1500               | 2000 2500 300                                | 3500 4000 |                                 |
| 17                  |                 |            | ٩                      | านละครึ่ง                                    |           |                                 |
|                     |                 |            |                        |                                              |           |                                 |

Title : การอบรมการวิเคราะหัสถิติเบืองต้นด้วยไปรแกรม EXCEL

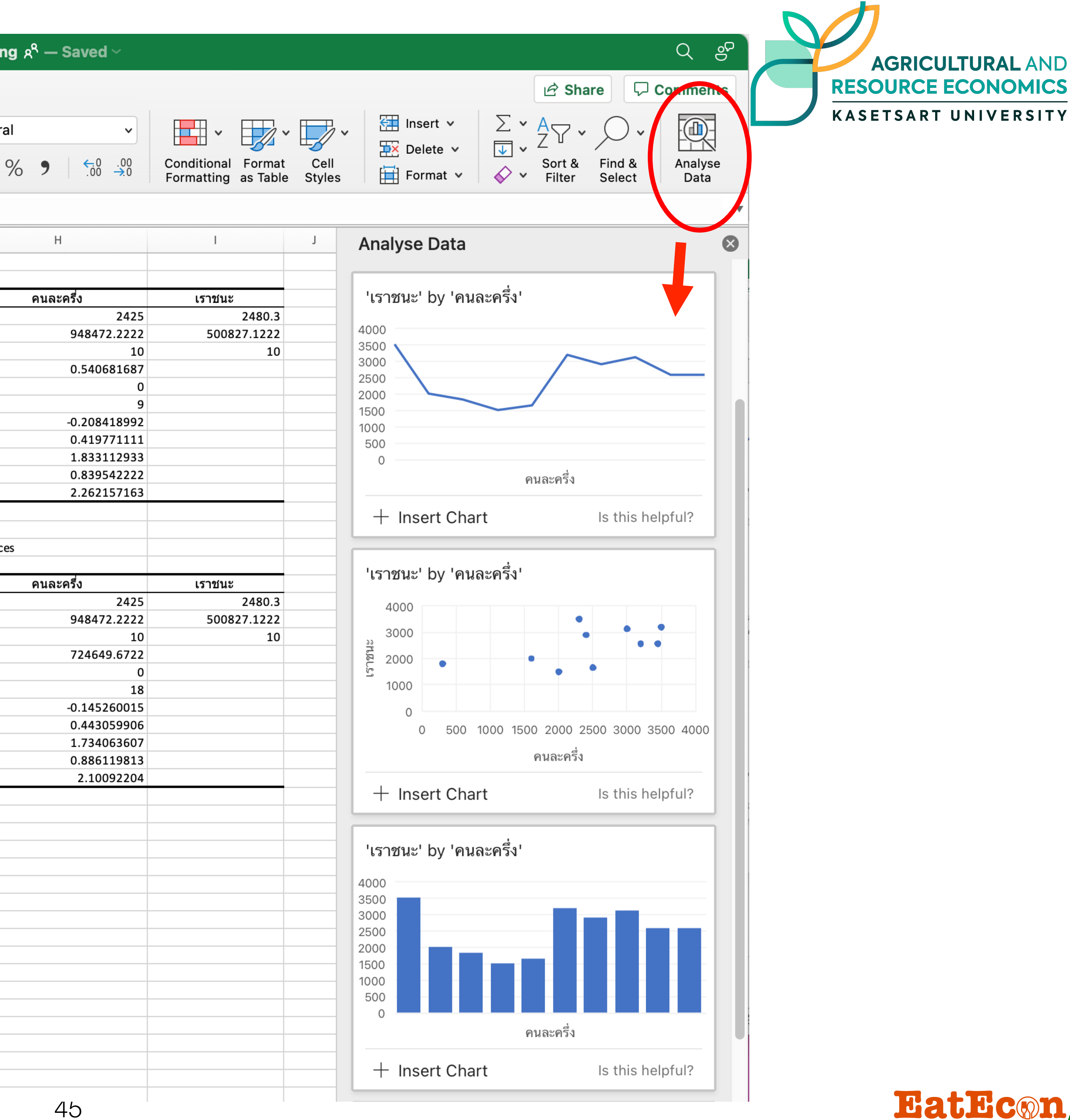

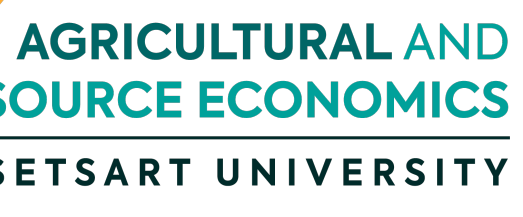

EatEcon,

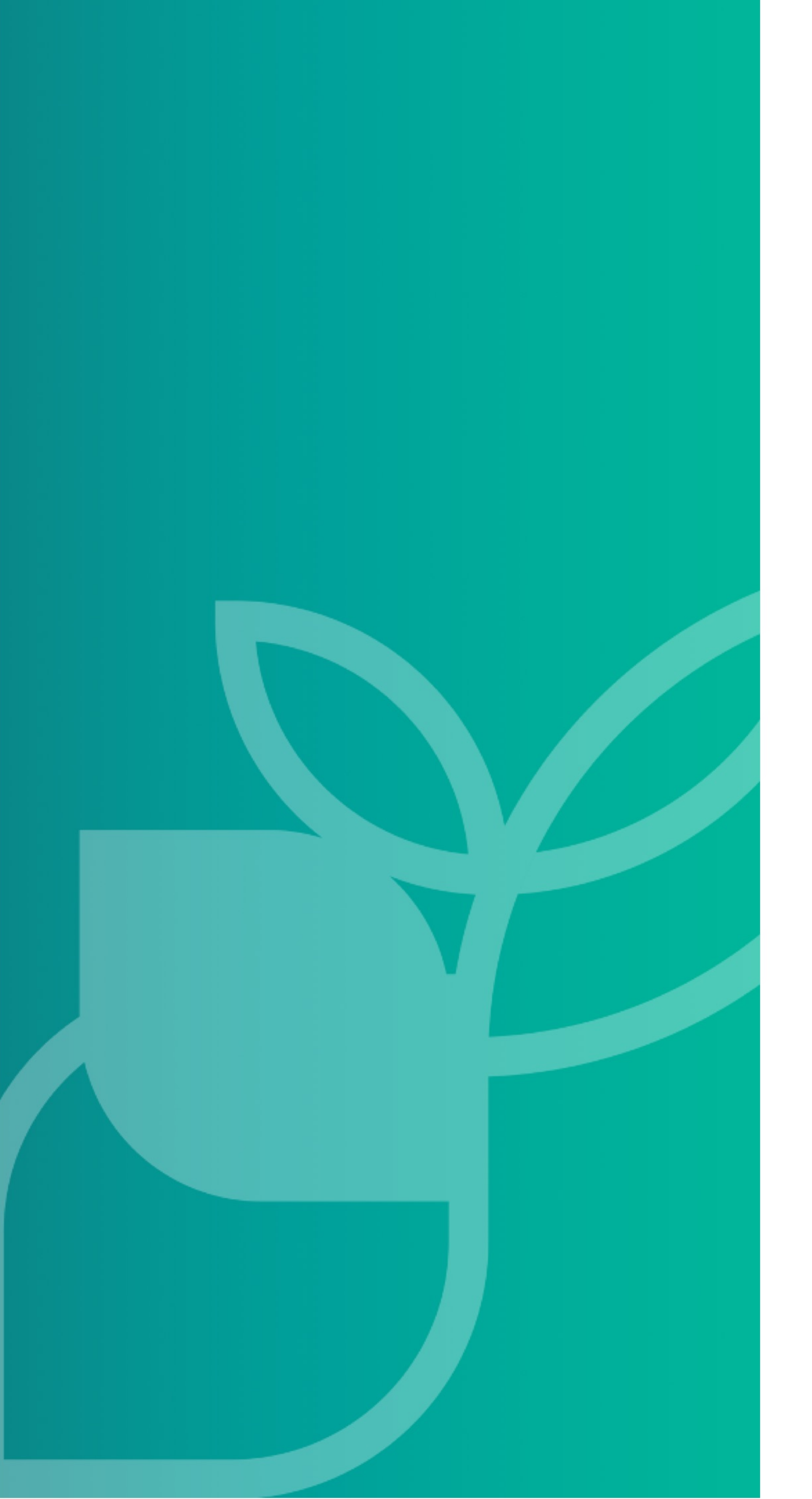

# THANK YOU